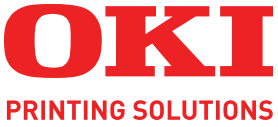

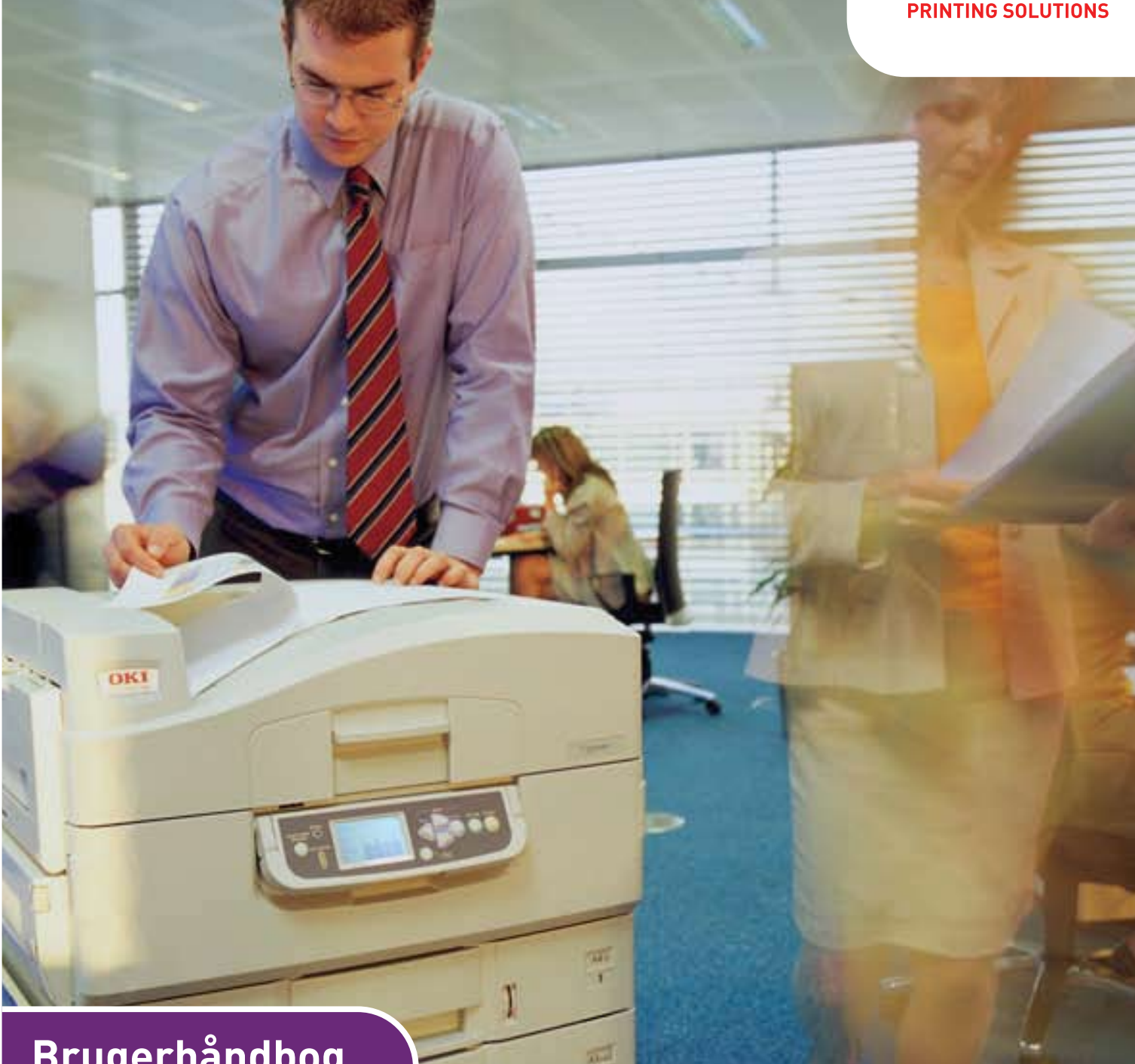

# Brugerhåndbog

C910n C910dn

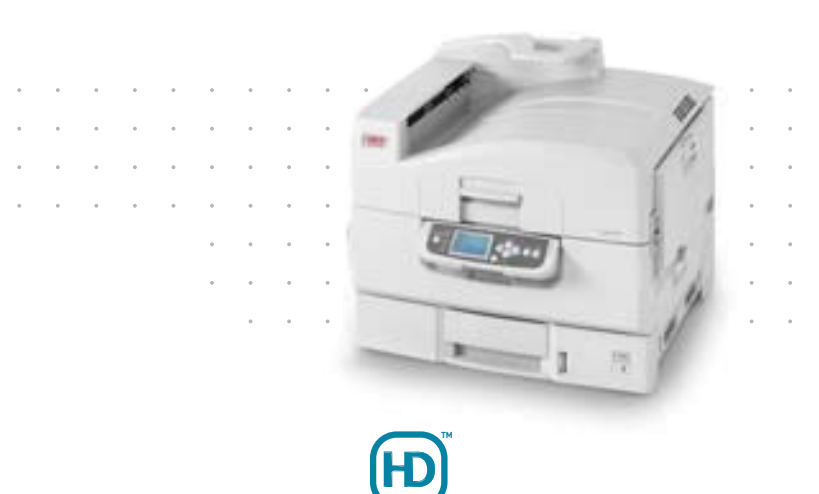

# Forord

Der er gjort alt, hvad der er muligt for at sikre, at oplysningerne i dette dokument er komplette, nøjagtige og up-to-date. Producenten påtager sig ikke ansvaret for følgerne af fejl, der er uden for deres kontrol. Producenten kan heller ikke garantere, at ændringer af software og udstyret, som er foretaget af andre producenter og ikke omtalt i denne håndbog, ikke påvirker anvendeligheden af oplysningerne i denne. Omtale af softwareprodukter fremstillet af andre firmaer kan ikke nødvendigvis opfattes som en godkendelse fra producentens side.

Selvom vi har gjort os de største anstrengelser for at gøre dette dokument så nøjagtigt og brugbart som muligt, kan vi ikke give nogen garanti, direkte eller indirekte, for nøjagtigheden eller fuldstændigheden af oplysningerne heri.

> De mest up-to-date drivere og håndbøger findes på Oki-webstedet: http://www.okiprintingsolutions.com

07103804 Udgave.2 - Copyright  $\mbox{\ C}$  2011 Oki Europe Ltd. Alle rettigheder forbeholdes.

Oki er et registreret varemærke tilhørende Oki Electric Industry Company Ltd.

Oki Printing Solutions er et varemærke tilhørende Oki Data Corporation.

Microsoft, MS-DOS og Windows er registrerede varemærker tilhørende Microsoft Corporation.

Apple, Macintosh, Mac og Mac OS er registrerede varemærker tilhørende Apple Inc.

Andre produktnavne og handelsnavne er registrerede varemærker eller varemærker tilhørende deres ejere.

CE

Dette produkt overholder kravene i Rådets direktiver 2004/108/EF (EMC), 2006/ 95/EF (LVD), 1999/5/EF (R&TTE) og 2009/125/EF (EuP) med relevante tillæg om tilnærmelse af lovene i medlemslandene angående Elektromagnetisk kompatibilitet, Lavspænding, Radio- & telekommunikationsterminaludstyr og Energirelaterede produkter.

### **FORSIGTIGHED!**

Dette produkt overholder kravene i EN55022 Class B. Hvis produktet er forsynet med den valgfrie efterbehandler, overholdes kravene i EN55022 Class A. Hvis udstyret befinder sig i hjemlige omgivelser, kan det forårsage radiointerferens, hvilket kan kræve, at brugeren tager de fornødne forholdsregler.

Følgende kabler er anvendt til at evaluere dette produkt for at opnå overensstemmelse med EMC-direktiv 2004/108/EF, og andre konfigurationer end denne kan påvirke denne overensstemmelse.

| KABELTYPE | LÆNGDE<br>(METER) | KERNE | AFSKÆRMNING |
|-----------|-------------------|-------|-------------|
| Strøm     | 1.8               | ×     | ×           |
| USB       | 5.0               | ×     | V           |
| Parallel  | 2.0               | ×     | V           |
| LAN       | 15.0              | ~     | ×           |

## **F**ØRSTEHJÆLP I NØDSITUATIONER

Pas på med tonerpulver:

Hvis det sluges, skal du give den person, der har slugt det, små mængder koldt vand og søge lægehjælp. Forsøg IKKE at få personen til at kaste op.

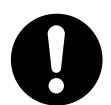

Hvis tonerpulveret indåndes, skal den pågældende person ud i frisk luft. Søg lægehjælp.

Hvis der kommer tonerpulver i øjnene, skylles med rigeligt vand i mindst 15 minutter, idet øjnene holdes åbne. Søg lægehjælp.

Spildt tonerpulver skal tørres op med koldt vand og sæbe for at forhindre, at det kommer på huden eller tøjet.

# PRODUCENT

Oki Data Corporation, 4-11-22 Shibaura, Minato-ku, Tokyo 108-8551, Japan

# IMPORTØR TIL EU/AUTORISERET REPRÆSENTANT

Oki Europe Ltd (der driver virksomhed under navnet Oki Printing Solutions) Blays House Wick Road Egham Surrey, TW20 0HJ Storbritannien

Kontakt din lokale forhandler, hvis du har spørgsmål ang. salg, support eller generelle spørgsmål.

# MILJØMÆSSIGE OPLYSNINGER

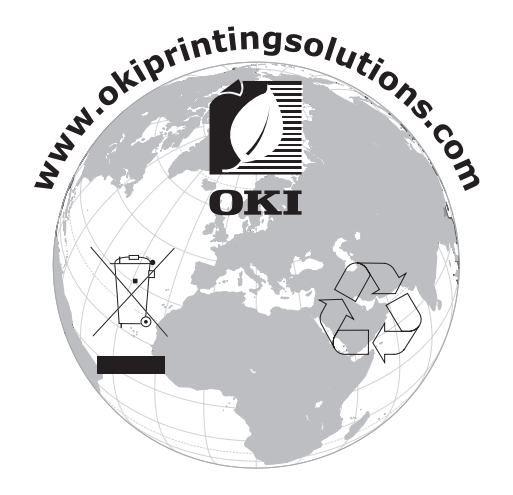

# INDHOLD

| Forord                                         |
|------------------------------------------------|
| Førstehjælp i nødsituationer                   |
| Producent                                      |
| Importør til EU/autoriseret repræsentant       |
| Miljømæssige oplysninger                       |
| Indhold                                        |
| Bemærkninger, forsigtighed og advarsler        |
| Introduktion                                   |
| Funktioner                                     |
| Om denne håndbog                               |
| Onlinebrug                                     |
|                                                |
| Åbning og lukning af printerlåget              |
| Identificering af de vigtigste komponenter     |
| Medfølgende software                           |
| Anbefalede papirtyper                          |
| Oplysninger om papirinput og -output           |
| Bakke 1 til 5                                  |
| MP-bakke                                       |
| Stakker (forsiden nedad)16                     |
| Stakker (forsiden opad)                        |
| Eksempler på bakke og stakker                  |
| Ilægning af papir i bakke 1 til 5              |
| Brug af bakken med flere anvendelsesmuligheder |
| Brug af stakkerne                              |
| Betjeningspanel                                |
| Knapper og indikatorer                         |
| Statusonlysninger 23                           |
| Menuoplysninger (funktioner)                   |
| Konfigurationsoplysninger                      |
| Tilstanden Help (Hjælp)                        |
| Meddeleiser pa LCD-panelet                     |
| Komme godt i gang 26                           |
| Placering af printeren                         |
| Slå printeren til/fra                          |
| Slå printeren fra                              |
| Slå printeren til                              |
| Kontrol af aktuelle indstillinger 28           |
| Interfaces og tilslutning                      |
| Tilslutning af det parallelle interface        |
| Tilslutning af USB-interfacet                  |
| Rrug af drivernes DVD 30                       |
| Botioning 31                                   |
| Derlemma                                       |

| Forbrugsvarer og vedligeholdelse                                  | .32       |
|-------------------------------------------------------------------|-----------|
| Kontrol af brug af forbrugsstoffer/vedligeholdelsesdele           | .32       |
| Oplysninger om udskiftning                                        | .32       |
| Udskiftning af forbrugsvarer/vedligeholdelsesdele                 | .32       |
| Rengøring af papirfremføringsrullerne                             | .33<br>34 |
| Rengøring af printerens kappe                                     | .54       |
| Tømning af beholderen med hulningsspån (hulningsenheden er ekstra | .50       |
| tilbehør)                                                         | .37       |
| Fkstra tilbehør                                                   | .39       |
| Installation af tilbehør                                          | .39       |
| Fejlfinding                                                       | .40       |
| Generelt.                                                         | .40       |
| Papirstop                                                         | .40       |
| Papirstop – printer                                               | .40       |
| Åbn låget, papirstop, bakke # sidelåge                            | .40       |
| Abn lågen, papirstop, sidelåge                                    | .41       |
| Abn lägen, papirstop, topläg                                      | .43       |
| Papirstop – duplexenned (nvis den er installeret)                 | .47       |
| Papirston – efterbehandler (ekstra tilbehør)                      | .47       |
| Check efterbehandler nanirston/nanirrester                        | 50        |
| 591, 592, 593, 599/ 643, 645 (papirstop omkring efterbehandler)   | .50       |
| 594, 597, 598/ 644, 646 (papirstop i efterbehandler)              | .52       |
| 590 (papirstop i efterbehandler/hulningsenhed)                    | .55       |
| Check inverteringsenhed, papirstop                                | .56       |
| Undgåelse af papirstop                                            | .60       |
| Händtering af utilfredsstillende udskrivning                      | .61       |
| Hæftningsstop – efterbehandler (ekstra tilbehør)                  | .63       |
| Check efterbenandler, hæftningsstop                               | .63       |
| Specifikationer                                                   | .67       |
| Bilag A – LCD-meddelelser                                         | .68       |
| Bilag B – Menusystem                                              | .69       |
| Konfiguration                                                     | .70       |
| Antal udskrevne sider                                             | .70       |
| Efterbehandler antal                                              | .70       |
|                                                                   | ./1       |
| Netværk                                                           | ./1       |
| System                                                            | ./2       |
| Eksempel på konfiguration – monokrome sider udskrevet             | .73       |
| Printoplysninger                                                  | .74       |
| Eksempel på printoplysninger – demonstration page                 | .74       |
| Sikker udskrivning.                                               | .75       |
| Menuer                                                            | .76       |
| Bakkekonfiguration                                                | .76       |
| Systemjustering                                                   | .80       |
| Menuer eksempel 1 – Bakke 1 transparenter                         | .83       |
| menuer eksempei 2 – ме-ракке papirstørreise                       | .84       |
| Indeks                                                            | .85       |
| Oki kontaktoplysninger                                            | .86       |

## **BEMÆRKNINGER, FORSIGTIGHED OG ADVARSLER**

#### BEMÆRK

*En bemærkning giver yderligere oplysninger som supplement til den almindelige tekst.* 

#### FORSIGTIGHED!

Forsigtighed giver yderligere oplysninger, som, hvis de ignoreres, kan resultere i, at udstyret ikke fungerer eller bliver beskadiget.

### ADVARSEL!

Advarsel giver yderligere oplysninger, som, hvis de ignoreres, kan resultere i personskade.

Denne model er udviklet til kun at fungere sammen med originale tonerpatroner for at beskytte produktet og sikre, at du får fuldt udbytte af funktionerne. Alle andre tonerpatroner virker enten ikke, selv om de beskrives som "kompatible", eller hvis de virker, vil de reducere produktets ydeevne og udskriftskvalitet.

# Produkter, der ikke er originale, kan forringe printerens ydeevne og gøre din garanti ugyldig.

Specifikationerne kan ændres uden varsel. Alle varemærker er godkendt.

# INTRODUKTION

Tillykke med købet af din Oki -farveprinter. Din nye printer er designet med avancerede funktioner, så du får klare livagtige farveudskrifter og skarpe sort-hvide udskrifter ved høj hastighed på en række forskellige udskriftsmedier til kontoret.

Der findes to forskellige modeller: C910n og C910dn, hvor n angiver netværksfunktionen, og d angiver, at en duplexenhed er installeret.

#### FUNKTIONER

Følgende funktioner er standard på alle modeller:

- > 1200 x 600 dpi (dots per inch) udskriftsopløsning til fremstilling af billeder af høj kvalitet, hvor de fineste detaljer kan ses.
- Med ProQ2400 multilevel-teknologi kan du give dine dokumenter fotokvalitet vha. finere farvenuancer og jævnere farveovergange
- Digital Farve LED-teknologi med ét enkelt gennemløb til behandling af udskrifter ved høj hastighed
- > Harddiskdrevet gør det muligt at anvende udskriftskø og verificeret udskrivning.
- > 10Base-T-, 100Base-TX- og 1000Base-T-netværkstilslutning gør det muligt at dele værdifulde ressourcer mellem brugerne på kontornetværket.
- > USB 2.0- og parallelle (IEEE-1284) interfaces.
- > PCL-, PS-, IBM PPR-, Epson FX-emuleringer
- Spørg Oki" en brugervenlig funktion, som giver et direkte hyperlink fra skærmbilledet i printerdriveren (ikke vist i denne vejledning) til et websted, der er dedikeret til præcis den model, du anvender. Det er her, du finder alle råd, assistance og support, som du har behov for til at få det bedst mulige resultat med din Oki-printer.

Yderligere er følgende ekstra funktioner tilgængelige:

Automatisk dobbeltsidet (duplex) udskrivning til økonomisk brug af papir og kompakt udskrivning af store dokumenter.

> BEMÆRK Denne ekstra funktion er kun relevant for C910n.

- Ekstra papirbakker til ilægning af yderligere 530 ark ad gangen til minimering af betjeningen eller til forskellige papirtyper som brevpapir, andre papirformater eller andre udskriftsmedier:
- > Standard 2./3. bakke (530 ark hver)
- > Fremfører med høj kapacitet (HCF High Capacity Feeder) (1590 ark)

```
BEMÆRK
Bakkekonfigurationerne er: Kun bakke 1, bakke 1 + 2. bakke, bakke 1 + 2.
bakke + 3. bakke, bakke 1 + HCF, bakke1 + 2. bakke + HCF
```

- > Ekstra hukommelse
- > Efterbehandler (til hæftning af printerudskrifter)
- > Hulningsenhed (ekstra funktion til efterbehandleren)
- > Printerkabinet

#### **O**M DENNE HÅNDBOG

BEMÆRK

Billederne i denne manual kan omfatte ekstra funktioner, som ikke er installeret på din printer.

Denne manual er din brugerhåndbog (på webstedet www.okiprintingsolutions.com finder du den nyeste version) til printeren og indgår i den samlede brugersupport, som er angivet nedenfor:

Hæftet Sikkerheds- og instruktionsvejledninger: Som ved alt elektrisk udstyr er der nogle grundlæggende foranstaltninger, som du skal tage for at undgå at komme til skade eller beskadige udstyret. Husk at læse og forstå sikkerhedsadvarslerne i hæftet Sikkerheds- og instruktionsvejledninger, inden du bruger produktet.

Dette er et papirdokument, der leveres i kassen med printeren.

Installationshåndbog: beskriver, hvordan du pakker printeren ud, tilslutter og tænder den.

Dette er et papirdokument, der leveres i kassen med printeren.

Denne Brugerhåndbog: hjælper dig med at blive fortrolig med printeren og få størst udbytte af dens mange funktioner. Den indeholder også retningslinjer for fejlfinding og vedligeholdelse, som sikrer, at printeren fungerer optimalt. Desuden får du oplysninger om, hvordan du kan tilføje ekstra tilbehør, efterhånden som dine udskrivningsbehov ændres.

Dette er et elektronisk dokument.

Udskrivningshåndbog til Windows-brugere og Mac-brugere: hjælper dig med at betjene printeren effektivt.

Dette er et elektronisk dokument.

Configuration Guide (Konfigurationshåndbog): indeholder oplysninger om maskinens og netværkets konfiguration

Dette er et elektronisk dokument.

Installationsvejledninger: følger med forbrugsvarer og ekstra tilbehør og beskriver, hvordan de installeres.

Dette er papirdokumenter, der leveres i kassen med forbrugsstoffer og ekstra tilbehør.

Onlinehjælp: onlineoplysninger, der er tilgængelige fra printerdriveren og hjælpeprogrammer

#### ONLINEBRUG

Håndbogen er beregnet til at læses på skærmen ved hjælp af Adobe Reader. Brug Acrobats værktøjer til navigering og visning.

Du kan få adgang til bestemte oplysninger på to måder:

- På listen over bogmærker i venstre side af skærmen skal du klikke på det ønskede emne for at hoppe til det pågældende emne. (Hvis bogmærkerne ikke findes, kan du se i "Indhold" på side 4.)
- Klik på Indeks på listen over bogmærker for at hoppe til indekset. (Hvis bogmærkerne ikke findes, kan du se i "Indhold" på side 4.) Find det ønskede emne i det alfabetisk ordnede indeks, og klik på det tilknyttede sidetal for at hoppe til den side, der indeholder begrebet.

#### **UDSKRIVNING AF SIDER**

Du kan udskrive hele håndbogen, enkelte sider eller afsnit. Sådan gør du:

- 1. Vælg Filer og derefter Udskriv på værktøjslinjen (eller tryk på tasterne Ctrl + P).
- 2. Vælg de sider, du vil udskrive:
  - (a) **Alle sider** (1) for at udskrive hele håndbogen.
  - (b) **Aktuel side** (2) for at udskrive den side, du får vist.

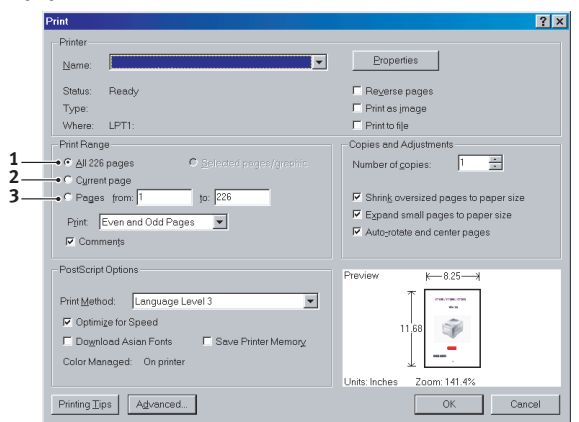

(c) **Sider fra** og **til** (3) for det sideinterval, du angiver ved at skrive sidenumrene.

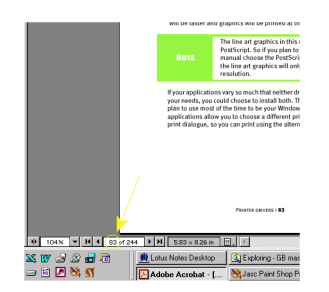

3. Klik på OK.

# **OVERSIGT OVER PRINTER OG PAPIR**

# ÅBNING OG LUKNING AF PRINTERLÅGET

**FORSIGTIGHED!** 

Sørg for, at printerlåget er helt åbent, når du skal have adgang til dele inden i printeren.

Printerlåget åbnes ved at trykke på håndtaget til det øverste låg (1) for at udløse låsen og løfte låget op.

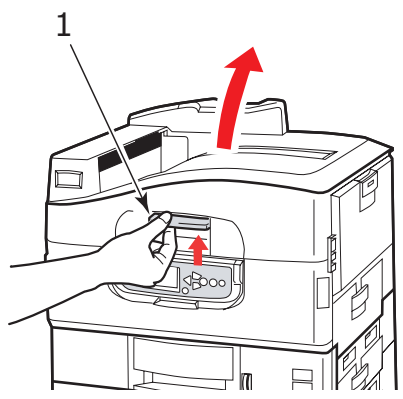

Printerlåget lukkes ved at trykke forsigtigt (1), indtil låget stopper midtvejs og derefter trykke hårdere (2) for at lukke låget helt. Sørg for, at låget er helt lukket.

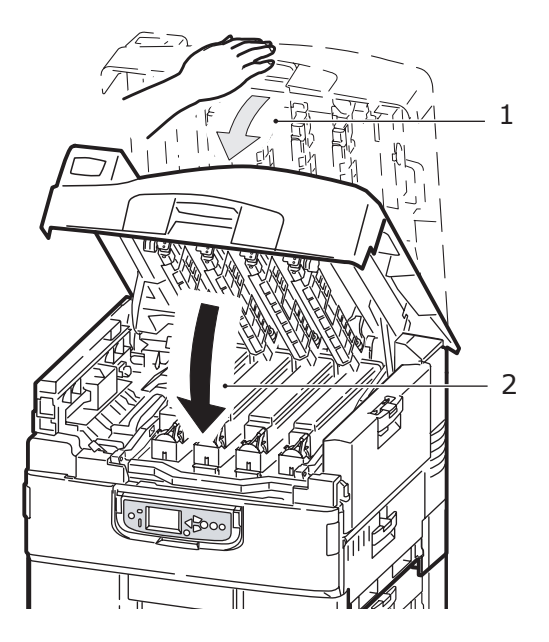

#### **IDENTIFICERING AF DE VIGTIGSTE KOMPONENTER**

Printerens vigtigste komponenter er vist nedenfor.

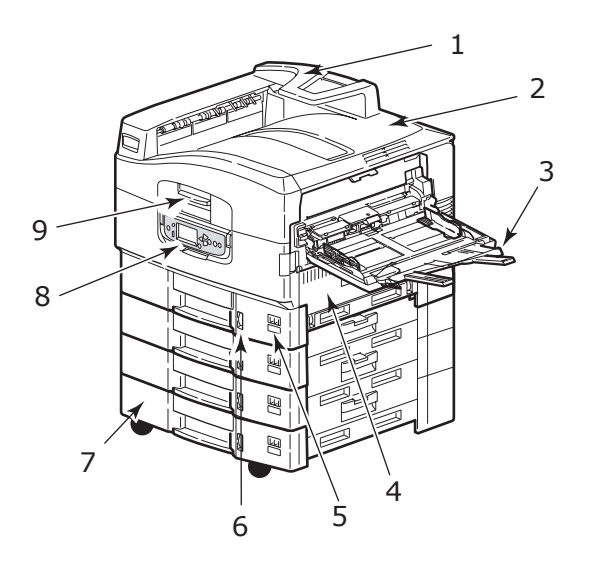

| 1. | Arm til at holde<br>papiret                                 | 5. | Etiket med<br>papirstørrelse |
|----|-------------------------------------------------------------|----|------------------------------|
| 2. | Printerlåg (stakker til<br>forsiden nedad)                  | 6. | Indikator for<br>papirmængde |
| 3. | MP-bakke (bakke<br>med flere<br>anvendelses-<br>muligheder) | 7. | Bakke 1 (papirbakke)         |
| 4. | Sidelåge til bakke 1                                        | 8. | Betjeningspanel              |
|    |                                                             | 9. | Printerlågets håndtag        |
|    |                                                             |    |                              |

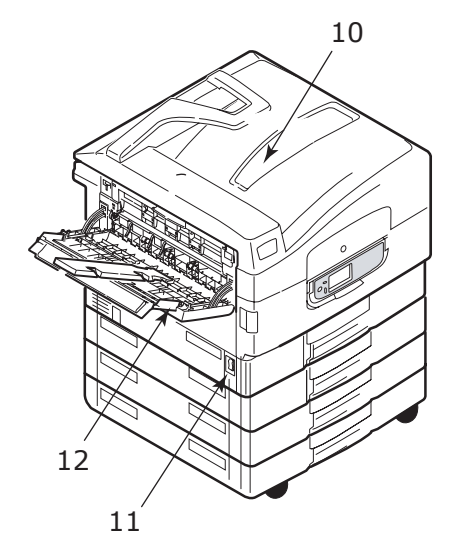

- 10. Stakker til forsiden 12. nedad
- 12. Stakker (forsiden opad)
- 11. Afbryderknap (tænd/ sluk)

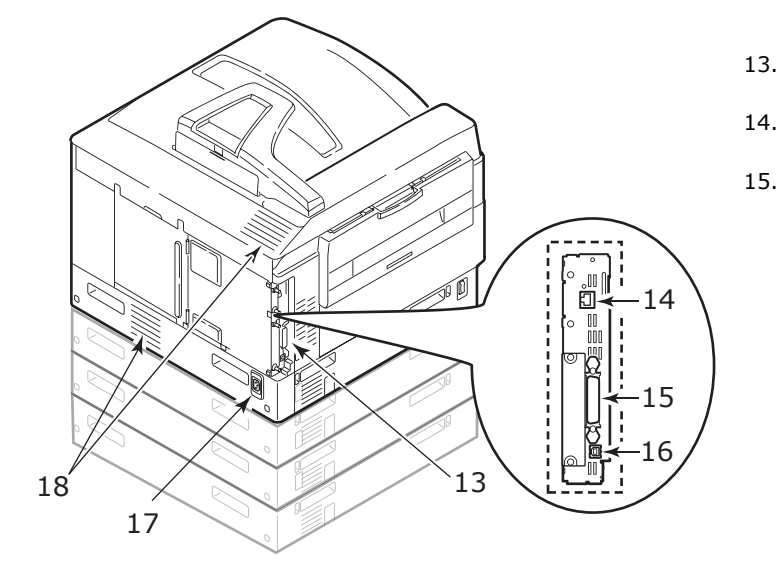

- 13. Interfaceenhed 16. USB
  - interfacestik
  - 17. Netstik
- interfacestik 15. Parallelt interfacestik

Netværks-

18. Ventilationshuller

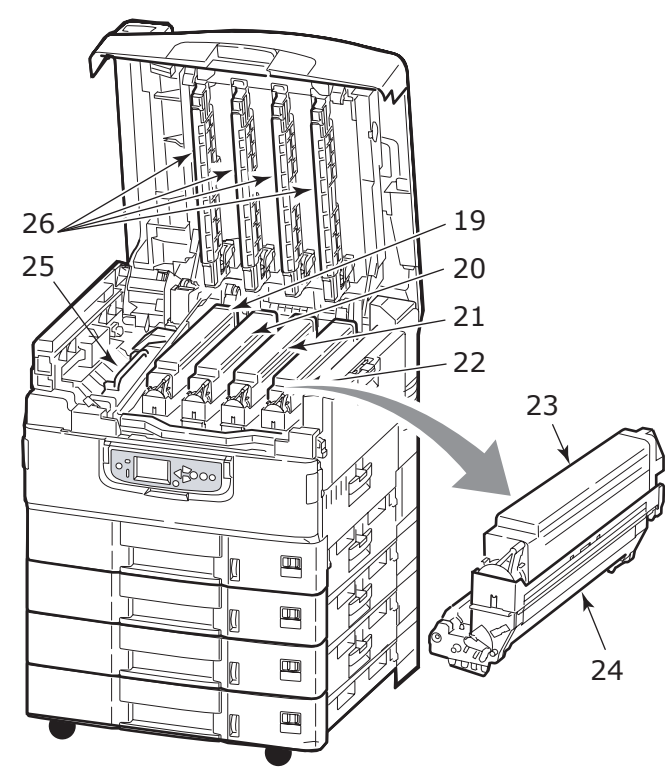

- 19. Billedtromle og 23. Tonerpatron tonerpatron (Cyan)
- 20. Billedtromle og 24. Billedtromle tonerpatron (Magenta)
- 21. Billedtromle og 25. Fuser tonerpatron (Gul)
- 22. Billedtromle og 26. LED-hoveder tonerpatron (Sort)

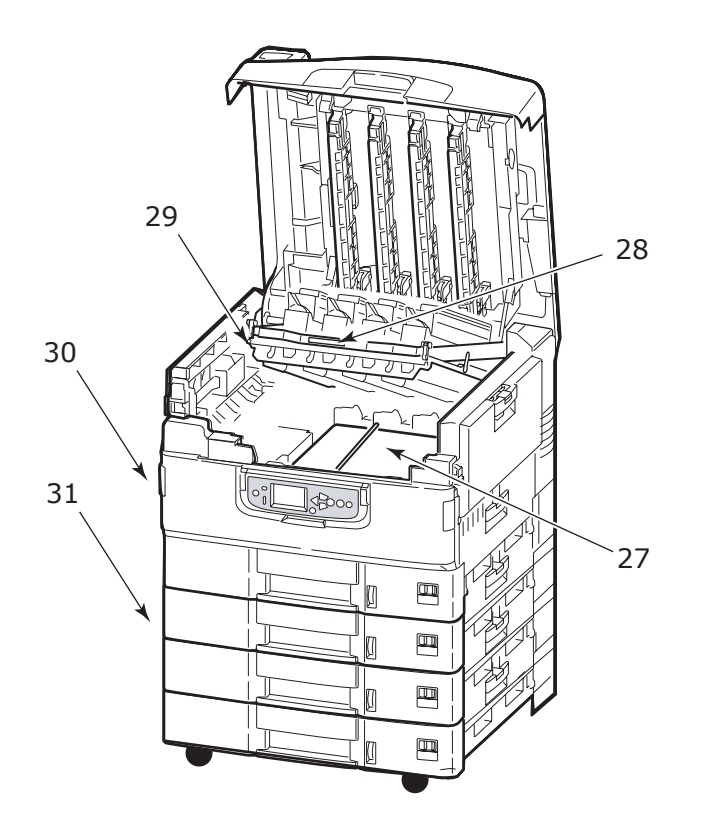

- 27. Transportbånd
- 28. Håndtag til tromlebeholder

29. Tromlebeholder

- 30. Duplexenhed
- Fremfører med høj kapacitet (HCF), tre bakker

#### **Medfølgende software**

> Drivere og hjælpeprogrammer

Indeholder driver- og applikationssoftware, som brugeren kan anvende.

> Netværk og administratorhjælpeprogrammer

Indeholder software til brug for systemadministratorer.

> Brugerhåndbøger

Indeholder dokumentation i elektronisk form (f.eks. brugerhåndbogen og udskrivningshåndbogen), der beskriver, hvordan printeren bruges til daglige udskrivningsopgaver.

> Template Manager

Indeholder software, som hjælper dig med at oprette visitkort, cd-omslag, bannere og meget mere.

#### **ANBEFALEDE PAPIRTYPER**

Printeren kan håndtere forskellige udskriftsmedier, herunder en række papirvægte og størrelser, transparenter og konvolutter. Dette afsnit indeholder generelle råd om valg af medier og forklarer, hvordan hver type bruges.

Den bedste ydelse opnås ved brug af papir med en standardvægt på 75 – 90g/m<sup>2</sup>, der er designet til brug i kopimaskiner og laserprintere. Egnede typer er:

- > M-Real Data Copy 80g/m<sup>2</sup>
- > Colour Copy fra Mondi

Brug af kraftigt præget papir eller papir med meget ru struktur kan ikke anbefales.

#### Fortrykt papir

#### **FORSIGTIG!**

Fortrykt papir kan bruges, men blækket må ikke smitte af, når det udsættes for de høje fusertemperaturer, der anvendes i udskrivningsprocessen.

Vedvarende brug af fortrykt papir kan med tiden forringe papirfremføringsydelsen, og der kan opstå papirstop. Rens papirfremføringsrullerne som beskrevet på side 34.

#### **Glittet papir**

#### FORSIGTIGHED!

Glittet papir skal være af den type, der er designet til brug i elektrofotografiske printere, og må ikke smelte, ændre kvalitet eller krølle som følge af varmeudviklingen i fuserenheden. BEMÆRK

Udskriv altid et prøveeksemplar for at kontrollere, om udskrivningsresultatet er tilfredsstillende.

Udskrivning på glittet papir kan give uventede resultater:

- > I forhold til almindeligt papir kan glittet papir ofte blive udskrevet med en tynd film af toner, eller billederne kan blive udskrevet lysere.
- I omgivelser med høje temperaturer og høj luftfugtighed opstår der ofte en tynd film af toner. Glittet papir er mest egnet til brug ved en temperatur på under 25 °C og en luftfugtighed på under 60%.
- > Der kan forekomme billedforskydning, især hvis du udskriver billeder med høj tæthed eller udskriver flere kopier.
- > Glittet papir kan på grund af sin belægning "glide", når det føres ind i printeren.

#### Konvolutter

#### FORSIGTIGHED!

Konvolutter må ikke være forvredne, krøllede eller på anden måde deformerede. De skal også være af den rektangulære klaptype med lim, som forbliver intakt, når det udsættes for varmrullefiksering, som anvendes i denne printer. Konvolutter med rude er ikke egnede.

#### Transparenter

#### **FORSIGTIGHED!**

Transparenter skal være af den type, der er designet til brug i kopimaskiner og laserprintere. Undgå specielt kontortransparenter, der er designet til at tegne på i hånden med tuschpenne. De vil smelte i fuserenheden og forårsage skade.

Den anbefalede type er:

CG3720 af 3M (A4 eller Letter-størrelse)

#### Etiketter

#### FORSIGTIGHED!

Etiketter skal også være af den type, der anbefales til brug i kopimaskiner og laserprintere, hvor bæresiden er helt dækket af etiketter. Andre typer etiketter kan beskadige printeren, fordi etiketterne går løs under udskrivningen.

Den anbefalede type er:

> Avery White Laser Label-typerne 7162, 7664, 7666 (A4) eller 5161 (Letter)

#### **O**PLYSNINGER OM PAPIRINPUT OG -OUTPUT

Følgende tabel relaterer papirparametre til papirbakker (bakke 1 til bakke 5 (nummerering fra toppen) og Bakke med flere anvendelsesmuligheder) og til udskriftsområder (stakker (forsiden nedad) og stakker (forsiden opad)).

| ТҮРЕ                       | SIZE (STØRRELSE)                                                                                                    | VÆGT                             | INPUT/OUTPUT                                                     |
|----------------------------|----------------------------------------------------------------------------------------------------|----------------------------------|------------------------------------------------------------------|
| Almindeligt<br>papir       | A3, A3 Nobi, A3 Wide, A4,<br>A5, A6, B4, B5, Letter,<br>Legal 13, Legal 13,5,<br>Legal 14, Executive, Tabloid,<br>Tabloid Extra | 64 – 216g/m²                     | En hvilken som helst<br>bakke<br>En hvilken som helst<br>stakker |
|                            |                                                                                                    | 217 –<br>300g/m²                 | MP-bakke<br>Stakker (forsiden<br>opad)                           |
|                            | Tilpas:<br>B: 100 – 328 mm<br>L: 148 – 457,2 mm                                                                                 | 64 – 216g/m²                     | En hvilken som helst<br>bakke<br>Stakker (forsiden<br>opad)      |
|                            | Tilpas:<br>B: 79,2 – 328mm<br>L: 90 – 457,2 mm                                                                                  | 64 – 300g/m²                     | MP-bakke<br>Stakker (forsiden<br>opad)                           |
|                            | Banner:<br>B: A4-bredde<br>L: 457,2 –1200 mm                                                                                    | 128g/m <sup>2</sup><br>anbefales | MP-bakke<br>Stakker (forsiden<br>opad)                           |
| Postkort                   | -                                                                                                    | -                                | Bakke 1 eller MP-<br>bakke<br>Stakker (forsiden<br>opad)         |
| Konvolut <sup>a</sup>      | 120 x 235 mm<br>90 x 205 mm<br>235 x 120 mm<br>235 x 105 mm<br>240 x 332 mm<br>216 x 277 mm<br>119 x 197 mm<br>210 x 297 mm     | 85g/m²                           | MP-bakke<br>Stakker (forsiden<br>opad)                           |
|                            | 324 x 229 mm<br>229 x 162 mm<br>220 x 110 mm<br>225,4 x 98,4 mm<br>241,3 x 104,8 mm<br>190,5 x 98,4 mm                          | Baseret på<br>90g/m² papir       |                                                                  |
| Etiketter <sup>a</sup>     | A4, Letter, B5                                                                                                    | 0,1 – 0,2 mm                     | MP-bakke<br>Stakker (forsiden<br>opad)                           |
| Transparenter <sup>a</sup> | A4, Letter                                                                                                    | 0,1 – 0,11 mm                    | Bakke 1 eller MP-<br>bakke<br>Stakker (forsiden<br>opad)         |
| Glittet papir <sup>a</sup> | A4, A3, A3-overstørrelse                                                                                                    | 0,13 – 0,16 mm                   | Bakke 1 eller MP-<br>bakke<br>Stakker (forsiden<br>opad)         |

a. Se vigtige kommentarer i "Anbefalede papirtyper" på side 13

### **BAKKER OG STAKKERE**

#### BAKKE 1 TIL 5

Bakke 1 er standardpapirbakken til blankt papir og kan rumme op til 530 ark papir. Der kan tilføjes ekstra bakker, så der er i alt fem bakker med en samlet bakkekapacitet på 2650 ark papir.

Hvis der ligger den samme papirtype i en anden bakke (f.eks. bakke 2 eller bakken med flere anvendelsesmuligheder), kan du indstille printeren til at skifte til den anden bakke automatisk, når den aktuelle bakke løber tør for papir. Denne funktion kan angives ved hjælp af driverindstillingerne, når der udskrives fra et Windows-program, eller ved hjælp af en menuindstilling, når der udskrives fra andre programmer.

#### МР-ВАККЕ

Bakken med flere anvendelsesmuligheder bruges til andre papirstørrelser end dem, der kan anvendes i standardbakkerne, tungere papir og specialmedier.

Bakken med flere anvendelsesmuligheder kan håndtere de samme størrelser som standardbakkerne men med vægte på op til 300g/m<sup>2</sup>. Brug stakkeren (forsiden opad) til meget kraftigt papir. Dette sikrer, at papirbanen gennem printeren er næsten lige.

Bakken med flere anvendelsesmuligheder kan fremføre papir helt ned til 76,2 mm i bredden og 1200 mm i længden. Til bannerudskrivning anbefales størrelserne A4 wide, 900 mm og 1200 mm lange og med en vægt på 128 g/m<sup>2</sup>. Da papir med en bredde på under 100 mm ikke kan fremføres automatisk, skal du trykke på knappen ONLINE for at fremføre det.

Brug den generelle bakke til udskrivning af konvolutter og transparenter. Der kan lægges op til 100 transparenter eller 25 konvolutter i ad gangen med en maksimal stakningsdybde på 25 mm.

Papir eller transparenter skal lægges med den printbare side opad og den øverste kant ind i printeren. Brug ikke duplexfunktionen (dobbeltsidet udskrivning) for transparenter.

#### **STAKKER (FORSIDEN NEDAD)**

Stakkeren (forsiden nedad) oven på printeren kan rumme op til 500 ark standardpapir på 80 g/m<sup>2</sup> og kan håndtere papirtyper fra 64 – 216 g/m<sup>2</sup>. Sider, der udskrives i læserækkefølge (sidste 1 først), sorteres i læserækkefølge (sidste side øverst med forsiden nedad).

#### **STAKKER (FORSIDEN OPAD)**

Stakkeren (forsiden opad) skal åbnes og udvidelsesbakken trækkes ud, når den skal bruges. (Med stakkeren (forsiden opad) åben eller lukket vil driverindstillingen Face Down (forside nedad) dirigere udskrifter til stakkeren (forsiden nedad)).

Stakkeren til forsiden opad har en kapacitet op til 200 ark standardpapir på 80 g/m<sup>2</sup> og kan håndtere papir op til 300 g/m<sup>2</sup>.

Brug altid denne stakker og bakken med flere anvendelsesmuligheder til papir kraftigere end 216g/m<sup>2</sup>.

#### DUPLEXENHED (HVIS EN SÅDAN ER INSTALLERET)

Med denne enhed kan du udskrive automatisk på begge sider af almindeligt papir fra Bakke 1 – 5 eller MP-bakken.

| VÆGT           | STØRRELSE                                                                                                    | ВАККЕ                   |
|----------------|----------------------------------------------------------------------------------------------------|-------------------------|
| 64 – 120 g/m²  | A6,<br>A5,<br>B5,<br>B5LEF,<br>Executive,<br>A4,<br>A4LEF,<br>Letter,<br>LetterLEF,<br>Legal 13 tommer,<br>Legal 13,5 tommer,<br>Legal 14 tommer, B4,<br>Tabloid,<br>Tabloid Extra,<br>A3,<br>A3 Wide,<br>A3 Nobi,<br>Tilpas størrelse (100 – 328 mm<br>bred, 148 – 457,2 mm lang) | Bakke 1 – 5<br>MP-bakke |
| 120 – 188 g/m² | A4, A4LEF, Letter, Letter LEF,<br>Tabloid, A3                                                                                                    | MP-bakke                |

### **EKSEMPLER PÅ BAKKE OG STAKKER**

#### ILÆGNING AF PAPIR I BAKKE 1 TIL 5

Bakke 1 bruges i nedenstående eksempel.

- 1. Træk bakken ud.
- **2.** Tryk på fanen på det bageste papirstop (1), og juster fanen efter den ønskede papirstørrelse.

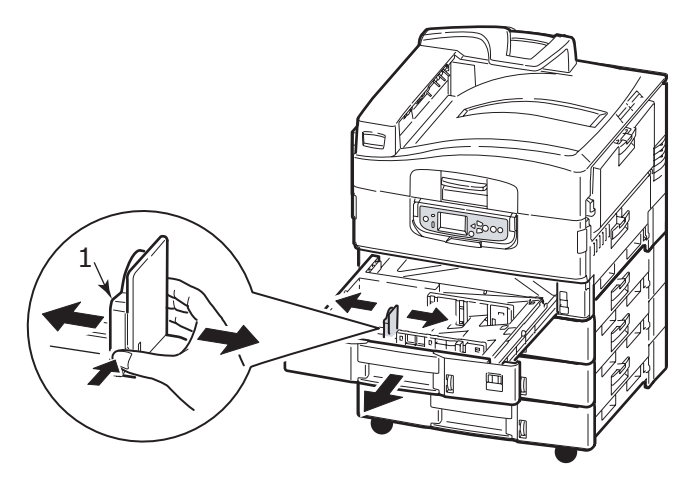

**3.** Luft papiret, der skal ilægges, og bank derefter stakkens kanter let mod en jævn overflade, så papiret flugter.

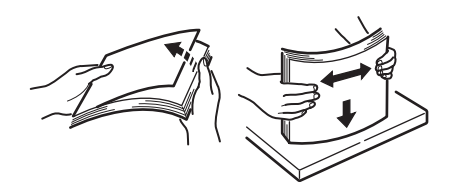

- 4. Ilæg papiret (forsiden nedad og den øverste kant mod højre for brevpapir), tryk på fanen (2) på papirstyret, og juster styrene (3), så de flugter med papiret. Sådan undgår du papirstop:
  - > Undgå mellemrum mellem papiret, papirstyrene og det bagerste stop.
  - > Overfyld ikke papirbakken. Kapaciteten afhænger af papirtypen.
  - > Læg ikke beskadiget papir i.
  - > Læg ikke dokumenter af forskellig størrelse eller type i samtidigt.

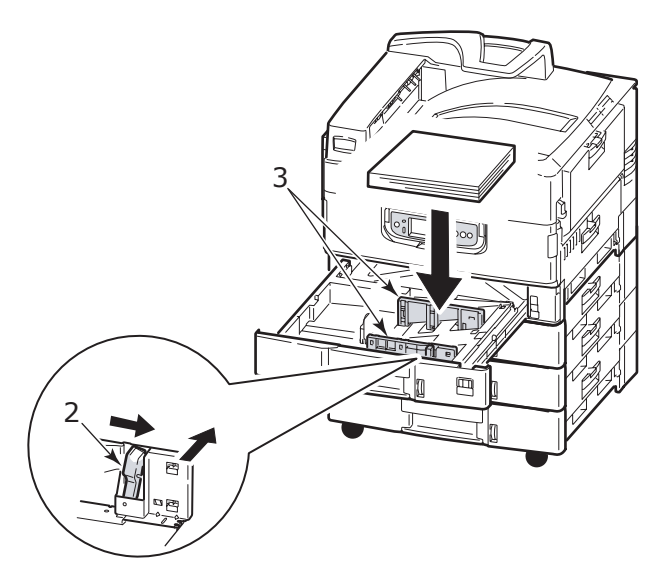

**5.** Skub forsigtigt bakken tilbage i printeren.

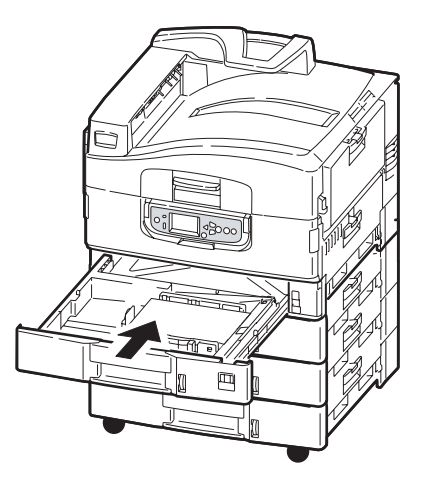

#### BRUG AF BAKKEN MED FLERE ANVENDELSESMULIGHEDER

**1.** Tryk på håndtaget (1), og åbn bakken med flere anvendelsesmuligheder.

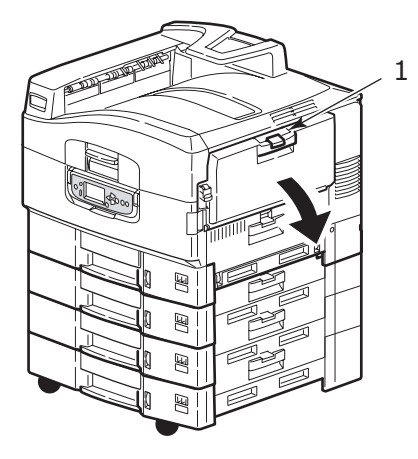

**2.** Fold papirsupportafsnittet ud, og drej udvidelsesstøtterne ud (2).

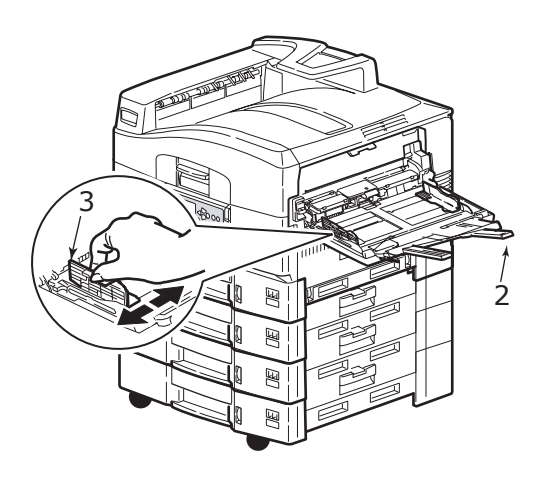

- **3.** Juster papirstyrene (3) efter størrelsen af det anvendte papir.
- **4.** Luft papiret, der skal ilægges, og bank derefter stakkens kanter let mod en jævn overflade, så papiret flugter.

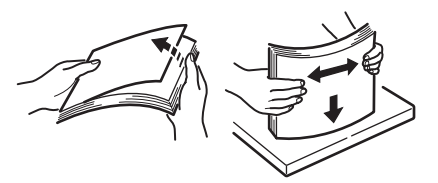

- 5. Ilæg papiret.
  - Ved enkeltsidet udskrivning på brevpapir skal du lægge papiret i bakken med flere anvendelsesmuligheder med den fortrykte side opad og den øverste kant ind i printeren.
  - Ved dobbeltsidet (duplex) udskrivning på brevpapir skal du lægge papiret i med den fortrykte side nedad og den øverste kant væk fra printeren. (Duplexenheden skal være installeret til denne funktion).
  - Konvolutter skal ilægges med forsiden opad med den lange kant ind i printeren. Vælg ikke duplexudskrivning til konvolutter.
  - > Der må ikke være afstand mellem papiret og styrene.
  - > Overskrid ikke papirkapaciteten på ca. 230 ark (<80g/m<sup>2</sup>), 50 ark (300g/m<sup>2</sup>), 100 transparenter eller 25 konvolutter. Den maksimale stakningsdybde er 25 mm.

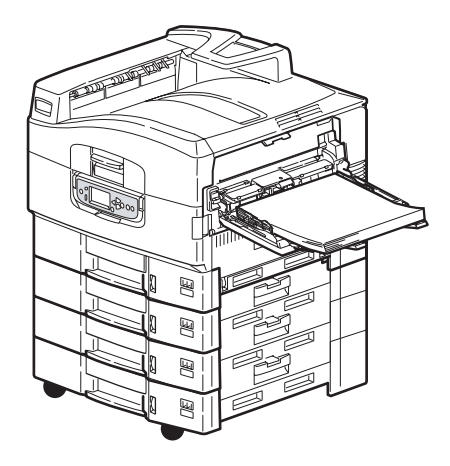

#### **BRUG AF STAKKERNE**

#### Stakker til forsiden nedad

Når stakkeren (forsiden opad) (1) i venstre side af printeren er lukket (den normale position), føres papiret ud i stakkeren (forsiden nedad) ovenpå printeren.

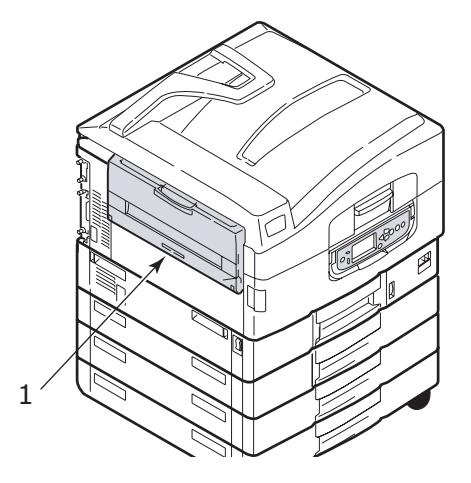

### Stakker (forsiden opad)

Papirudgangen (forsiden opad) bruges til tungt papir (karton osv.), konvolutter, transparenter og etiketter.

**1.** Åbn stakkeren (1).

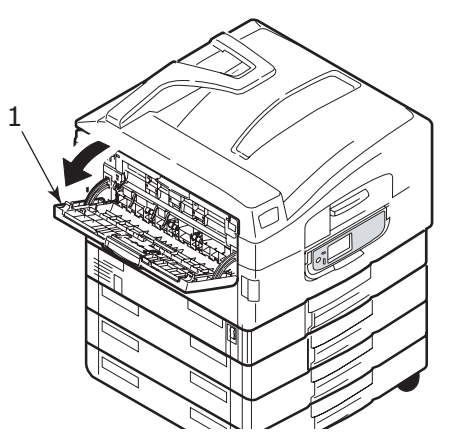

**2.** Fold papirstøtten ud (2).

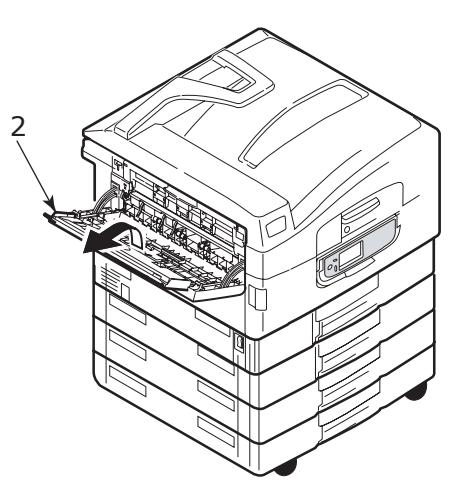

**3.** Drej papirstøtteudvidelsen ud (3).

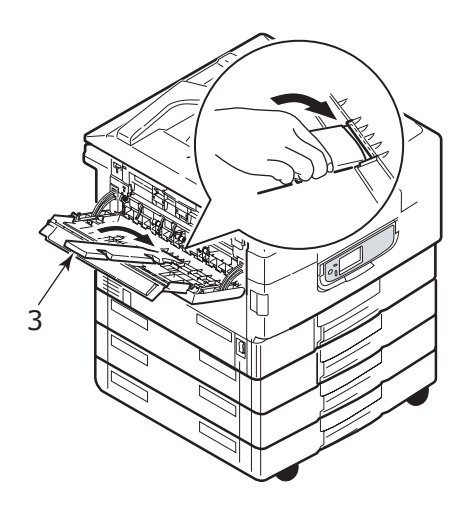

# BETJENINGSPANEL

Betjeningspanelet kan om nødvendigt drejes 90° (maks.) opad fra basispositionen (1).

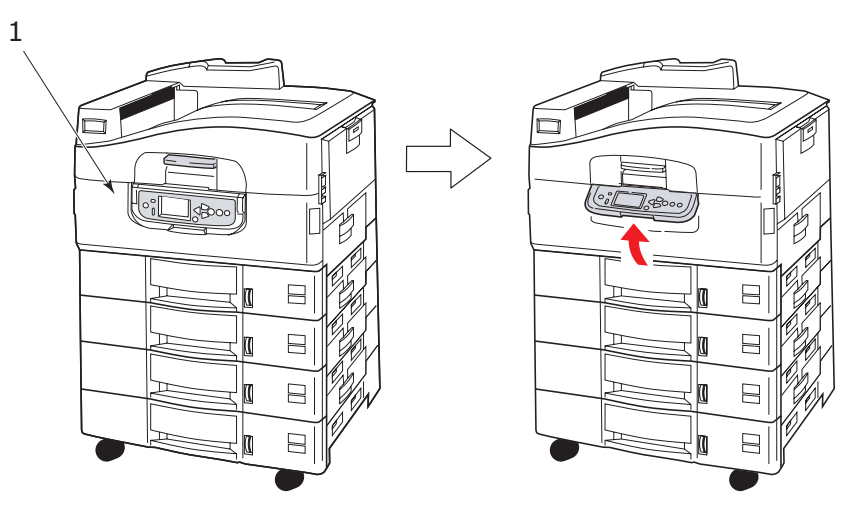

#### KNAPPER OG INDIKATORER

Betjeningspanelets dele er vist og kort beskrevet nedenfor.

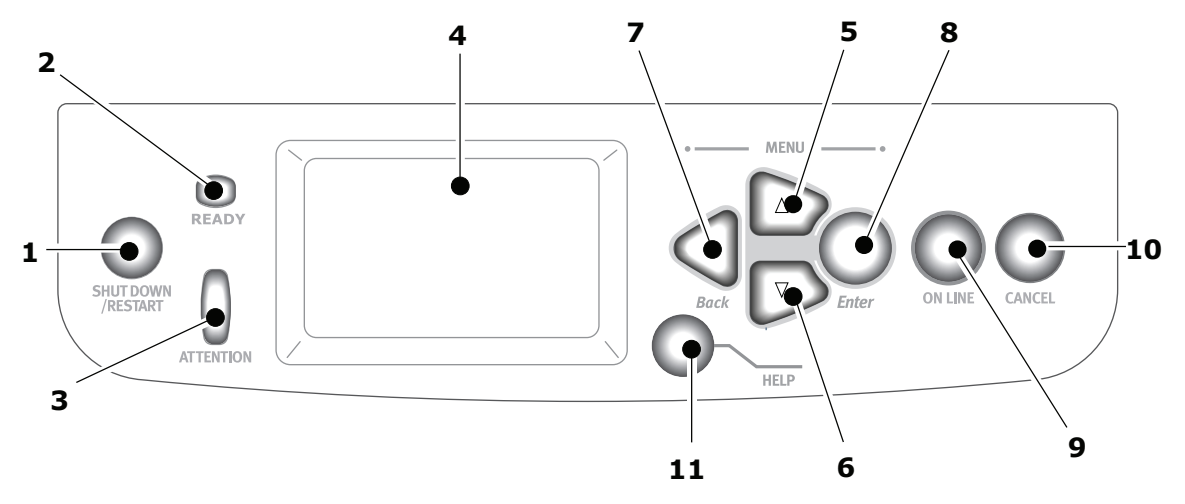

#### 1. Knappen Shutdown/Restart

Hold knappen nede i mere end 2 sekunder for at udføre en blød nedlukning. Derefter kan du trykke på knappen igen for at genstarte printeren eller slukke printeren helt med kontakten **Power**.

#### 2. Indikatoren Ready

Tændt: angiver, at printeren er klar til at udskrive Blinker: angiver, at printeren behandler udskriftsdata Slukket: angiver, at printeren ikke kan modtage data (offline)

#### 3. Indikatoren Attention

Slukket: angiver normal drift Blinker: angiver, at der er fejl, men udskrivning kan fortsætte Tændt: angiver, at der er fejl, og udskrivning kan ikke fortsætte

#### 4. LCD-panel

Viser status- og installationsoplysninger for printeren og oplysninger på det valgte sprog til hjælp for brugeren

#### 5. Pil-op-knap

Åbner menutilstand og gør det muligt at bladre op gennem den viste liste over menupunkter

#### 6. Pil-ned-knap

Åbner menutilstand og gør det muligt at bladre ned gennem den viste liste over menupunkter

#### 7. Knappen Back

Vender tilbage til det forrige menupunkt på et højere niveau

#### 8. Knappen Enter

Åbner menutilstand og vælger det menupunkt, der er fremhævet i LCD-panelet

#### 9. Knappen Online

Skifter mellem online (printeren er klar til at modtage data) og offline (printeren er ikke klar til at modtage data)

#### **10.** Knappen Cancel

Annullerer det aktuelle udskriftsjob

#### 11. Knappen Help

Viser yderligere tekst- eller billeddata som supplement til det, der er vist i LCDpanelet

#### **LCD-PANELETS TILSTANDE**

LCD-panelet kan vise følgende:

- Statusoplysninger
- > Menuoplysninger (funktioner)
- > Konfigurationsoplysninger
- > Hjælpeoplysninger

#### STATUSOPLYSNINGER

Statusoplysninger er knyttet til de tre printertilstande:

I oplysningstilstanden, f.eks. når printeren er ledig eller udskriver, kan printeren behandle udskriftsjob.

I advarselstilstanden har printeren registreret et mindre problem men kan stadig behandle udskriftsjob.

I fejltilstanden har printeren registreret et problem og kan ikke fortsætte med at udskrive, før brugeren har fjernet årsagen til problemet.

Printerstatus vises i de øverste to linjer i displaypanelet. Nederst i displaypanelet vises der normalt et søjlediagram over brug af toner.

#### **MENUOPLYSNINGER (FUNKTIONER)**

Der er tre typer menuoplysninger (funktioner):

Brugermenuer: aktiveres ved at trykke på knappen **Enter**, **Pil-op** eller **Pil-ned** på betjeningspanelet. Disse menuer er tilgængelige for den almindelige bruger, der kan angive forskellige indstillinger, som bruges ved betjening af printeren.

Menuen Administrator: aktiveres ved at trykke på **Enter** i mere end 2 sekunder, mens du tænder for printerens strømforsyning (herunder Restart). Er tilgængelig for brugere med administratorrettigheder. Begrænser de ændringer, som almindelige brugere kan foretage via brugermenuerne.

Menuen System Maintenance (Systemvedligeholdelse): aktiveres ved at trykke på **Pil-op** og **Pil-ned** samtidig i mere end 2 sekunder, mens du tænder for printerens strømforsyning (herunder Restart). Er tilgængelig for specialister, der skal konfigurere printeren og indstille specielle funktioner.

#### KONFIGURATIONSOPLYSNINGER

Konfigurationsoplysninger viser oplysninger om printerkonfigurationen, f.eks. interne firmwareversioner.

Det er muligt at rulle gennem menuindstillingerne på de enkelte niveauer, så de forskellige indstillinger på skift fremhæves, med **Pil-op/Pil-ned**-knapperne, og en fremhævet indstilling på det pågældende niveau kan vælges ved at trykke på **Enter**. Når menuen på det nederste niveau er valgt, kan du ændre indstillingen for denne menu ved at vælge den ønskede markerede værdi på en liste eller ved at indtaste en numerisk værdi. I andre tilfælde kan du få vist eller udskrive konfigurationsoplysninger.

#### TILSTANDEN HELP (HJÆLP)

Hvis der opstår en fejl, skal du trykke på knappen **Help**. Der vises oplysninger, som hjælper dig med at afhjælpe fejlen.

#### MEDDELELSER PÅ LCD-PANELET

Meddelelserne på LCD-panelet, eventuelt suppleret med meddelelserne i hjælpen, er beregnet til at være umiddelbart forståelige. Yderligere oplysninger om typiske meddelelser finder du i "Bilag A – LCD-meddelelser" på side 68.

#### **BRUG AF MENUERNE**

BEMÆRK Oplysninger om menuer finder du i "Bilag B – Menusystem" på side 69.

Knapperne **Enter**, **Pil-op**, **Pil-ned** og **Back** bruges til at navigere i printermenuerne. Du kan justere indstillinger (f.eks. angive papirstørrelsen for bakke 1) eller få vist oplysninger (f.eks. hvor meget der er tilbage af et bestemt forbrugsstof).

Mange af disse menuindstillinger kan tilsidesættes af indstillinger i Windowsprinterdriverne, hvilke ofte sker. Imidlertid kan flere af driverindstillingerne angives som "Printerindstilling", hvorefter standardindstillingerne vil være de indstillinger, der angives i disse printermenuer.

De trin, der typisk indgår i brugen af menuerne, er følgende:

- **1.** Kontroller, at LCD-panelet angiver, at printeren er klar til at udskrive.
- Brugermenutilstanden åbnes ved at trykke på enten Enter eller Pil-op eller Pil-ned og trykke på de to sidstnævnte flere gange efter behov, indtil den ønskede menu er markeret på den viste liste.

- **3.** Tryk på **Enter** for at vælge denne menu.
- **4.** Tryk på **Pil-op** eller **Pil-ned** flere gange, indtil det ønskede menupunkt er markeret.
- 5. Tryk på Enter for at vælge dette menupunkt.
- 6. Tryk på **Pil-op** eller **Pil-ned** flere gange, indtil den ønskede værdi er markeret.
- 7. Tryk på **Enter** for at vælge denne værdi. (Hvis du angiver en parameter, skal du kontrollere, at der er vist en stjerne (\*) ved siden af den valgte parameterværdi.)
- **8.** Tryk på knappen **Online** for at forlade menutilstand og vende tilbage til den status, der angiver, at printeren er klar til at udskrive.

I afsnittet "Komme godt i gang" på side 26 og "Bilag B – Menusystem" på side 69 finder du eksempler på brug af menuerne.

# Komme godt i gang

Dette afsnit indeholder oplysninger, der hjælper dig med at komme i gang med at bruge printeren.

#### **PLACERING AF PRINTEREN**

Kontroller, at der er tilstrækkelig plads og fri adgang til printeren:

> omkring printeren:

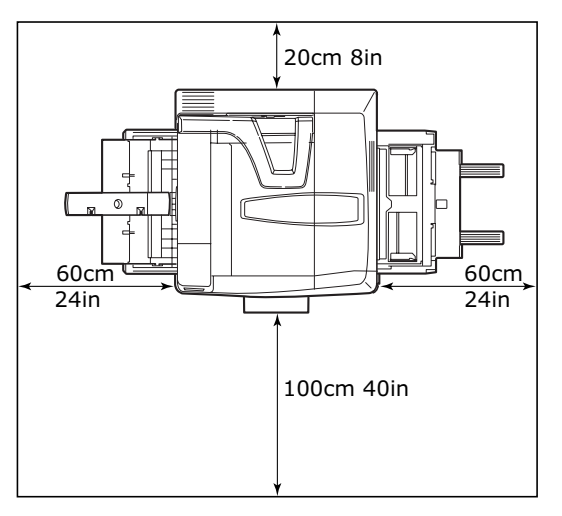

> over printeren:

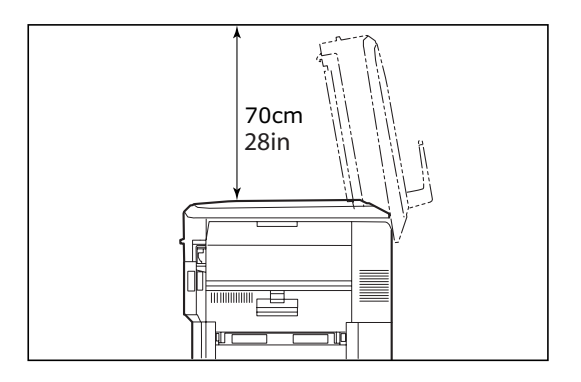

### SLÅ PRINTEREN TIL/FRA

#### SLÅ PRINTEREN FRA

#### Der er ikke installeret et harddiskdrev.

**1.** Hvis der IKKE er installeret et harddiskdrev, skal du indstille printerens **Power**-kontakt til Off.

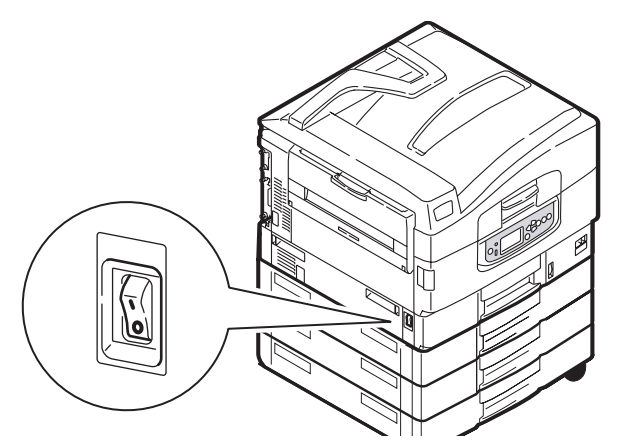

#### Harddiskdrev er installeret

**1.** Tryk og hold knappen **Shutdown/Restart (Luk/Genstart)** (1) på betjeningspanelet nede for at starte nedlukningen.

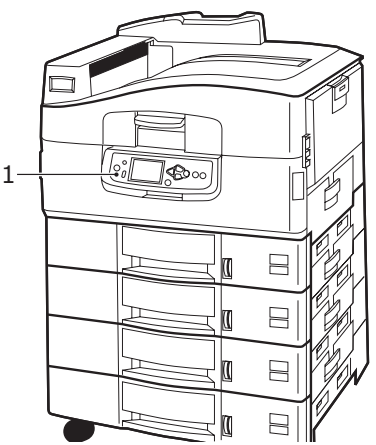

2. Når LCD-displayet viser, at du enten kan slukke eller genstarte printeren, skal du indstille printerens **Power**-kontakt på Off. Dette tager et øjeblik.

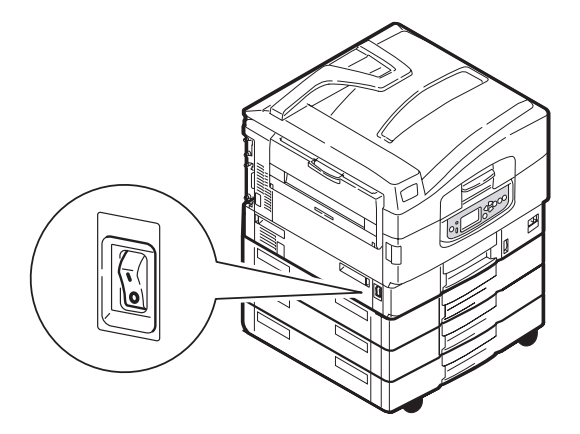

#### BEMÆRK

*Hvis du har brugt knappen* **Shutdown/Restart** *til at bringe printeren i en tilstand, hvor LCD-panelet angiver, at den kan slukkes eller genstartes, kan du tænde den igen ved at trykke på knappen* **Shutdown/Restart**.

1. Du kan starte printeren, efter at den er blevet slukket ved hjælp af **Power**kontakten, ved at indstille **Power**-kontakten på On.

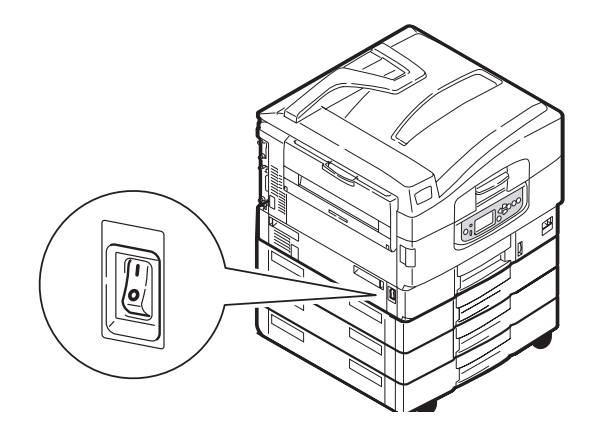

#### **ÆNDRING AF DISPLAYSPROGET**

Det anvendte standardsprog, der vises for display-meddelelser og rapportudskrivning, er engelsk. Dette kan ændres, hvis du har brug for det. Se de oplysninger, der fulgte med produktet (hjælpeprogrammet til opsætning af betjeningspanelets sprog), angående proceduren til ændring af sprogindstillingen.

#### KONTROL AF AKTUELLE INDSTILLINGER

Udfør følgende trin for at generere en konfigurationsrapport (menuoversigt) for at kontrollere, at printeren er korrekt konfigureret.

- **1.** Kontroller, at der er A4-papir i bakke 1 (skal anvendes til denne handling).
- 2. Kontroller, at LCD-panelet angiver, at printeren er klar til at udskrive.
- **3.** Tryk på **Pil-op** eller **Pil-ned** flere gange, indtil Printoplysninger er fremhævet.
- **4.** Tryk på **Enter** for at vælge Printoplysninger.
- **5.** Tryk på **Pil-op** eller **Pil-ned** flere gange, indtil Konfiguration er fremhævet.
- **6.** Tryk på **Enter** for at vælge Konfiguration.
- **7.** Tryk på **Enter** for at udføre kommandoen, og der udskrives et konfigurationsdokument.

Når konfigurationsdokumentet er udskrevet, er printeren igen klar til at udskrive.

Du kan bruge dette dokument til at kontrollere din printerkonfiguration. Systemværdier og installeret tilbehør er angivet øverst på den første side, og nedenfor er angivet statusværdier og indstillinger.

#### **INTERFACES OG TILSLUTNING**

Printeren er udstyret med en række datainterfaces:

- > **Parallel** Til direkte tilslutning til en pc. Denne port kræver et parallelt tovejskabel (der overholder IEEE 1284).
- **USB** Porten kræver et kabel, der er kompatibelt med USB version 2.0 eller nyere.

Printeren fungerer muligvis ikke, hvis der er tilsluttet en USB-kompatibel enhed samtidig med andre USB-kompatible maskiner.

Når der tilsluttes flere printere af samme type, vises de som \*\*\*\*\*, \*\*\*\*\* (2), \*\*\*\*\* (3) osv. Numrene afhænger af den rækkefølge, de tilsluttes i eller tændes.

> **Ethernet** – Til tilslutning af netværkskabel.

*BEMÆRK Der følger ikke interfacekabler med printeren.* 

#### TILSLUTNING AF DET PARALLELLE INTERFACE

- 1. Sluk printeren og computeren.
- **2.** Tilslut det parallelle kabel mellem printerenheden og computeren.

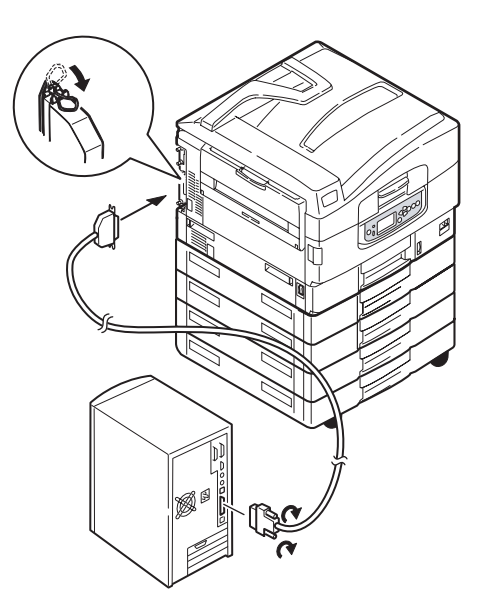

**3.** Tænd printeren og derefter computeren.

#### TILSLUTNING AF USB-INTERFACET

Tilslut ikke USB-kablet på dette tidspunkt. Du får besked om at tilslutte USB-kablet, når du kører DVD'en med drivere.

Hvis du tilslutter printeren direkte til en standalonecomputer, skal du gå videre til afsnittet "Brug af drivernes DVD" på side 30

#### TILSLUTNING AF NETVÆRKSINTERFACET

#### **FORSIGTIGHED!**

Tilslut ikke et USB-kabel til netværksinterfacestiket, da dette kan medføre fejlfunktion.

- **1.** Sluk printeren og computeren.
- 2. Sæt ferrit på et Ethernet-kabel som vist på billedet.
- **3.** Tilslut Ethernet-kabelet mellem printeren og en Ethernet-hub.

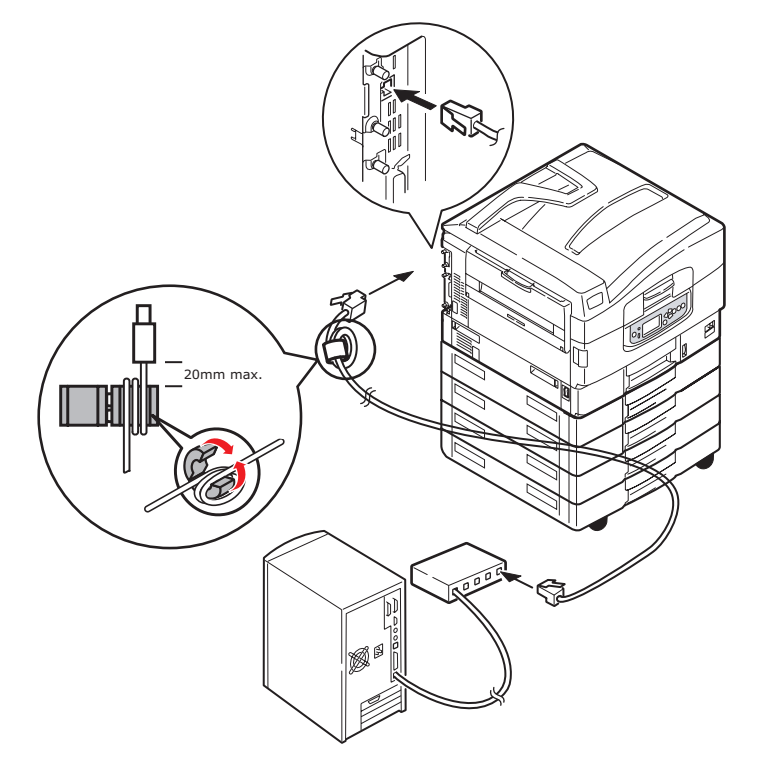

**4.** Tænd printeren og derefter computeren.

Hvis printeren skal installeres som netværksprinter, kan du se det relevante afsnit i Konfigurationshåndbogen for at få yderligere oplysninger om, hvordan du konfigurerer netværkstilslutningen, inden du installerer printerdriverne.

> *BEMÆRK Der kræves administratorrettigheder for at installere en netværkstilslutning.*

#### BRUG AF DRIVERNES DVD

Sæt DVD'en med drivere i computeren, og følg instruktionerne på skærmen. Du bliver bedt om at udføre en række grundlæggende trin for at konfigurere sproget i displaypanelet, installere drivere og andre programmer og til sidst udskrive en testside for at kontrollere, at printeren fungerer korrekt.

# Betjening

I printerhåndbogen og Barcode Printing Guide finder du alle oplysninger om, hvordan du bruger printeren og eventuelt ekstra tilbehør til at udskrive job effektivt.

Se i Security Guide for at få oplysninger om, hvordan du får adgang til og anvender printerens sikkerhedsfunktioner.

# FORBRUGSVARER OG VEDLIGEHOLDELSE

I dette afsnit beskrives, hvordan forbrugsvarer og vedligeholdelsesdele udskiftes, når det er nødvendigt.

#### KONTROL AF BRUG AF FORBRUGSSTOFFER/VEDLIGEHOLDELSESDELE

Du kan til enhver tid kontrollere, hvor meget af de enkelte forbugsstoffer/ vedligeholdelsesdele der er tilbage, ved hjælp af de relevante menuer. Åbn f.eks. menusystemet og følg stien:

#### Konfiguration>Forbrugsstofs levetid>Cyan toner

På LCD-panelet vises, hvor stor en procentdel af Cyan toner der er tilbage, og printeren er derefter klar til at udskrive igen.

#### **O**PLYSNINGER OM UDSKIFTNING

På LCD-panelet vises meddelelser om, at forbrugsstoffer/vedligeholdelsesdele er ved at være opbrugte eller slidte nogle gange efterfulgt af en meddelelse om, at de skal udskiftes. Du bør udskifte delen hurtigst muligt, efter at denne meddelelse er vist, for at forhindre en eventuel forringelse af udskriftskvaliteten.

Der vises ingen advarselsmeddelelser i forbindelse med udskiftning for papirfremføringsrullerne og bakken med flere anvendelsesmuligheder. Anbefalet udskiftning: efter ca. 120.000 A4-sider.

#### **UDSKIFTNING AF FORBRUGSVARER/VEDLIGEHOLDELSESDELE**

Alle forbrugsvarer og vedligeholdelsesdele leveres med deres egen installationsvejledning, der giver grundige instruktioner i udskiftning. Det tilrådes at følge disse instruktioner omhyggeligt.

#### FORSIGTIGHED!

Brug kun ægte originale forbrugsvarer fra Oki for at sikre den bedste kvalitet og ydelse af dit udstyr. Produkter, der ikke er originale Oki produkter, kan forringe printerens ydeevne og gøre din garanti ugyldig. Specifikationerne kan ændres uden varsel. Alle varemærker er godkendt.

### **Rengøring af LED-hovederne**

Det tilrådes at rengøre LED-hovederne:

- > når du udskifter en tonerpatron
- > hvis udskriften begynder at falme, har hvide striber eller uskarpe bogstaver

Du kan bruge en tør, blød klud til at rengøre LED-hovederne.

**1.** Åbn printerlåget.

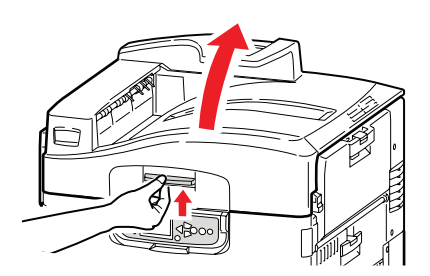

2. Tør forsigtigt alle fire hoveder af med en blød klud (1). Bevæg kluden som vist, idet du bruger en ren del af kluden ved hver aftørring. Pas på ikke at beskadige afskærmningerne (2).

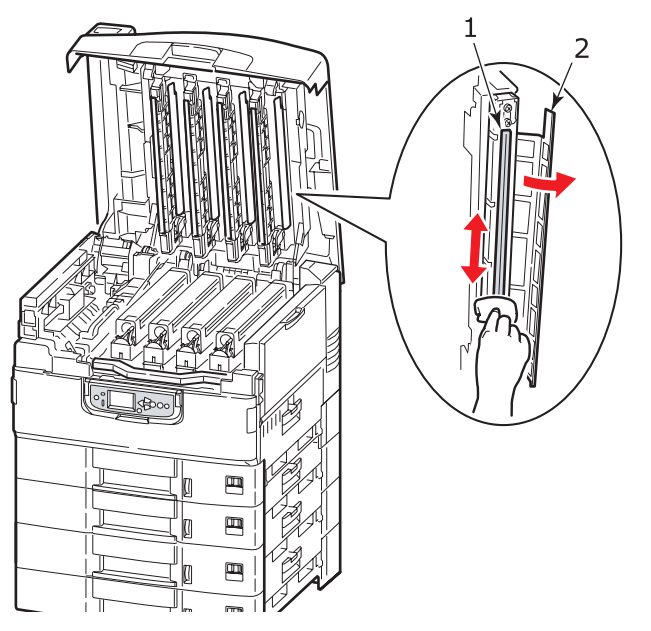

3. Luk toplåget.

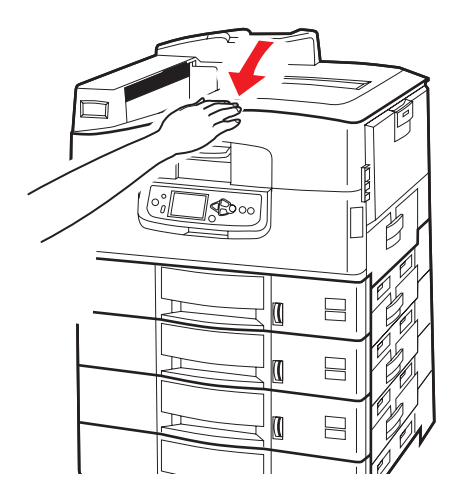

#### **RENGØRING AF PAPIRFREMFØRINGSRULLERNE**

Rengør papirfremføringsrullerne, hvis der ofte opstår papirstop.

1. Tag armbåndsur og armsmykker af, og benyt den korrekte fremgangsmåde, når du slukker printeren.

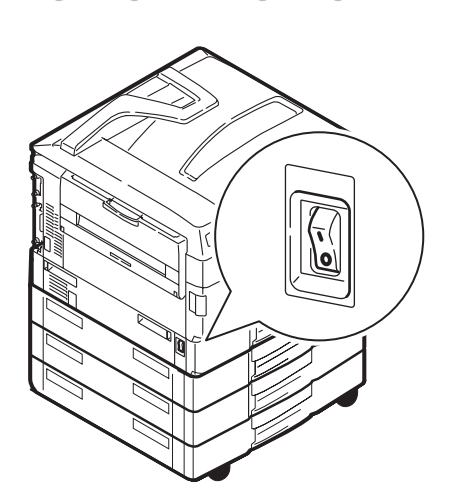

2. Åbn sidelågen til bakke 1.

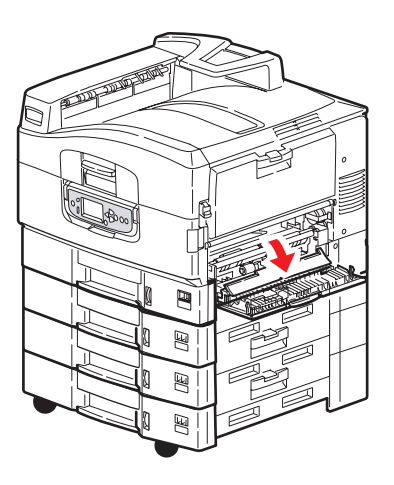

**3.** Tag bakke 1 helt ud af printeren.

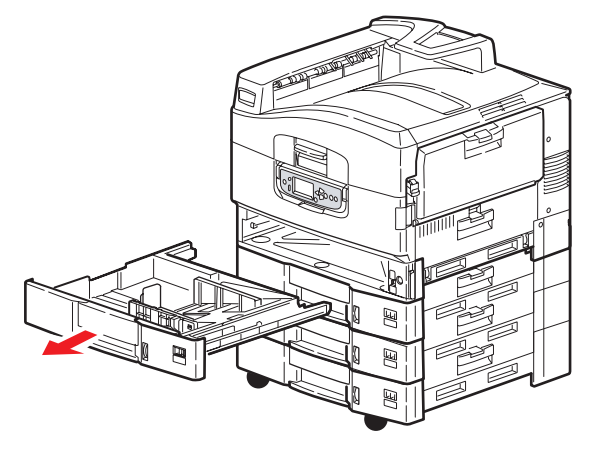

**4.** Når du har fået adgang via åbningen fra bakke 1, skal du tørre de tre fremføringsruller (2) af med en blød klud, der er let fugtet med vand.

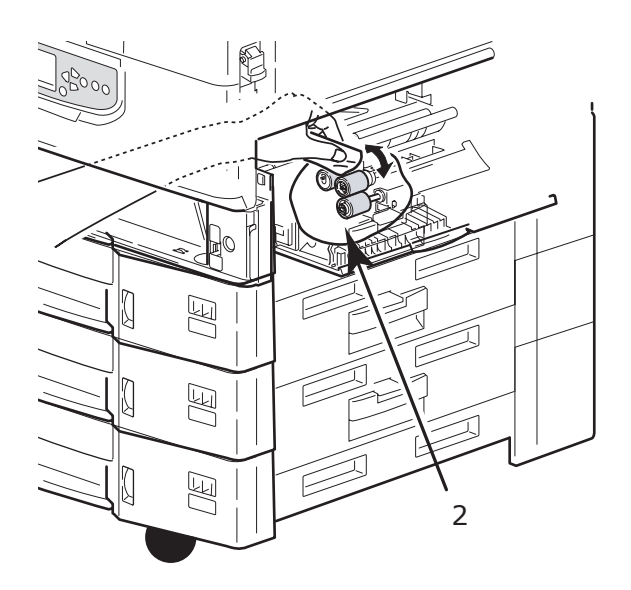

**5.** Monter bakke 1 igen.

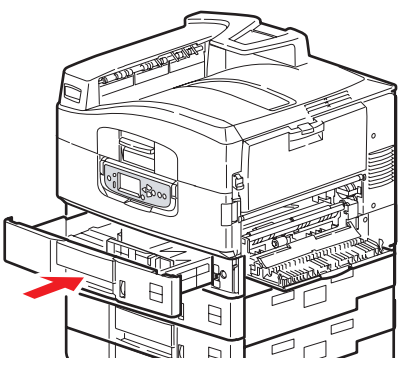

**6.** Luk sidelågen til bakke 1.

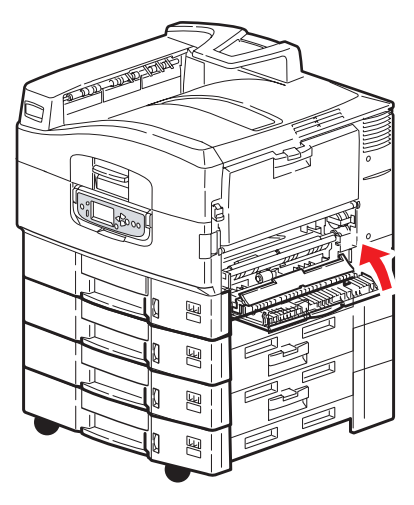

**7.** Tænd for printeren.

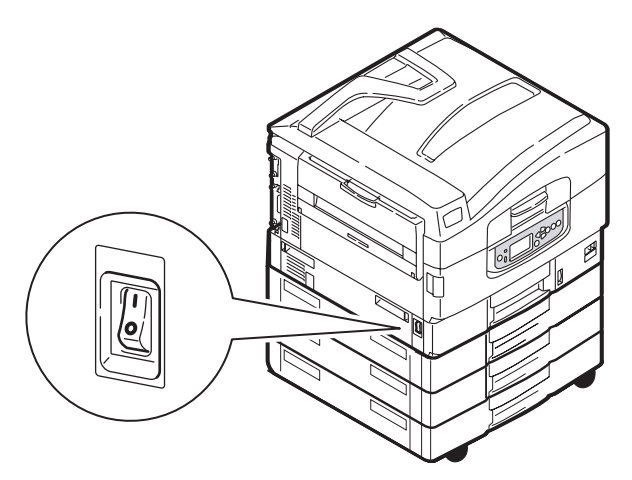

#### **Rengøring af printerens kappe**

**1.** Følg den korrekte fremgangsmåde for at slukke printeren.

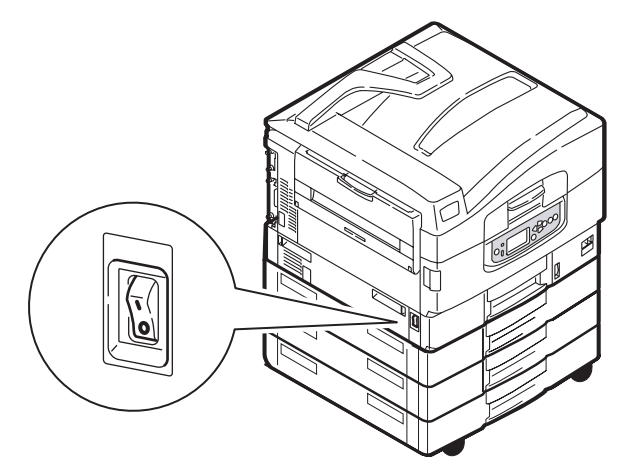

**2.** Tør printerens overflade af med en blød klud fugtet let med vand eller et neutralt rengøringsmiddel.

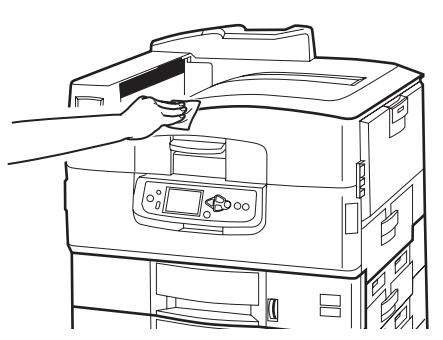

3. Brug en blød tør klud til at tørre printerens overflade.
#### **4.** Tænd for printeren.

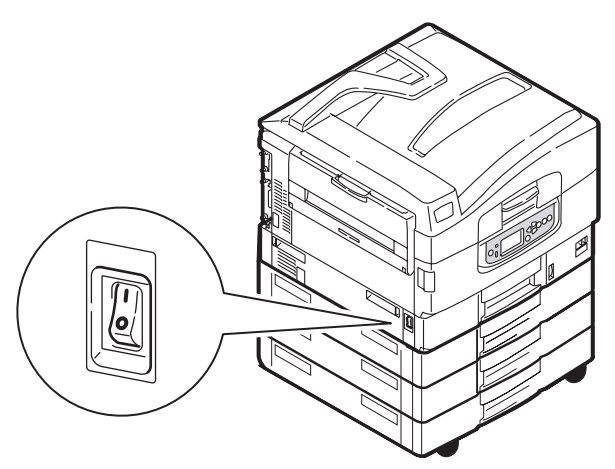

## TØMNING AF BEHOLDEREN MED HULNINGSSPÅN (HULNINGSENHEDEN ER EKSTRA TILBEHØR)

Når LCD-panelet angiver, at beholderen med hulningsspån er fuld, skal du tømme beholderen på følgende måde:

**1.** Træk i efterbehandlerens håndtag, og flyt efterbehandleren væk fra printeren.

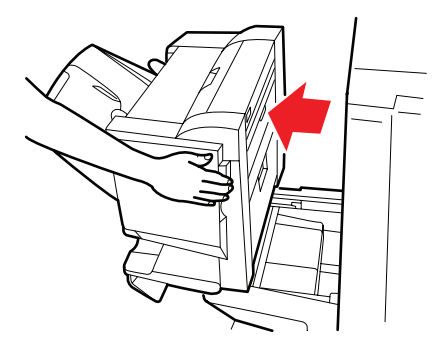

**2.** Træk beholderen med hulningsspån ud, idet du passer på at holde den vandret for ikke at spilde.

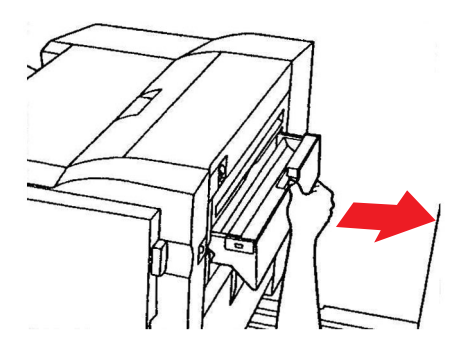

**3.** Bortskaf spånene på et passende sted.

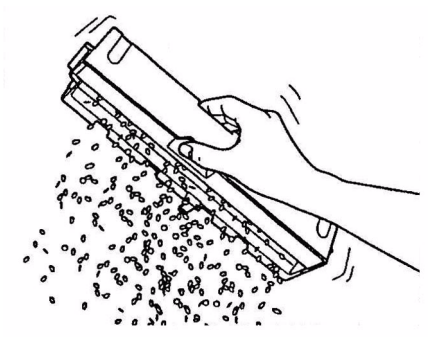

**4.** Sæt forsigtigt beholderen til hulningsspån tilbage i efterbehandleren.

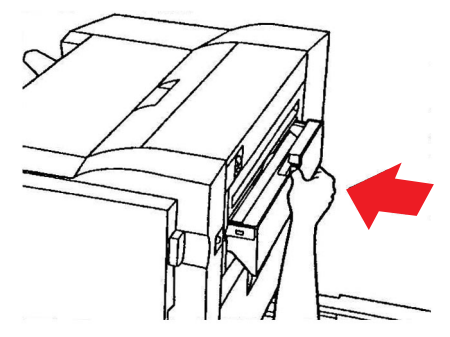

**5.** Kontroller, at beholderen til hulningsspån er korrekt isat, og flyt derefter efterbehandleren på plads igen, idet du passer på ikke at klemme fingrene.

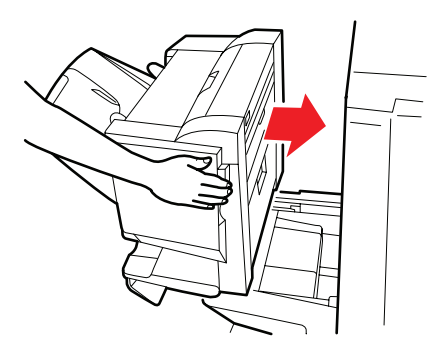

# **EKSTRA TILBEHØR**

Dette afsnit beskriver ekstra tilbehør til printeren. Følgende tilbehør er tilgængeligt:

- > duplexenhed (gør det muligt af udskrive på begge sider) (kun C910n)
- > ekstra RAM-hukommelse
- standard anden, tredje papirbakke (for at forøge papirkapaciteten)

```
BEMÆRK
Bakkekonfigurationerne er: Kun bakke 1, bakke 1 + 2. bakke, bakke 1 + 2.
bakke + 3. bakke, bakke 1 + HCF, bakke1 + 2. bakke + HCF
```

- > Efterbehandler (til hæftning af printerudskrifter)
- > Printerkabinet
- > Hulningsenhed (ekstra funktion til efterbehandleren)

#### **INSTALLATION AF TILBEHØR**

Alle tilbehørsdele (bortset fra efterbehandleren) leveres med deres egen dokumentation, der indeholder en komplet vejledning i installation. Det tilrådes at følge disse instruktioner omhyggeligt.

Når installationen er fuldført, skal du udskrive en menuoversigt (konfigurationsdokument) for at kontrollere, at installationen er foretaget korrekt.

*BEMÆRK Efterbehandleren og hulningsenheden skal installeres af en autoriseret tekniker.* 

I forbindelse med følgende tilbehør skal du angive den korrekte indstilling i printerdriverne:

- > duplexenhed
- > papirbakke(r)
- > efterbehandler

I printerhåndbogen finder du oplysninger om driverindstillinger.

# Fejlfinding

## GENERELT

Hvis der ikke vises noget på printerens displaypanel, eller hvis printeren stadig er i standbytilstand, 10 minutter efter at printeren er blevet tændt, skal du følge den korrekte fremgangsmåde for at slukke printeren. Kontroller alle kabeltilslutninger, inden du genstarter printeren. Hvis problemet fortsat opstår, skal du kontakte forhandleren.

## PAPIRSTOP

Dette afsnit indeholder oplysninger, der kan hjælpe dig med at afhjælpe de problemer, der kan opstå, når du bruger printeren. Nedenstående afsnit beskriver, hvad du skal gøre i tilfælde af papirstop, og hvordan du kan afhjælpe utilfredsstillende udskriftsresultater. Dette afsnit indeholder LCD-panelets meddelelser om papirstop og beskriver, hvad du skal gøre, mens du finder en liste over andre typiske meddelelser og forslag til afhjælpning i "Bilag A – LCD-meddelelser" på side 68.

### **P**APIRSTOP - PRINTER

Hvis der opstår papirstop, vises der en meddelelse på LCD-panelet i printerens betjeningspanel. Du kan trykke på knappen **Help** (Hjælp) for at få vist en vejledning i, hvordan du afhjælper papirstop.

Du finder alle oplysninger om afhjælpning af papirstop i nedenstående afsnit, der vedrører meddelelser om papirstop.

#### ÅBN LÅGET, PAPIRSTOP, BAKKE # SIDELÅGE

Bakke 1 eller en af bakke 2 til 5 (hvis installeret) kan vises i stedet for tegnene tttttt i LCDpanelmeddelelsen. I dette eksempel anvendes Bakke 1, idet proceduren er den samme for alle andre bakker.

**1.** Tryk på låsen (1) på sidelågen til Bakke 1, og åbn lågen.

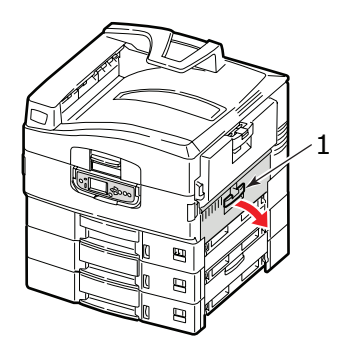

**2.** Fjern forsigtigt det fastklemte papir.

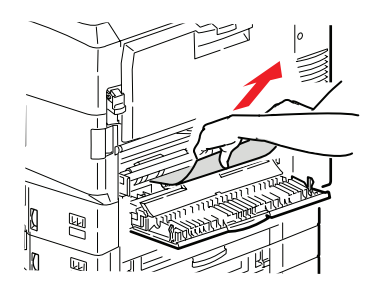

3. Luk sidelågen til bakke 1

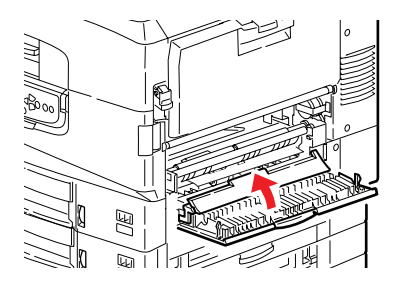

## ÅBN LÅGEN, PAPIRSTOP, SIDELÅGE

**1.** Hvis bakken med flere anvendelsesmuligheder er åben, skal du lukke den, så sidelågen (1) er synlig

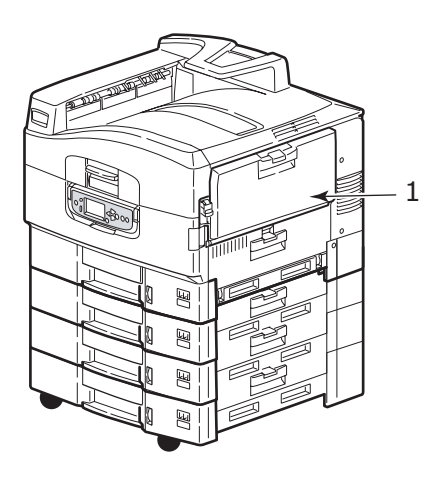

2. Træk i udløserhåndtaget (2), og åbn sidelågen.

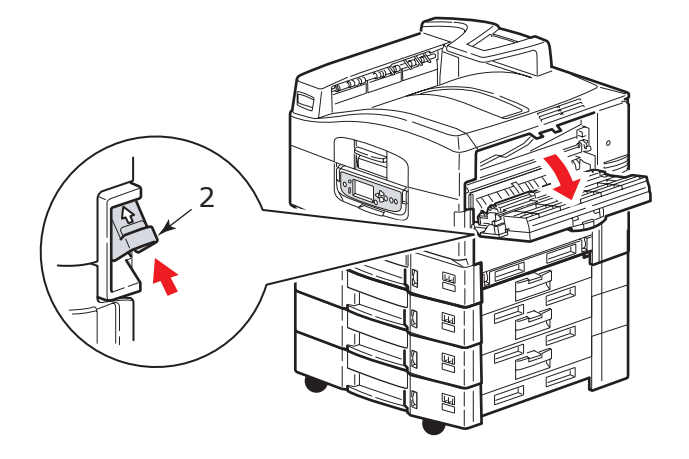

**3.** Fjern forsigtigt det fastklemte papir.

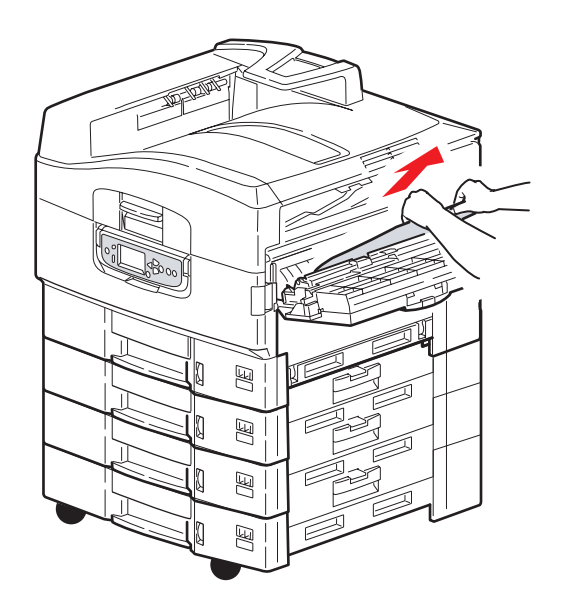

4. Luk sidelågen.

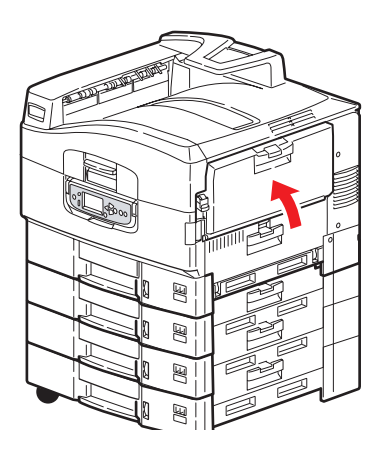

## ÅBN LÅGEN, PAPIRSTOP, TOPLÅG

**1.** Tryk på toplågets håndtag (1), og åbn toplåget.

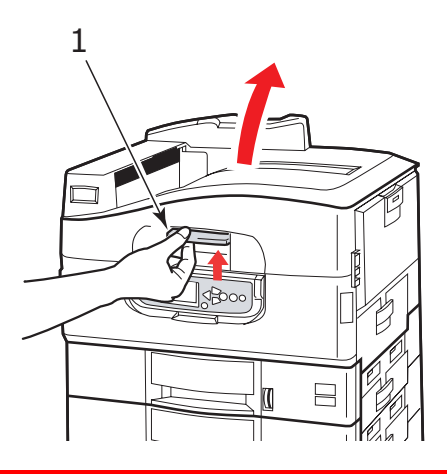

## ADVARSEL!

Pas på ikke at røre ved fuserenheden, som er varm efter udskrivning.

2. Tryk på håndtaget til beholderen (2), og løft tromlebeholderen.

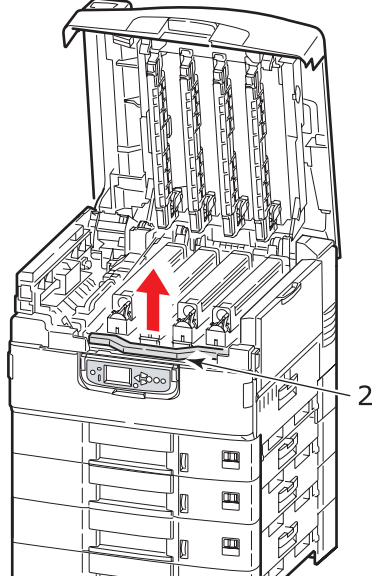

**3.** Fjern forsigtigt eventuelt papir på transportbåndet.

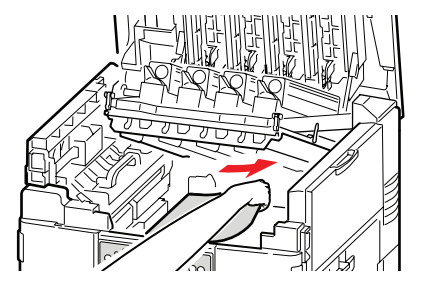

**4.** Hvis der sidder papir fast i fuserenheden, skal du skubbe låsehåndtaget (3) i den viste retning for at udløse enheden.

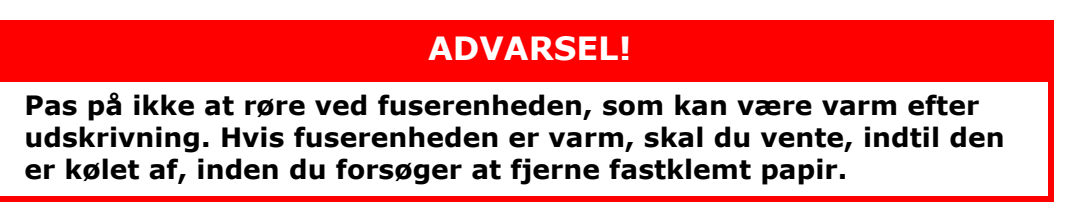

Hold fuserenheden (4) i håndtaget, løft den ud af printeren, og placer den på en jævn overflade.

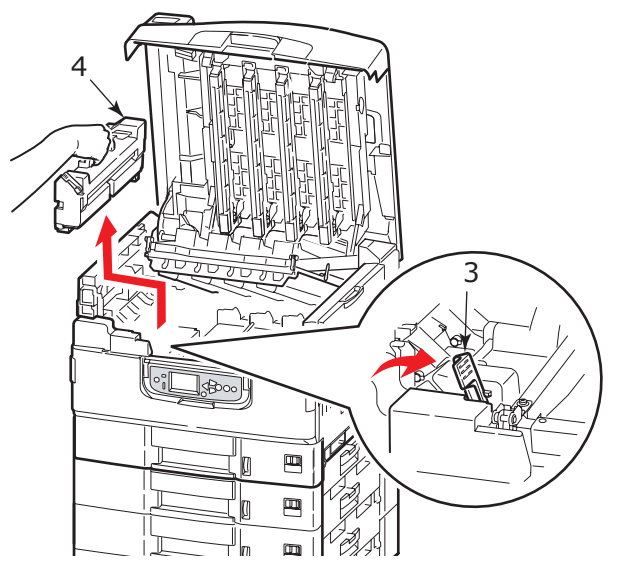

**5.** Træk udløserhåndtagene for papirstop op (5), og fjern det fastklemte papir.

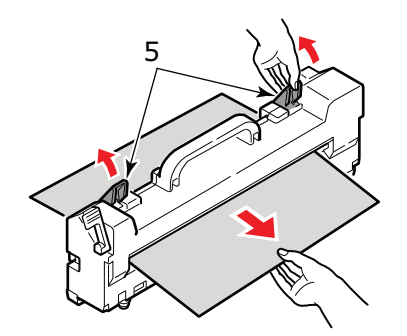

**6.** Monter forsigtigt fuserenheden i printeren igen, og drej låsehåndtaget (6) i den viste retning for at låse fuserenheden.

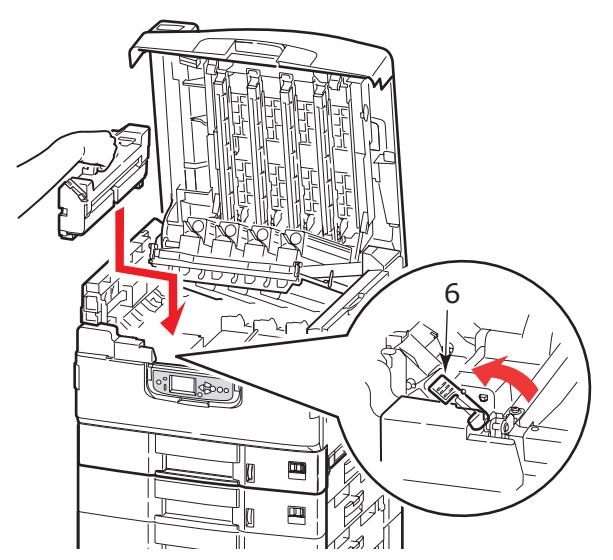

**7.** Hvis der sidder papir fast i nærheden af papirudgangen, skal du åbne stakkeren (forsiden opad) (7).

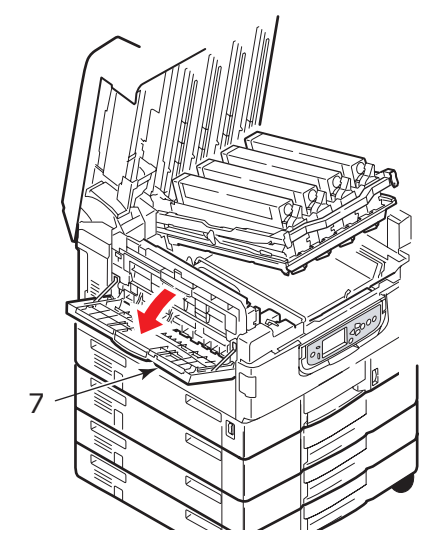

**8.** Åbn sidelågen (papirudgang) (8), og fjern det fastklemte papir.

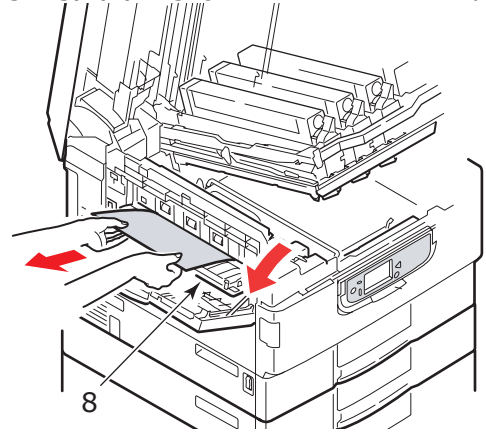

9. Luk sidelågen (papirudgang) og derefter stakkeren (forsiden opad).

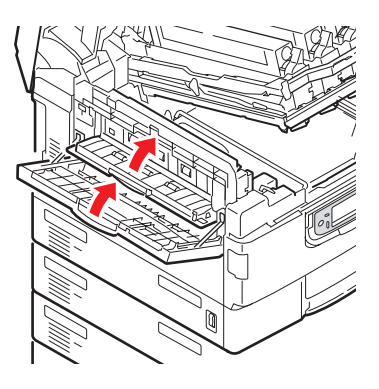

**10.** Sæt billedtromlebeholderen (9) på plads igen, og kontroller, at den er låst.

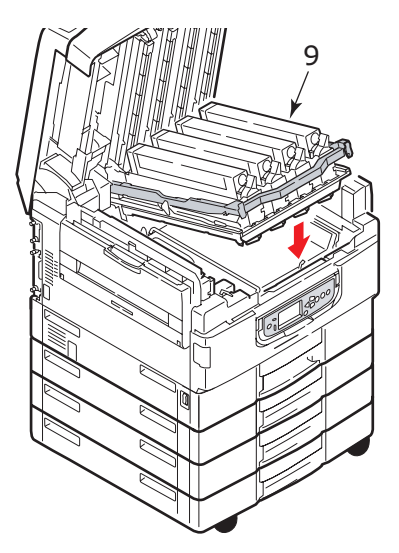

**11.** Luk toplåget, og kontroller, at det er låst.

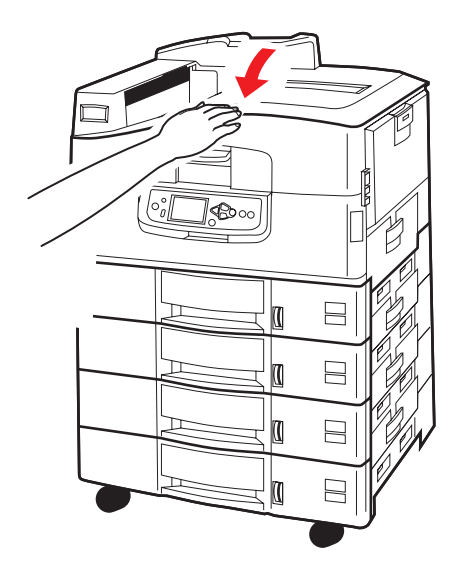

## **P**APIRSTOP - DUPLEXENHED (HVIS DEN ER INSTALLERET)

#### CHECK DUPLEXENHED, PAPIRSTOP

**1.** Hvis der er tilsluttet en efterbehandlerenhed til din printer, skal du trække i inverterenhedens håndtag (1) for at adskille inverteren fra printeren.

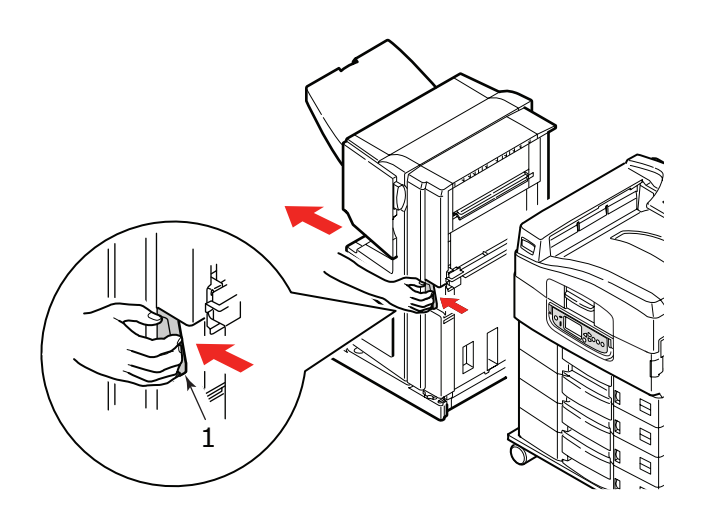

2. Tryk på udløserknappen på duplexenhedens låg (2), og løft låget.

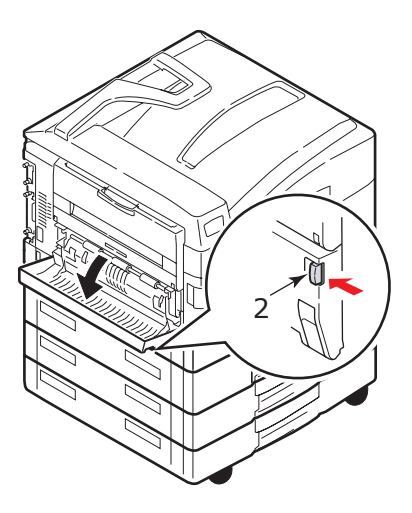

**3.** Fjern forsigtigt alt fastklemt papir, og luk derefter låget.

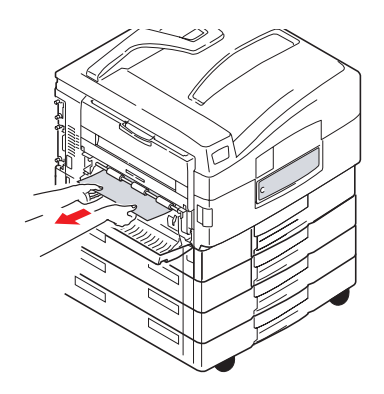

**4.** Træk i håndtagene (3), og træk duplexenheden ud.

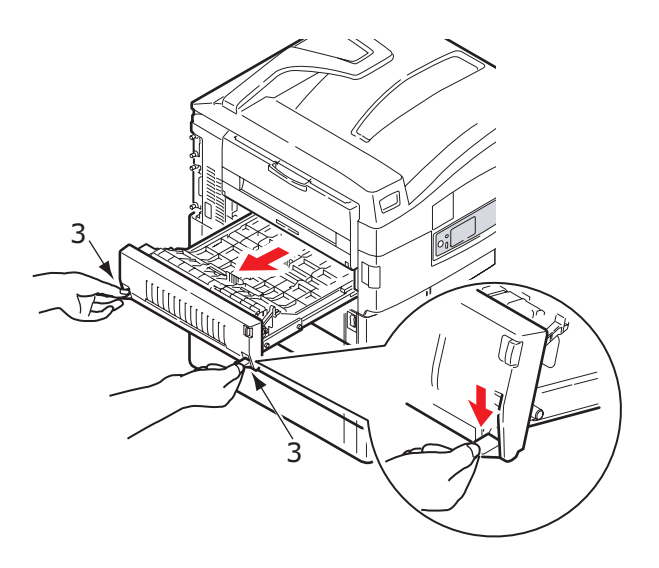

**5.** Hold det forreste toplåg i grebet (4), og skub det forsigtigt indad, og løft det.

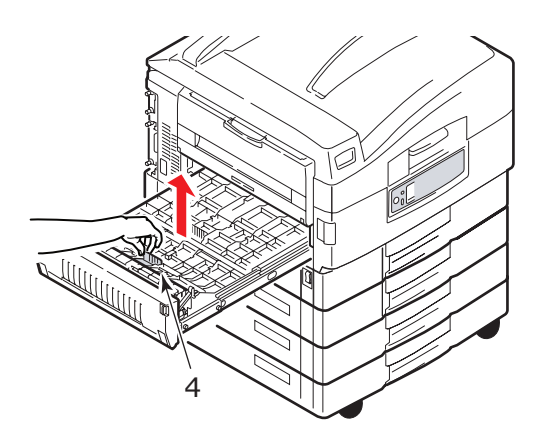

6. Fjern alt fastklemt papir.

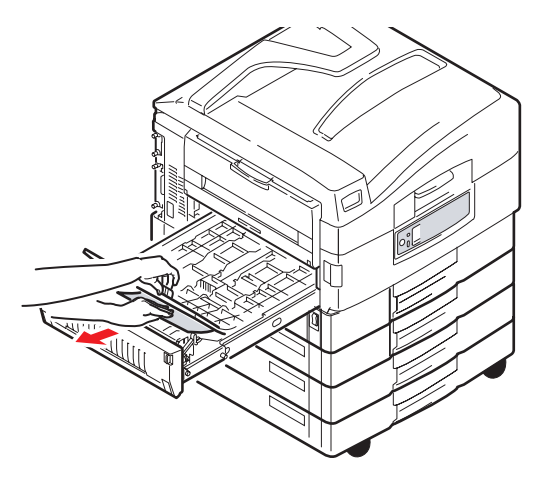

**7.** Kontroller og fjern på samme måde alt det papir, der sidder fast under det bageste toplåg.

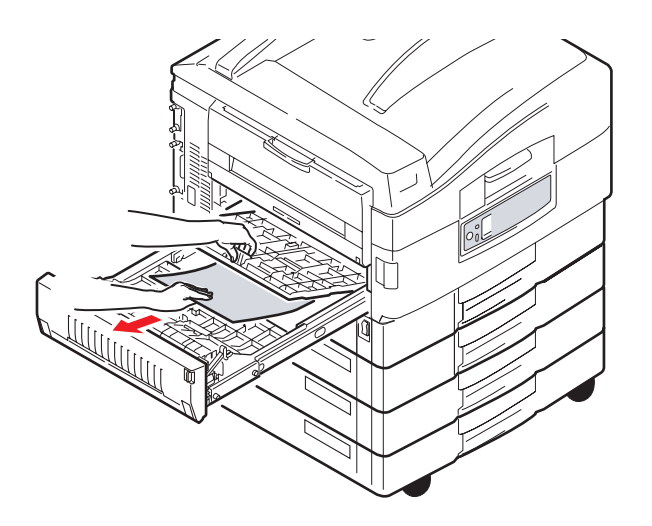

8. Monter de to toplåg igen.

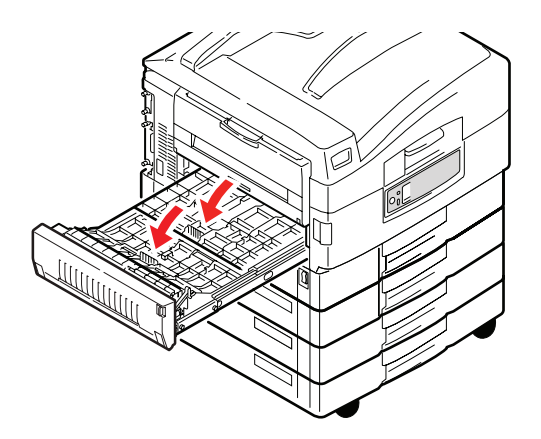

**9.** Skub duplexenheden tilbage på plads.

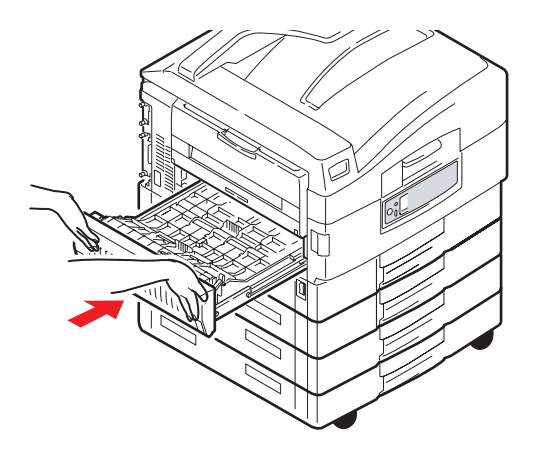

**10.** Hvis du har frigjort en efterbehandlerenhed for at få adgang til duplexenheden, skal du montere efterbehandlerenheden igen.

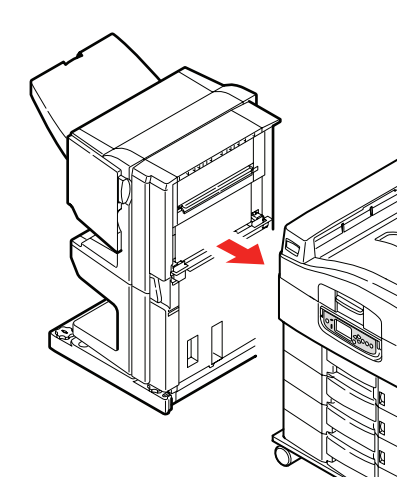

## **P**APIRSTOP – EFTERBEHANDLER (EKSTRA TILBEHØR)

#### CHECK EFTERBEHANDLER, PAPIRSTOP/PAPIRRESTER

Tryk på knappen **Help** (Hjælp) på printerens betjeningspanel, og se, hvilket tal der vises. Du skal bruge det for at kunne afhjælpe papirstoppet. I nedenstående afsnit kan du læse, hvad du skal gøre i forbindelse med hver af de angivne numeriske koder.

#### 591, 592, 593, 599/ 643, 645 (PAPIRSTOP OMKRING EFTERBEHANDLER)

**1.** Fjern papir ved efterbehandlerens udskriftsbakke.

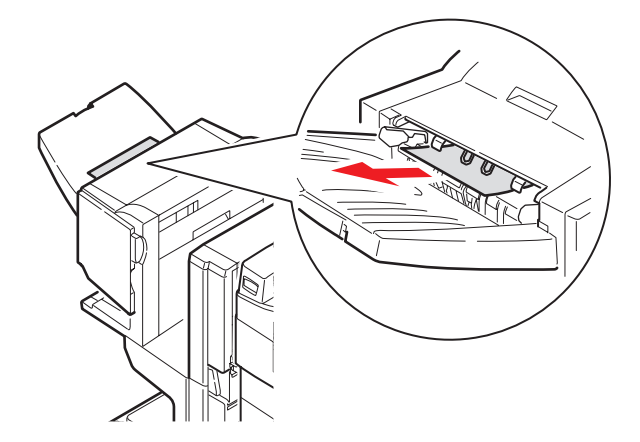

**2.** Træk i efterbehandlerens håndtag (1), og flyt efterbehandleren væk fra inverteren.

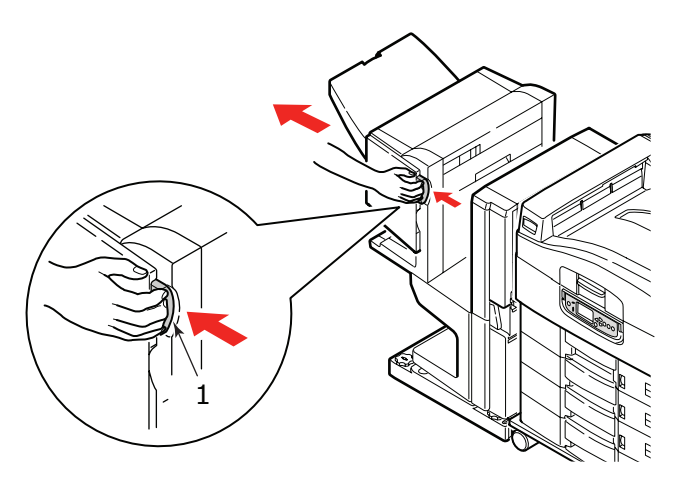

**3.** Åbn efterbehandlerens toplåg.

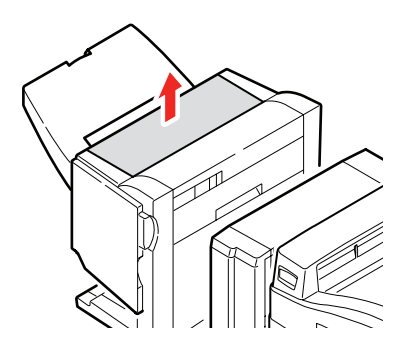

**4.** Fjern forsigtigt alt fastklemt papir.

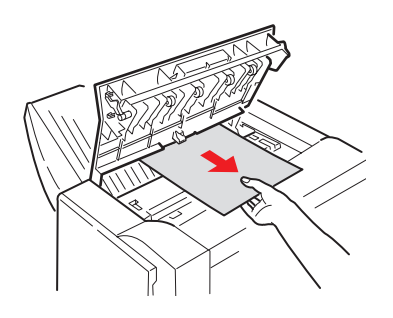

5. Luk efterbehandlerens toplåg.

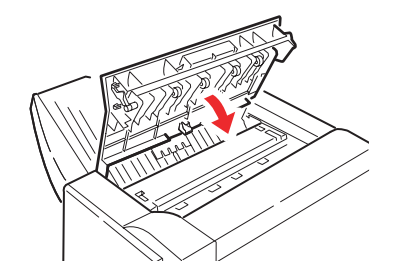

**6.** Flyt efterbehandleren på plads igen, og tilslut den til inverteren.

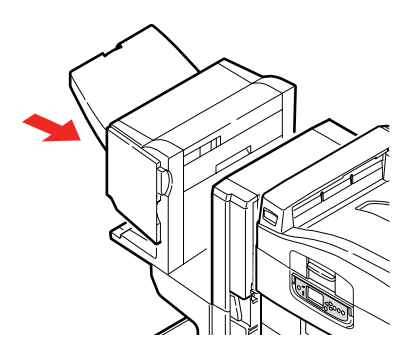

# 594, 597, 598/ 644, 646 (PAPIRSTOP I EFTERBEHANDLER)

1. Træk i efterbehandlerens håndtag (1), og flyt efterbehandleren væk fra inverteren.

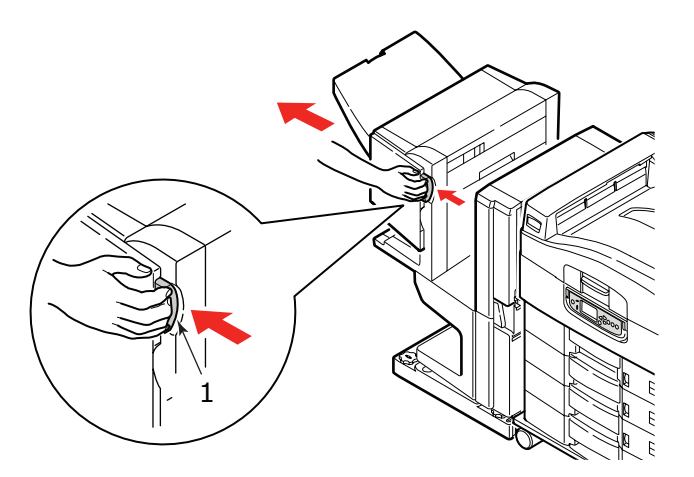

**2.** Åbn efterbehandlerens frontlåg (2).

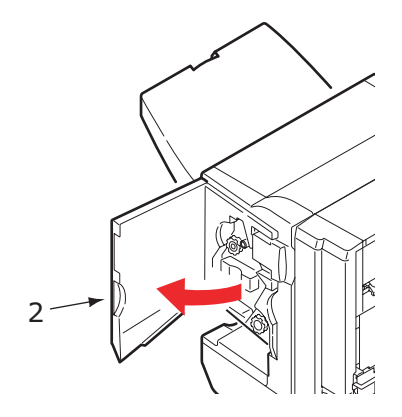

**3.** Fortsæt med at dreje det nederste greb (3) i urets retning, indtil det fastklemte papir er ført helt ud.

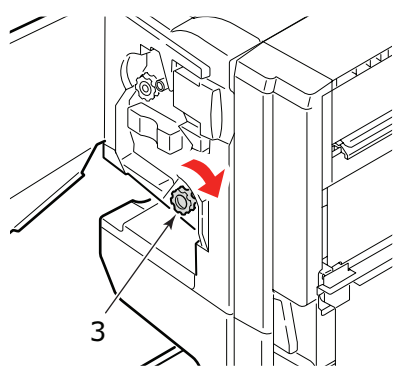

**4.** Fjern papiret, som blev ført ud.

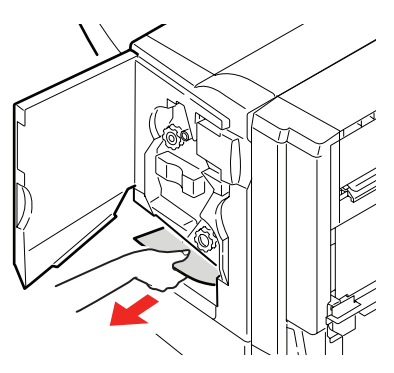

**5.** Luk efterbehandlerens frontlåg.

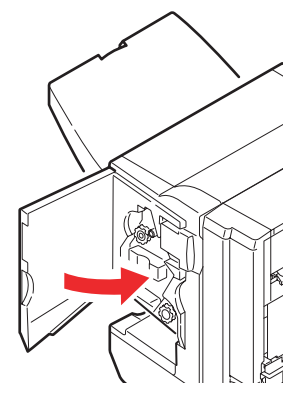

**6.** Åbn efterbehandlerens højre sidelåge.

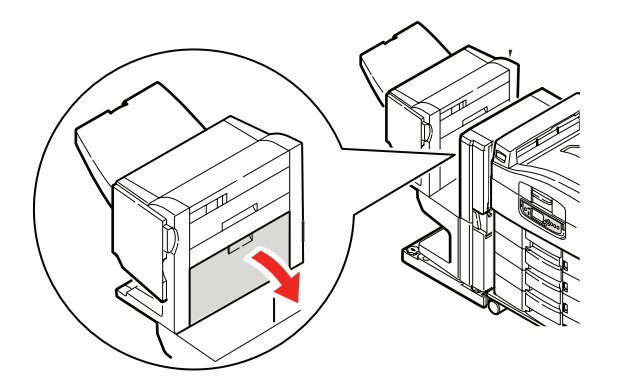

**7.** Fjern forsigtigt alt fastklemt papir.

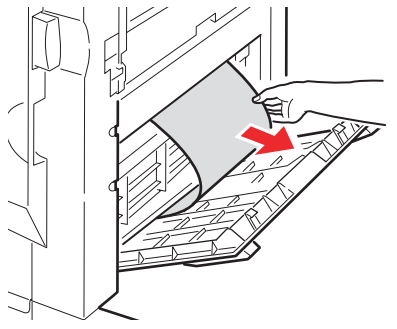

8. Luk efterbehandlerens højre sidelåge.

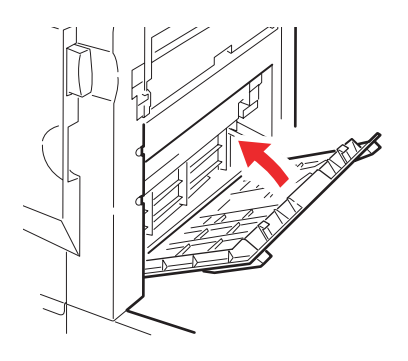

9. Flyt efterbehandleren på plads igen, og tilslut den til inverteren.

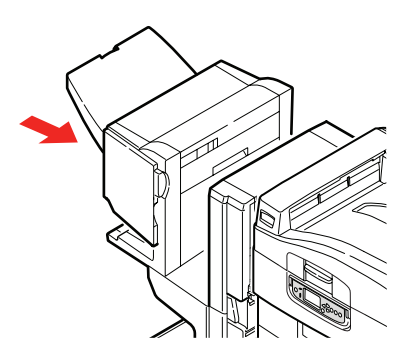

## **590** (PAPIRSTOP I EFTERBEHANDLER/HULNINGSENHED)

**1.** Træk i efterbehandlerens håndtag (1), og flyt efterbehandleren væk fra inverteren.

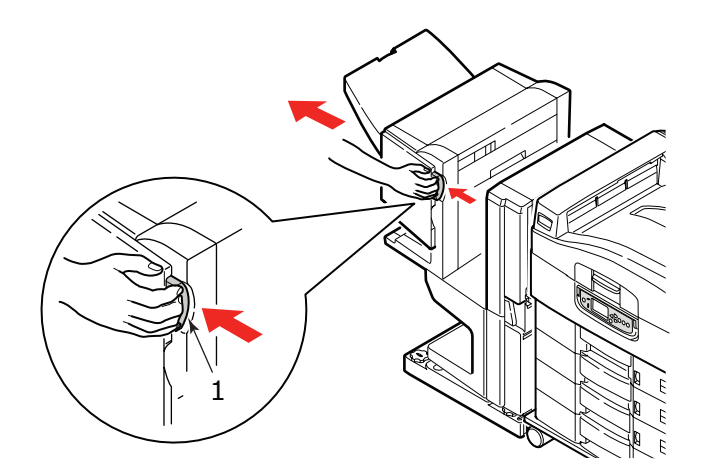

Flyt fanen (2) på højre side af efterbehandleren for at rette den ind efter mærket (3).

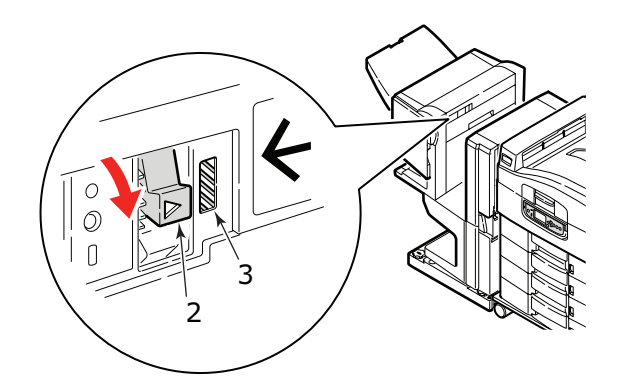

**3.** Åbn efterbehandlerens toplåg.

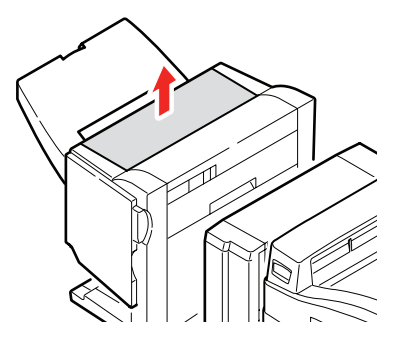

**4.** Fjern forsigtigt alt fastklemt papir.

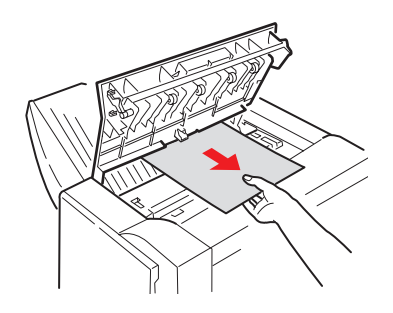

5. Luk efterbehandlerens toplåg.

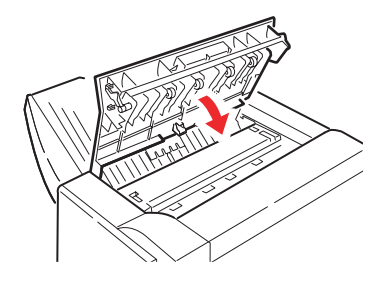

**6.** Flyt efterbehandleren på plads igen, og tilslut den til inverteren.

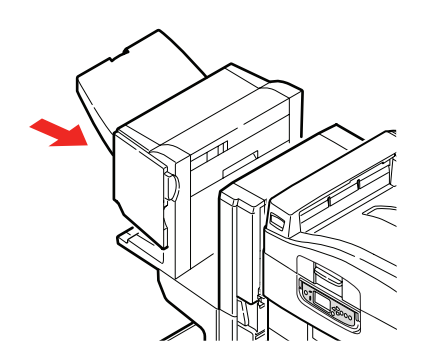

## CHECK INVERTERINGSENHED, PAPIRSTOP

**1.** Træk i efterbehandlerens håndtag (1), og flyt efterbehandleren væk fra inverteren.

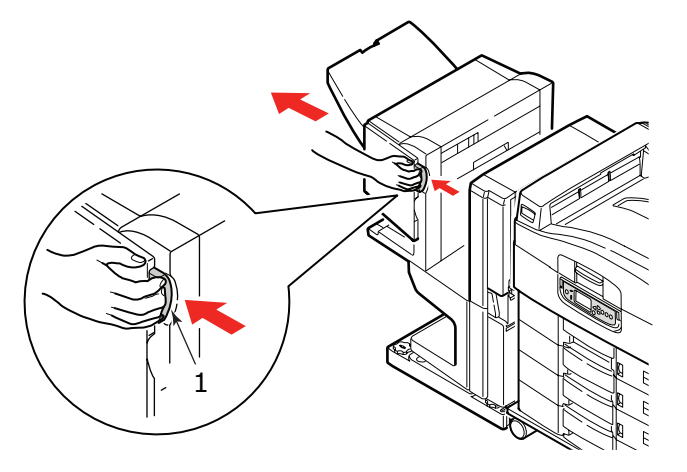

2. Tryk på det forsænkede håndtag (2), og åbn inverterens venstre sidelåg.

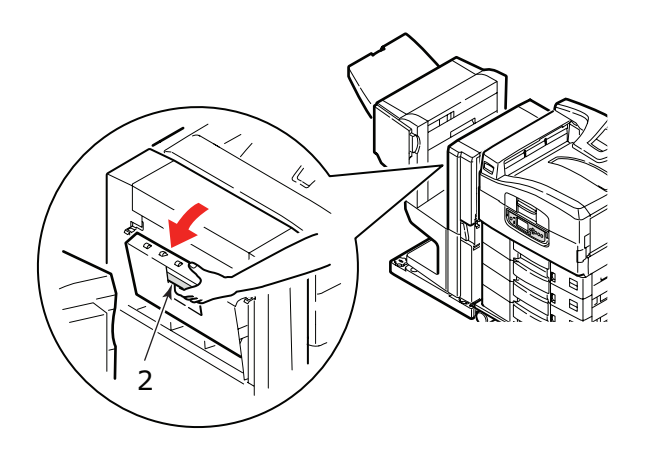

**3.** Fjern forsigtigt alt fastklemt papir.

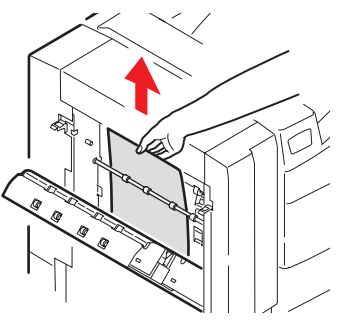

**4.** Luk inverterens venstre sidelåge.

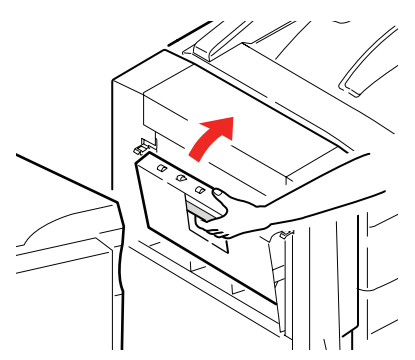

5. Flyt efterbehandleren på plads igen, og tilslut den til inverteren.

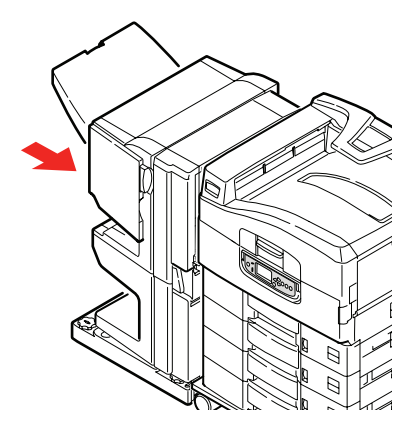

**6.** Træk i inverterens håndtag (3), og adskil inverteren fra printeren.

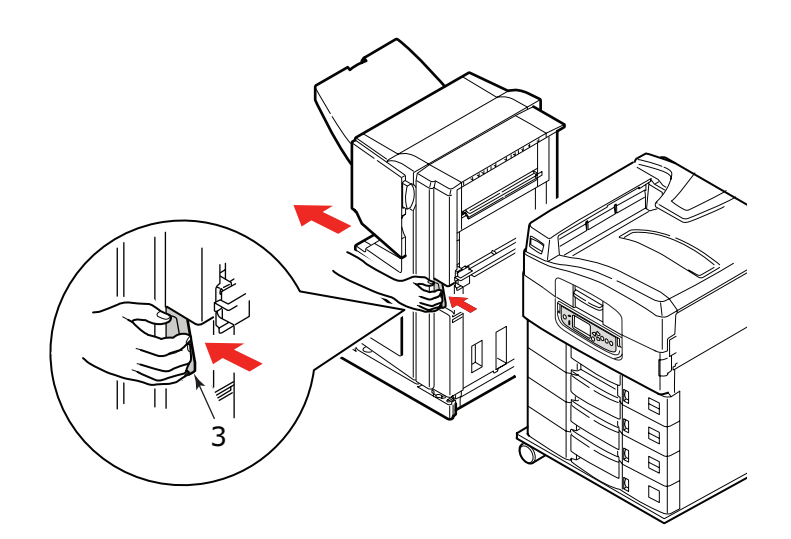

**7.** Åbn inverterens højre sidedør (4).

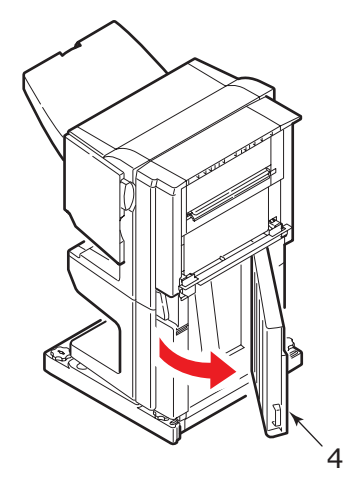

8. Fjern alt fastklemt papir.

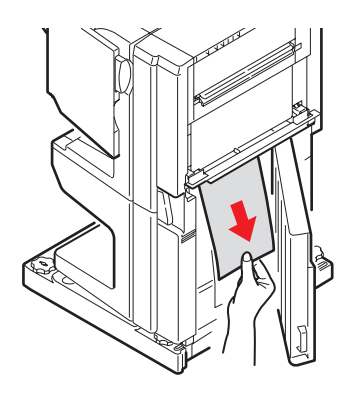

**9.** Luk den højre sidedør.

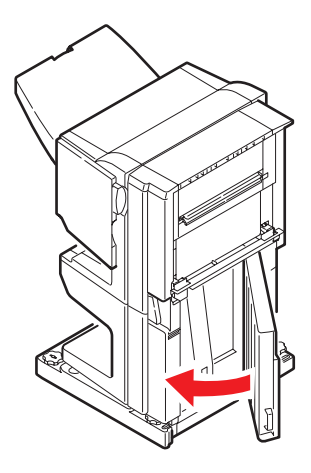

10. Flyt efterbehandleren og inverteren på plads igen, og tilslut til printeren.

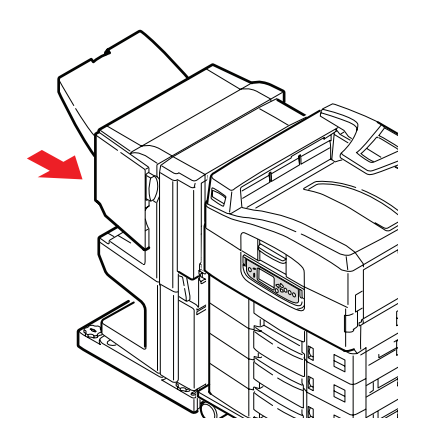

## UNDGÅELSE AF PAPIRSTOP

Nedenstående tabel indeholder en oversigt over mulige årsager til papirstop og forslag til måder at forhindre dem.

| MULIG ÅRSAG                                                         | FORSLAG TIL AFHJÆLPNING                                                                                                    |
|---------------------------------------------------------------------|----------------------------------------------------------------------------------------------------|
| Printeren er ikke placeret vandret.                                 | Placer printeren på en stabil, plan overflade.                                                                                                   |
| Udskriftsmediet er for let eller for tungt.                         | Anvend velegnede medier.                                                                                                    |
| Udskriftsmediet er fugtigt eller<br>ladet med statisk elektricitet. | Anvend medier, som er opbevaret ved en hensigtsmæssig temperatur og luftfugtighed.                                                               |
| Udskriftsmediet er foldet eller<br>krøllet.                         | Anvend velegnede medier. Medier, som ikke er<br>krøllede, kan anvendes.                                                                          |
| Udskriftsmediearkene ligger<br>skævt ovenpå hinanden.               | Fjern arkene, stød dem sammen, så de ligger<br>lige, og læg dem i igen.                                                                          |
| Udskriftsmediet ligger ikke lige i<br>papirbakken.                  | Juster bakkens papirstop og papirstyr eller<br>styret til manuel indføring på bakken med flere<br>anvendelsesmuligheder for at rette mediet ind. |
| De konvolutter, der skal<br>udskrives, vender ikke korrekt.         | Vend konvolutterne korrekt.                                                                                                    |
| Papirfremføringsrullen er snavset.                                  | Tør rullen af med en klud, der er fugtet med vand.                                                                                               |
| Papirfremføringsrullerne er slidte.                                 | Udskift fremføringsrullerne.                                                                                                    |
| Medievægten eller -typen er<br>forkert indstillet.                  | Vælg de korrekte printermenuindstillinger for medievægt og medietype.                                                                            |

## HÅNDTERING AF UTILFREDSSTILLENDE UDSKRIVNING

| TEGN                                                                                                    | MULIGE ÅRSAGER                                      | AFHJÆLPNING                                                                                                    |
|----------------------------------------------------------------------------------------------------|-----------------------------------------------------|----------------------------------------------------------------------------------------------------|
| Der er lodrette hvide<br>streger på<br>udskriften.                                                             | LED-hovedet er snavset.                             | Tør LED-hovedet af med et<br>LED-linserensemiddel eller<br>med en blød klud.                                                 |
|                                                                                                    | Tonerpatronen er næsten<br>tom.                     | Udskift tonerpatronen.                                                                                                    |
|                                                                                                    | Der er måske<br>fremmedlegemer i<br>billedtromlen.  | Udskift billedtromlepatronen.                                                                                                |
|                                                                                                    | Billedtromlens<br>lysafvisende folie er<br>snavset. | Tør folien af med et LED-<br>linserensemiddel eller med en<br>blød klud.                                                     |
| Der er falmede<br>lodrette områder på<br>udskrifterne.                                                         | LED-hovedet er snavset.                             | Tør LED-hovedet af med et<br>LED-linserensemiddel eller<br>med en blød klud.                                                 |
|                                                                                                    | Tonerpatronen er næsten<br>tom.                     | Udskift tonerpatronen.                                                                                                    |
|                                                                                                    | Papiret er ikke velegnet<br>til printeren.          | Benyt anbefalet papir.                                                                                                    |
| Udskriften er lys.                                                                                             | Tonerpatronen sidder<br>ikke korrekt.               | Geninstaller tonerpatronen.                                                                                                  |
|                                                                                                    | Tonerpatronen er næsten<br>tom.                     | Udskift tonerpatronen.                                                                                                    |
|                                                                                                    | Papiret er fugtigt.                                 | Anvend papir, der er<br>opbevaret ved en passende<br>temperatur og luftfugtighed.                                            |
|                                                                                                    | Papiret er ikke velegnet<br>til printeren.          | Benyt anbefalet papir.                                                                                                    |
|                                                                                                    | Papirtykkelsen og -typen<br>er ikke velegnet.       | Angiv en korrekt værdi for<br>medievægt og medietype i<br>menuopsætningen, eller<br>angiv en tykkere værdi for<br>medievægt. |
|                                                                                                    | Der anvendes<br>genbrugspapir.                      | Angiv én værdi tykkere for<br>medievægt i<br>menuopsætningen.                                                                |
| Delvist falmede<br>billeder. Hvide<br>områder og streger<br>forekommer på<br>udskrifter med<br>massive farver. | Papiret er fugtigt eller<br>tørt.                   | Anvend papir, der er<br>opbevaret ved en passende<br>temperatur og luftfugtighed.                                            |
| Lodrette streger på<br>udskriften.                                                                             | Billedtromlepatronen er<br>beskadiget.              | Udskift billedtromlepatronen.                                                                                                |
|                                                                                                    | Tonerpatronen er næsten<br>tom.                     | Udskift tonerpatronen.                                                                                                    |

| TEGN                                                | MULIGE ÅRSAGER                                                                                                   | AFHJÆLPNING                                                                                                    |
|-----------------------------------------------------|----------------------------------------------------------------------------------------------------|----------------------------------------------------------------------------------------------------|
| Vandrette streger og<br>områder ses<br>periodevist. | Hvis intervallet er<br>omkring 94 mm, er<br>billedtromlen (det grønne<br>rør) beskadiget eller<br>snavset.       | Tør den forsigtigt af med en<br>blød klud. Udskift<br>billedtromlepatronen, hvis<br>den er beskadiget.                         |
|                                                     | Hvis intervallet er<br>omkring 42 mm, kan det<br>skyldes, at der er<br>fremmedlegemer i<br>billedtromlepatronen. | Åbn/luk toplåget, og udskriv<br>igen.                                                                                          |
|                                                     | Hvis intervallet er<br>omkring 87 mm, er<br>fuserenheden beskadiget.                                             | Udskift fuserenheden.                                                                                                    |
|                                                     | Billedtromlepatronen har<br>været udsat for lys.                                                                 | Udskift billedtromlepatronen,<br>hvis problemet fortsætter.                                                                    |
| Der er pletter i de<br>hvide områder på<br>papiret. | Papiret er statisk<br>elektrisk.                                                                                 | Anvend papir, der er<br>opbevaret ved en passende<br>temperatur og luftfugtighed.                                              |
|                                                     | Det anvendte papir er for<br>tykt.                                                                               | Brug tyndere papir.                                                                                                    |
|                                                     | Tonerpatronen er næsten<br>tom.                                                                                  | Udskift tonerpatronen.                                                                                                    |
| Yderkanten af<br>bogstaverne er<br>udtværet.        | LED-hovedet er snavset.                                                                                          | Tør hovedet af med et LED-<br>linserensemiddel eller med en<br>blød klud.                                                      |
| Toner kan gnides af.                                | Papirets tykkelse og type<br>er forkert indstillet.                                                              | Angiv den korrekte værdi for<br>medietype og medievægt i<br>menuopsætningen, eller<br>angiv én værdi tykkere for<br>medievægt. |
|                                                     | Der anvendes<br>genbrugspapir.                                                                                   | Angiv én værdi tykkere for<br>medievægt i<br>menuopsætningen.                                                                  |
| Udskriften er ikke<br>jævnt blank.                  | Papirets tykkelse og type<br>er forkert indstillet.                                                              | Angiv den korrekte værdi for<br>medietype og medievægt i<br>menuopsætningen, eller<br>angiv én værdi lettere for<br>medievægt. |

## **H***Æ***FTNINGSSTOP** – **EFTERBEHANDLER** (EKSTRA TILBEHØR)

#### CHECK EFTERBEHANDLER, HÆFTNINGSSTOP

Hvis displayet viser, at der er opstået hæftningsstop, afhjælpes hæftningsstoppet på følgende måde:

**1.** Åbn efterbehandlerens frontlåge.

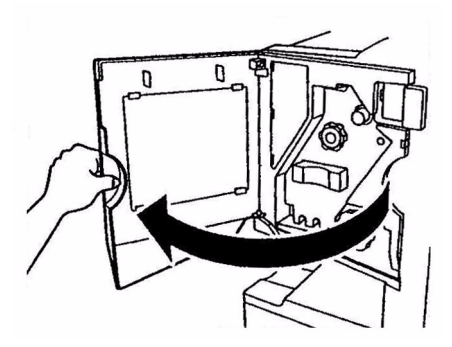

**2.** Drej grebet i den angivne retning, indtil den farvede indikator vises.

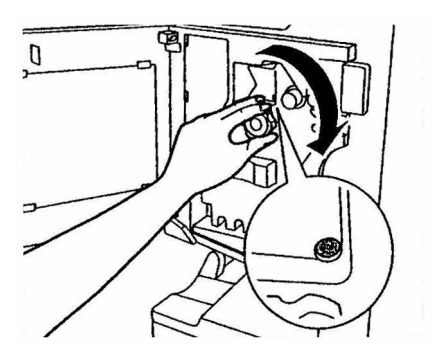

**3.** Fjern papir, som venter på at blive hæftet i papirudføringsområdet.

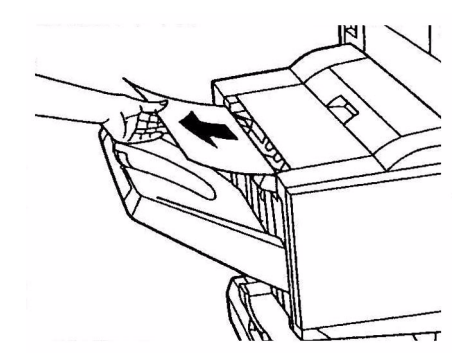

**4.** Træk hæftningsenheden ud.

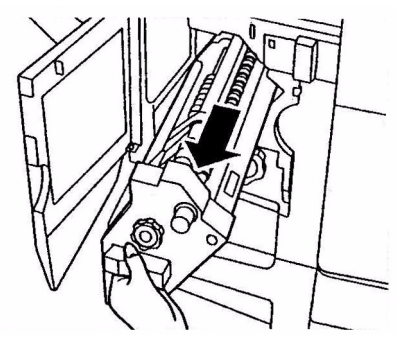

**5.** Drej grebet i den angivne retning for at flytte hæftningsenheden fremad.

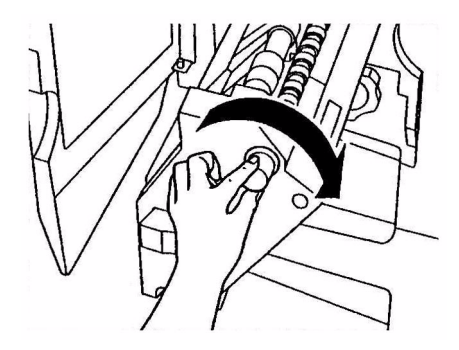

**6.** Tag fat om begge sider af hæftningspatronen, træk den op, og fjern den.

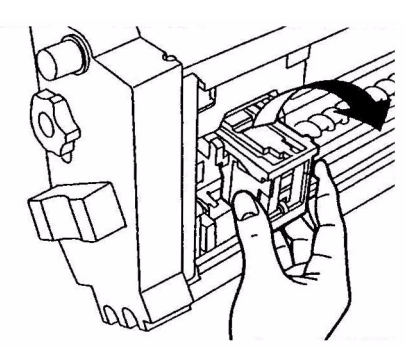

7. Løft hæftningspatronens indløb.

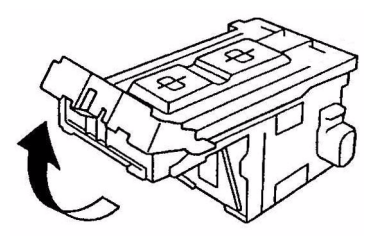

**8.** Fjern alle de hæfteklammer, der stikker ud af hylsteret med hæfteklammer.

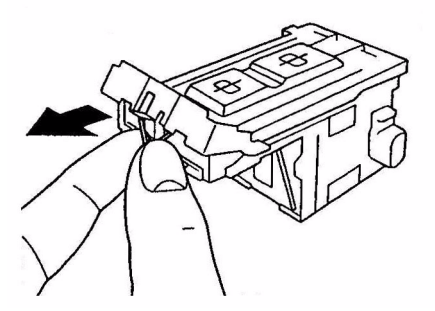

**9.** Sæt hæftningspatronens indløb tilbage i den oprindelige position.

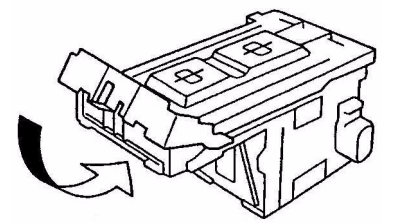

**10.** Sæt hæftningspatronen tilbage.

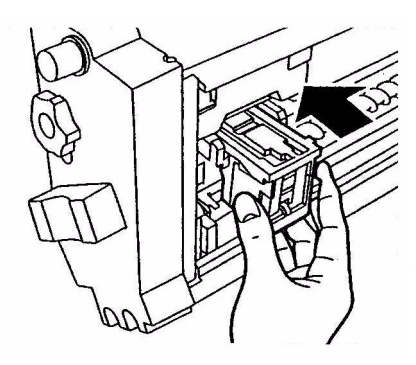

**11.** Kontroller, at hæftningspatronen sidder korrekt i hæftningsenheden, og skub derefter hæftningsenheden helt på plads igen.

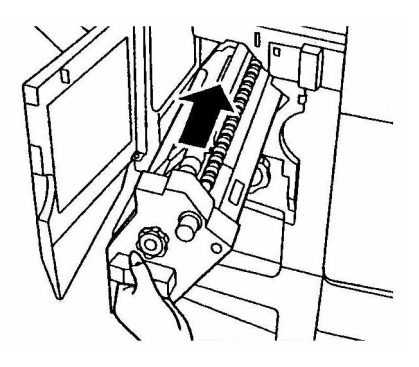

**12.** Luk efterbehandlerens frontlåge, idet du passer på ikke at klemme fingrene.

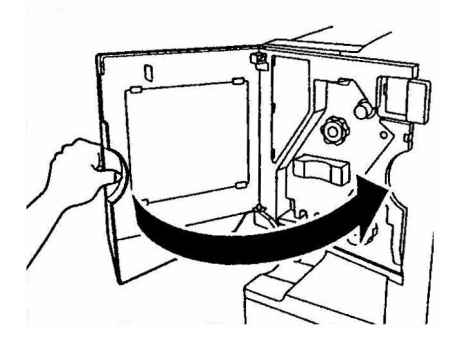

# **S**pecifikationer

C910

#### N31204B

| DEL            | SPECIFIKATION                                                                                                    |
|----------------|----------------------------------------------------------------------------------------------------|
| Dimensioner    | <b>n, dn:</b> 654.5x623x471mm (BxDxH)                                                                                      |
| Vægt           | Uden ekstraudstyr, ca. 76kg                                                                                                |
| Nominel effekt | 220 – 240 VAC ved 50/60 Hz 6A                                                                                              |
| Strømforbrug   | Drift: <maks. 1.500="" 780="" typisk="" w,="" w<br="">Standby: Maks. 600 W, typisk 200 W<br/>Energispare: &lt;26 W</maks.> |
| Driftsmiljø    | Drift: 10 - 32°C/20 - 80%RH<br>Slukket: 0 - 43°C/10 - 90%RH                                                                |
| Støjniveau     | Drift: Maks. 54dBA<br>Standby: Maks. 42dBA<br>Energispare: Maks. 28dBA efter 30 min. baggrundsniveau                       |

# BILAG A - LCD-MEDDELELSER

LCD-panelets meddelelser er beregnet til at være umiddelbart forståelige. Nedenfor er vist eksempler på typiske meddelelser.

| MEDDELELSE                                                                                                    | KOMMENTAR                                                                                                    |
|----------------------------------------------------------------------------------------------------|----------------------------------------------------------------------------------------------------|
| Klar til udskrivning                                                                                                    | Printeren er online og klar til at udskrive.                                                                                                    |
| Udskriver tttttt                                                                                                    | Printeren udskriver, og der anvendes papir fra tttttt, hvor tttttt angiver en bakke.                                                                                                    |
| tttttt næsten tom                                                                                                    | Bakken, der er identificeret af tttttt, løber snart tør for papir.                                                                                                    |
| cccccc tonerstand lav                                                                                                    | Tonerniveauet i farve-cccccc er lavt.                                                                                                    |
| Fuserens levetid næsten<br>slut                                                                                          | Fuserens levetid er næsten slut.                                                                                                    |
| Skift fuserenhed                                                                                                    | Fuserens levetid er slut, og den skal skiftes.                                                                                                    |
| Inverteringsenhed er<br>fjernet                                                                                          | Inverteringsenheden er blevet adskilt fra printeren, og<br>alle efterbehandlerfunktioner er deaktiverede.<br>(Efterbehandler/Inverteringsenhed er ekstra tilbehør).                                                                                                    |
| Ugyldige data<br>Tryk på ONLINE-knappen                                                                                  | Printeren har modtaget ugyldige data. Tryk på ONLINE-<br>knappen for at fjerne denne advarsel.                                                                                                    |
| Skift papir i tttttt<br>mmmmmm<br>pppppp<br>Tryk på ONLINE-knappen<br>I HELP (Hjælp) finder du<br>yderligere oplysninger | Der er uoverensstemmelse mellem mediet i bakken og<br>udskriftsdataene.<br>Læg et medie i formatet mmmmm og af typen pppppp i<br>bakke tttttt. Meddelelsen vises muligvis i nogen tid, efter<br>at du har lukket bakken.<br>Du kan få printeren til at ignorere denne fejl for det<br>aktuelle udskriftsjob ved at trykke på ONLINE-knappen<br>Du kan få yderligere oplysninger ved at trykke på HELP-<br>knappen (Hjælp). |
| Ilæg papir<br>tttttt<br>mmmmmm<br>I HELP (Hjælp) finder du<br>yderligere oplysninger                                     | Printeren har forsøgt at fremføre papir fra en tom bakke.<br>Læg medie i formatet mmmmmm i bakke tttttt.<br>Meddelelsen vises muligvis i nogen tid, efter at du har<br>lukket bakken.<br>Du kan få yderligere oplysninger ved at trykke på HELP-<br>knappen (Hjælp).                                                                                                    |
| Isæt bakke<br>tttttt<br>I HELP (Hjælp) finder du<br>yderligere oplysninger                                               | Printeren har forsøgt at fremføre papir fra en bakke, som<br>er taget ud.<br>Sørg for, at bakke tttttt sidder korrekt, eller sæt bakke<br>tttttt fyldt med papir tilbage i printeren.                                                                                                    |
| Åbn låget<br>Papir tilbage<br>tttttt<br>I HELP (Hjælp) finder du<br>yderligere oplysninger                               | Der er registreret mere papir, efter at et papirstop er<br>blevet afhjulpet.<br>Åbn sidelågen til tttttt for at se efter mere papir.<br>Du kan få yderligere oplysninger ved at trykke på HELP-<br>knappen (Hjælp).                                                                                                    |
| Check Tromle<br>cccccc<br>I HELP (Hjælp) finder du<br>yderligere oplysninger                                             | Kontroller, at billedtromlen til farve-cccccc er korrekt<br>installeret.<br>Du kan få yderligere oplysninger ved at trykke på HELP-<br>knappen (Hjælp).                                                                                                    |

# BILAG B - MENUSYSTEM

På øverste niveau er der følgende funktionsmenuer:

- > Konfiguration
- > Printoplysninger
- Sikker udskrivning
- > Menuer
- > Admin-opsætning
- > Calibration

De to andre menuer på øverste niveau er:

- > Udskriv statistik
- > Boot Menu

Nedenstående tabel indeholder en oversigt over menutræerne for Konfiguration, Printoplysninger, Sikker udskrivning og Menuer samt nogle eksempler på anvendelse. Menutræerne går til det laveste menupunktniveau. Dette kan typisk være en parameter, som kan angives ved at vælge mellem en række angivne værdier eller en kommando, som kan udføres, for at få vist eller udskrive en status- eller indstillingsværdi.

Fremhævede værdier efterfulgt af et (A) angiver standardværdier, som er knyttet til steder, hvor A4 er standardpapirstørrelse. Fremhævede værdier efterfulgt af et (L) angiver standardværdier, som er knyttet til steder, hvor Letter er standardpapirstørrelse. Fremhævede værdier efterfulgt af hverken (A) eller (L) angiver almindelige standarder.

Visse menuer og menupunkter, der f.eks. er knyttet til efterbehandleren, vises kun, hvis den tilknyttede hardware er installeret, eller under særlige forhold.

Resten af ovenstående menuer er beregnet til mere specialiseret brug og beskrives ikke yderligere her. Se konfigurationshåndbogen for at få yderligere oplysninger om brug af alle menuer til at konfigurere og bruge printeren.

# KONFIGURATION

#### **ANTAL UDSKREVNE SIDER**

| DEL           | VÆRDI | BESKRIVELSE                                                                                                    |
|---------------|-------|----------------------------------------------------------------------------------------------------|
| Total sider   | nnnnn | Viser det totale antal<br>udskrevne sider. Bemærk,<br>at ved duplexudskrivning<br>tæller hver enkelt side som<br>to sider. |
| Farve Side    | nnnnn | Viser antallet af udskrevne<br>farvesider, som er<br>konverteret til et format<br>svarende til A4.                         |
| Monokrom side | nnnnn | Viser antallet af udskrevne<br>monokrome sider, som er<br>konverteret til et format<br>svarende til A4                     |
| Bakke         | nnnnn | Viser det samlede antal<br>sider, der er udskrevet fra<br>Bakkem, hvor m er et tal<br>mellem 1 og 5.                       |
| MP-bakke      | nnnnn | Viser det samlede antal<br>sider, der er udskrevet fra<br>MP-bakken.                                                       |

#### **E**FTERBEHANDLER ANTAL

| DEL            | VÆRDI | BESKRIVELSE                                                             |
|----------------|-------|-------------------------------------------------------------------------|
| Hæftning       | nnnnn | Viser det totale antal<br>anvendte hæfteklammer.                        |
| Hulning        | nnnnn | Viser, hvor mange gange<br>der er foretaget hulning.                    |
| Efterbehandler | nnnnn | Viser det samlede antal<br>sider, der er ført ud i<br>efterbehandleren. |

#### **FORBRUGSSTOFS LEVETID**

| DEL               | VÆRDI           | BESKRIVELSE                                                                                                    |
|-------------------|-----------------|----------------------------------------------------------------------------------------------------|
| xxxx tromle       | Resterende nnn% | Viser xxxx-tromlens<br>resterende levetid som en<br>procentdel, hvor xxxx står<br>for Cyan, Magenta, Gul eller<br>Sort.      |
| Transportbånd     | Resterende nnn% | Viser den resterende levetid<br>for transportbåndet som en<br>procentdel.                                                    |
| Fuser             | Resterende nnn% | Viser den resterende levetid<br>for fuserenheden som en<br>procentdel.                                                       |
| xxxx Toner (n.nK) | Resterende nnn% | Viser, hvor stor en<br>procentdel af xxxx-toneren<br>der er tilbage, hvor xxxx<br>står for Cyan, Magenta, Gul<br>eller Sort. |
|                   |                 | (n.nK) angiver kapaciteten<br>for den anvendte<br>tonerpatron.                                                               |

#### **Netværk**

| DEL                                                     | VÆRDI                              | BESKRIVELSE                              |
|---------------------------------------------------------|------------------------------------|------------------------------------------|
| Printernavn                                             | xxxxxxxxxxxxxxx<br>xxxxxxxxxxxxxxx | Viser printernavn (DNS<br>eller PnP).    |
| Short Printer Name<br>(Kort printernavn)                | *****                              | Viser printernavn<br>(NetBEUI).          |
| IP Address (IP-<br>adresse)                             | xxx.xxx.xxx.xxx                    | Viser IP-adresse.                        |
| Subnet Mask<br>(Undernetmaske)                          | xxx.xxx.xxx.xxx                    | Viser undernetmaske.                     |
| Gateway Address<br>(Gatewayadresse)                     | xxx.xxx.xxx.xxx                    | Viser gatewayadresse.                    |
| Mac-adresse                                             | xx.xx.xx.xx.xx                     | Viser Mac-<br>netværksadressen.          |
| Network FW Version<br>(Version af<br>netværks-firmware) | xx.xx                              | Viser versionen af<br>netværksfirmwaren. |
| Web Remote Version<br>(Webfjernversion)                 | xx.xx                              | Angiver versionen af netværkswebsiden.   |

#### **P**APIRSTØRRELSE I BAKKE

| DEL                                                                                        | VÆRDI                                                                                                    | BESKRIVELSE                                                 |
|--------------------------------------------------------------------------------------------|----------------------------------------------------------------------------------------------------|-------------------------------------------------------------|
| Bakkem, hvor m<br>er et tal mellem 1<br>og 5.<br>(lignende<br>funktion for alle<br>bakker) | Executive<br>Letter Short Edge<br>Legal 14<br>Legal 13.5<br>Tabloid<br>Tabloid Extra<br>Legal 13<br>A6<br>A5<br>A4 Short Edge<br>A4 Long Edge<br>A3<br>A3 Nobi<br>A3 Wide<br>B5 Short Edge<br>B5 Long Edge<br>B4<br>Postkort<br>Double Postcard (Dobbelt postkort)<br>Tilpas | Viser den registrerede<br>papirstørrelse for Bakkem.        |
| MP-bakke                                                                                   | Svarer til værdier for Bakkem.                                                                                                    | Viser den registrerede<br>papirstørrelse for MP-<br>bakken. |
### **S**YSTEM

| DEL                  | VÆRDI          | BESKRIVELSE                                                                                                    |
|----------------------|----------------|----------------------------------------------------------------------------------------------------|
| Serienummer          | xxxxxxxxxxxxxx | Viser printerens serienr.                                                                                                    |
| Produkt-nummer       | xxxxxx         | Viser produktnummeret.<br>Produktnummeret består af<br>8 alfanumeriske tegn, som<br>kan tildeles af en bruger.<br>Samme som<br>Produktnummer i<br>Menuoversigt. |
| CU-version           | xx.xx          | Viser versionsnr. for CU-<br>firmwaren (Control Unit).<br>Samme som CU-version i<br>Menuoversigt.                                                               |
| PU-version           | xx.xx.xx       | Viser versionsnr. for PU-<br>firmwaren (Print Unit).<br>Samme som PU-version i<br>Menuoversigt.                                                                 |
| Total<br>hukommelse  | xx MB          | Viser den totale RAM-<br>hukommelse, som er<br>installeret i printeren.<br>Samme som Total<br>hukommelse i<br>Menuoversigt.                                     |
| Flash-<br>hukommelse | xx MB [Fxx]    | Viser den totale flash-<br>hukommelse, der er<br>installeret i printeren, og<br>versionen.<br>Samme som Flash-<br>hukommelse i<br>Menuoversigt.                 |
| HDD                  | xx.xx GB [Fxx] | Viser størrelsen af<br>harddisken og<br>filsystemversionen.<br>Samme som HDD i<br>Menuoversigt.                                                                 |

### **E**KSEMPEL PÅ KONFIGURATION – MONOKROME SIDER UDSKREVET

Sådan får du vist antallet af monokrome sider, der er udskrevet indtil nu (husk, at en duplexside tæller som to sider):

- **1.** Kontroller, at LCD-panelet angiver, at printeren er klar til at udskrive.
- 2. Menutilstanden åbnes ved at trykke på enten **Pil-op** eller **Pil-ned** flere gange efter behov, indtil MENUEN KONFIGURATION er fremhævet.
- **3.** Tryk på **Enter** for at vælge denne menu.
- 4. Tryk på **Pil-op** eller **Pil-ned** flere gange, indtil PRINT PAGE COUNT (Antal udskrevne sider) er fremhævet.
- **5.** Tryk på **Enter** for at vælge dette menupunkt.
- **6.** Tryk på **Pil-op** eller **Pil-ned** flere gange, indtil MONOKROM SIDER er fremhævet.
- 7. Tryk på Enter for at få vist antallet af monokrome sider.
- 8. Tryk på knappen **Online** for at forlade menutilstand og vende tilbage til den status, der angiver, at printeren er klar til at udskrive.

## PRINTOPLYSNINGER

| DEL                     |                 | DEL             | BESKRIVELSE                                                                           |
|-------------------------|-----------------|-----------------|---------------------------------------------------------------------------------------|
| Konfiguration           | Execute (Udfør) |                 | Udskriver<br>oplysninger om<br>printer-<br>konfigurationen.                           |
| Netværk                 | Execute (Udfør) |                 | Udskriver<br>oplysninger om det<br>forbundne netværk.                                 |
| Demoside                | Demo 1          | Execute (Udfør) | Udskriver en demoside.                                                                |
| Filliste                | Execute (Udfør) |                 | Udskriver en liste<br>over job, der er<br>lagret på harddisken<br>(hvis installeret). |
| PS-<br>skrifttypeliste  | Execute (Udfør) |                 | Udskriver liste over<br>PostScript-<br>skrifttyper.                                   |
| PCL-<br>skrifttypeliste | Execute (Udfør) |                 | Udskriver liste over<br>PCL-emulerings-<br>skrifttyper.                               |
| IBM PPR-<br>skriftt.lst | Execute (Udfør) |                 | Udskriver liste over<br>IBM PPR-emulerings-<br>skrifttyper.                           |
| EPSON FX-<br>skr.lst    | Execute (Udfør) |                 | Udskriver liste over<br>EPSON FX-<br>emulerings-<br>skrifttyper.                      |
| Statistiklog            | Execute (Udfør) |                 | Udskriver jobposter<br>efter udskriftsjob.                                            |
| Forbrugs-<br>rapport    | Execute (Udfør) |                 | Udskriver alt i Job<br>Log.                                                           |
| Fejllog                 | Execute (Udfør) |                 | Udskriver fejllogfilen.                                                               |
| Farve Profilliste       | Execute (Udfør) |                 | Udskriver en farveprofilliste.                                                        |

### **E**KSEMPEL PÅ PRINTOPLYSNINGER – DEMONSTRATION PAGE

Sådan udskrives en printerdemoside for at vise, hvordan printeren udskriver:

- **1.** Kontroller, at LCD-panelet angiver, at printeren er klar til at udskrive.
- 2. Menutilstanden åbnes ved at trykke på enten **Pil-op** eller **Pil-ned** flere gange efter behov, indtil menuen **PRINTOPLYSNINGER** er fremhævet.
- **3.** Tryk på **Enter** for at vælge denne menu.
- **4.** Tryk på **Pil-op** eller **Pil-ned** flere gange, indtil DEMOSIDE er fremhævet.
- 5. Tryk på **Enter** for at vælge dette menupunkt.
- 6. Tryk på Pil-op eller Pil-ned flere gange, indtil DEMO 1 er fremhævet.
- Tryk på Enter for at vælge denne funktion, hvorefter demosiden udskrives.
   Efter udskrivning er printeren igen klar til at udskrive.

## SIKKER UDSKRIVNING

| EMNE                | VÆRDI            |                 | BESKRIVELSE                                                                                                    |
|---------------------|------------------|-----------------|----------------------------------------------------------------------------------------------------|
| Krypteret<br>opgave | Indtast kodeord  | nnnn            | Indtast et kodeord for at bruge sikker udskrivning.                                                                                                    |
|                     | Ikke fundet      |                 | Brug denne funktion, når du vil                                                                                                    |
|                     | Krypteret opgave | Udskriv<br>Slet | foretage sikker udskrivning af en<br>opgave, der er gemt på<br>harddisken.<br><b>Ikke fundet:</b> (ingen job)<br>angives, når der ikke er en<br>outputfil.<br>Følgende meddelelser vises, når<br>der er filer, som kan udskrives.<br><b>Udskriver</b> : Når du vælger<br>Udskriver, vises Indstil antal sæt,<br>og du kan angive et antal kopier.<br>Når du har angivet antallet af<br>kopier, skal du trykke på Enter for<br>at udskrive alle job i det angivne<br>antal kopier.<br><b>Slet</b> : Hvis du vælger Slet, bliver<br>du bedt om at svare Ja/Nej, og<br>hvis du vælger Ja, slettes all job.<br>Når jobbet er udskrevet, eller<br>menuen angiver, at jobbet skal<br>slettes, slettes jobbet på den<br>måde, som er angivet i<br>printerdriveren. |
| Gemt job            | Indtast kodeord  | nnnn            | Brug denne funktion, når du vil                                                                                                    |
|                     | Ikke fundet      |                 | opgave, som er gemt på                                                                                                    |
|                     | Gemt job         | Udskriv<br>Slet | <ul> <li>Ikke fundet: (ingen job)<br/>angives, når der ikke er en<br/>outputfil.</li> <li>Følgende meddelelser vises, når<br/>der er filer, som kan udskrives.</li> <li>Udskriv: Når du vælger</li> <li>Udskriver, vises Indstil antal sæt,<br/>og du kan angive et antal kopier.</li> <li>Når du har angivet antallet af<br/>kopier, skal du trykke på Enter for<br/>at udskrive alle job i det angivne<br/>antal kopier.</li> <li>Slet: Hvis du vælger Slet, bliver<br/>du bedt om at svare Ja/Nej, og<br/>hvis du vælger Ja, slettes all job.</li> </ul>                                                                                                    |

## Menuer

### BAKKEKONFIGURATION

| DEL                                                                   | VÆRDI                                                      |                                                                                                    | BESKRIVELSE                                                                                                    |
|-----------------------------------------------------------------------|------------------------------------------------------------|----------------------------------------------------------------------------------------------------|----------------------------------------------------------------------------------------------------|
| Papirfremfører                                                        | Bakke1<br>Bakke2<br>Bakke3<br>Bakke4<br>Bakke5<br>MP-bakke |                                                                                                    | Angiver en<br>indføringsbakke. Angives<br>kun, hvis bakke 2-5 er<br>installeret.                                               |
| Auto-bakkeskift                                                       | <b>TIL</b><br>FRA                                          |                                                                                                    | Indstiller funktionen til<br>automatisk bakkeskift.                                                                            |
| Bakkerække-følge                                                      | <b>Ned</b><br>Op<br>Bakke til fremføring                   |                                                                                                    | Angiver den prioriterede<br>rækkefølge ved automatisk<br>bakkevalg/automatisk<br>bakkeskift.                                   |
| Måleenhed                                                             | Tomme (L)<br><b>mm</b> (A)                                 |                                                                                                    | Angiver enheder for<br>brugerdefinerede<br>papirstørrelser.                                                                    |
| Traym Config<br>(Konfig. af                                           | Papirstørrelse                                             | <b>Bakkestørrelse</b><br>Tilpas                                                                                | Angiver indstillinger for papir i Bakkem.                                                                                      |
| er et tal mellem 1<br>og 5.<br>(lignende funktion<br>for alle bakker) | X-dimension                                                | 3,9 - <b>8,3</b> (A) -<br><b>8,5</b> (L) - 12,9<br>tommer<br>100 - <b>210</b> (A) -<br><b>216</b> (L) - 328 mm | Angiver brugerdefineret<br>papirbredde for Bakkem.<br>Angiver retningen lodret i<br>forhold til papirets<br>bevægelsesretning. |
|                                                                       | Y-dimension                                                | 5,8 - 11 (L) -<br>11,7 (A) - 18<br>tommer<br>148 - 279 (L) -<br>297 (A) - 457<br>mm                            | Angiver brugerdefineret<br>papirlængde for Bakkem.<br>Angiver den samme<br>retning som<br>papirbevægelsen.                     |

| DEL                                                                                                    | VÆRDI          |                                                                                                    | BESKRIVELSE                                                                                                    |
|----------------------------------------------------------------------------------------------------|----------------|----------------------------------------------------------------------------------------------------|----------------------------------------------------------------------------------------------------|
| Traym Config<br>(Konfig. af<br>Bakkem), hvor m<br>er et tal mellem 1<br>og 5.<br>(lignende funktion<br>for alle bakker) | Medietype      | Almindelig<br>Letterhead<br>Transparency<br>Bond<br>Genbrugspapir<br>Karton Groft<br>Glossy<br>User Type1<br>(Brugertype1)<br>User Type2<br>(Brugertype2)<br>User Type3<br>(Brugertype3)<br>User Type4<br>(Brugertype3)<br>User Type5<br>(Brugertype4)<br>User Type5<br>(Brugertype5)<br>User Type6<br>(Brugertype6)<br>User Type7<br>(Brugertype7)<br>User Type8<br>(Brugertype8)<br>User Type9<br>(Brugertype9)<br>User Type10<br>(Brugertype10) | Angiver medietypen for<br>Bakkem.<br>User Type1 (Brugertype1)<br>til User Type10<br>(Brugertype10) er<br>reserveret til<br>brugerdefinerede<br>papirstørrelser, som er<br>indstillet i printerdriveren.    |
|                                                                                                    | Medievægt      | Auto<br>Let<br>Medium let<br>Medium<br>Medium kraftigt<br>Kraftigt<br>Ultra-kraftigt 1<br>Ultra-kraftigt 2                                                                                                    | Angiver medievægt for<br>Bakkem.                                                                                                    |
|                                                                                                    | A3 Nobi-papir  | A3 Nobi<br>A3 Wide<br><b>Tabloid Extra</b>                                                                                                    | Printeren registrerer A3<br>Nobi, A4 Wide og Tabloid<br>Extra som den samme<br>størrelse. Brug denne<br>indstilling til at fortælle<br>printeren, hvilken af de tre<br>størrelser der er lagt i<br>Bakkem. |
|                                                                                                    | Legal 14-papir | Legal 14<br>Legal 13.5                                                                                                    | Angiver længden af Legal-<br>papiret i Bakkem. Rediger<br>denne til Legal 13,5, hvis<br>dette er den lovbestemte<br>standardstørrelse i dit land.                                                          |

| DEL                                         | VÆRDI          |                                                                                                    | BESKRIVELSE                                                                                                    |
|---------------------------------------------|----------------|----------------------------------------------------------------------------------------------------|----------------------------------------------------------------------------------------------------|
| MP Tray Config<br>(Konfig. af MP-<br>bakke) | Papirstørrelse | A3 Nobi<br>A3 Wide<br>A3<br>A4 Sht Edge<br>A4 Long Edge<br>(A)<br>A5<br>A6<br>B4<br>B5 Short Edge<br>B5 Long Edge<br>Legal 14<br>Legal 13.5<br>Legal 13<br>Tabloid Extra<br>Tabloid<br>Letter Sht Edge<br>Letter Long<br>Edge (L)<br>Executive<br>Tilpas<br>Com-9-konvolut<br>Com-10-konvolut<br>Monarch<br>Kuvert<br>DL Konvolut<br>C5<br>C4<br>Indekskort | Angiver papirstørrelsen for<br>MP-bakken                                                                                           |
|                                             | X-dimension    | 3 - <b>8,3</b> (A) - <b>8,5</b><br>(L) - 12,9 tommer<br>76 - <b>210</b> (A) -<br><b>216</b> (L) - 328 mm                                                                                                    | Angiver brugerdefineret<br>papirbredde for MP-<br>bakken. Angiver retningen<br>lodret i forhold til papirets<br>bevægelsesretning. |
|                                             | Y-dimension    | 3,5 - <b>11.0</b> (L) -<br><b>11,7</b> (A) - 47,2<br>tommer<br>90 - <b>279</b> (L) -<br><b>297</b> (A) - 1200<br>mm                                                                                                    | Angiver brugerdefineret<br>papirlængde for MP-<br>bakken. Angiver den<br>samme retning som<br>papirbevægelsen.                     |

| DEL                                         | VÆRDI         |                                                                                                    | BESKRIVELSE                                                                                                    |
|---------------------------------------------|---------------|----------------------------------------------------------------------------------------------------|----------------------------------------------------------------------------------------------------|
| MP Tray Config<br>(Konfig. af MP-<br>bakke) | Medietype     | Almindelig<br>transparent med<br>brevhoved<br>Etiketter<br>Kontraktpapir<br>Genbrugspapir<br>Karton Groft<br>Glossy<br>Kuvert<br>User Type1<br>(Brugertype1)<br>User Type2<br>(Brugertype2)<br>User Type3<br>(Brugertype3)<br>User Type4<br>(Brugertype3)<br>User Type4<br>(Brugertype4)<br>User Type5<br>(Brugertype5)<br>User Type6<br>(Brugertype6)<br>User Type7<br>(Brugertype7)<br>User Type8<br>(Brugertype8)<br>User Type9<br>(Brugertype9)<br>User Type10<br>(Brugertype10) | Angiver medietypen for<br>MP-bakken.                                                                                                    |
|                                             | Medievægt     | Auto<br>Let<br>Medium let<br>Medium kraftigt<br>Kraftigt<br>Ultra-kraftigt 1<br>Ultra-kraftigt 2<br>Ultra-kraftigt 3<br>Ultra-kraftigt 4                                                                                                    | Angiver medievægten for<br>MP-bakken.                                                                                                    |
|                                             | Brug af bakke | Normal bakke                                                                                                    | Ved bakkevalg/-skift<br>anvendes denne bakke<br>som den normale bakke.                                                                                                    |
|                                             |               | Ved fejlfødning                                                                                                    | Hvis en papirstørrelse eller<br>-type i en bakke ikke<br>svarer til udskriftsdataenes<br>størrelse og type, skal du<br>bruge papir fra denne<br>bakke i stedet for den<br>angivne bakke. |
|                                             |               | Anvend ikke                                                                                                    | Gør MP-bakken<br>utilgængelig i automatisk<br>bakkevalg/-skift.                                                                                                    |

### Systemjustering

| DEL                                  | VÆRDI                                                                                                    | BESKRIVELSE                                                                                                    |
|--------------------------------------|----------------------------------------------------------------------------------------------------|----------------------------------------------------------------------------------------------------|
| Power Save Timer<br>(Energisparetid) | 1 min.<br>3 min.<br><b>5 min.</b><br>15 min.<br>30 min.<br>60 min.<br>240 min.                                                                                                    | Angiver den periode,<br>hvorefter<br>energisparetilstanden<br>starter.                                                                                                    |
| Sletbar advarsel                     | <b>Online</b><br>Job                                                                                                    | Hvis Online er valgt, skal<br>du slette advarslen<br>manuelt ved at trykke på<br>Online-knappen. Skift til<br>Job, hvis meddelelsen<br>skal slettes automatisk,<br>når der modtages et nyt<br>udskriftsjob.                                         |
| Auto fortsæt                         | TIL<br>FRA                                                                                                    | Angiver, om printeren<br>fortsætter automatisk,<br>når Memory Overflow<br>(Hukommelsesoverløb)<br>eller Tray Request<br>(Anmodning om bakke)<br>forekommer.                                                                                         |
| Manuel timeout                       | FRA<br>30 sek.<br><b>60 sek.</b>                                                                                                    | Hvis der ikke indføres<br>papir inden for dette<br>tidsrum i forbindelse med<br>manuel indføring,<br>annulleres<br>udskriftsjobbet.                                                                                                    |
| Vent på timeout                      | FRA<br>5 sek.<br>10 sek.<br>20 sek.<br>30 sek.<br><b>40 sek.</b><br>50 sek.<br>50 sek.<br>120 sek.<br>120 sek.<br>150 sek.<br>180 sek.<br>210 sek.<br>240 sek.<br>270 sek.<br>300 sek. | Angiver tidsrummet<br>mellem stop af<br>modtagelse af jobdata og<br>tvunget udskrivning.<br>I forbindelse med PS<br>gennemføres<br>udskrivningen ikke, og<br>udskriftsjobbet<br>annulleres.                                                         |
| Toner lav                            | Fortsæt<br>Stop                                                                                                    | Angiver udskrivningen,<br>når der er registreret<br>utilstrækkelig toner.<br><b>Fortsæt</b> : printeren kan<br>fortsætte udskrivning,<br>mens den forbliver<br>online.<br><b>Stop</b> : printeren stopper<br>udskrivning og skifter til<br>offline. |

| DEL                     | VÆRDI              |                                                                                              | BESKRIVELSE                                                                                                    |
|-------------------------|--------------------|----------------------------------------------------------------------------------------------|----------------------------------------------------------------------------------------------------|
| Udredn. af<br>papirstop | <b>TIL</b><br>FRA  |                                                                                              | <b>TIL</b> : fortsætter med at<br>udskrive jobbet,<br>herunder eventuelle<br>fastklemte sider, når<br>papirstoppet er afhjulpet.<br><b>FRA</b> : Annullerer et job,<br>herunder den side, som<br>er fastklemt.                           |
| Fejlrapport             | TIL<br>FRA         |                                                                                              | <b>TIL</b> : udskriver en<br>fejlrapport, når der er<br>opstået en intern fejl.<br>Denne funktion gælder<br>kun for PS og PCLXL.                                                                                                    |
| Just. printposition     | X-justering        | <b>0.00</b><br>+0.25 - +2.00<br>-2,000,25 mm<br>0.00<br>+0.01 - +0.08<br>-0,080,25 mm        | Justerer placeringen af<br>hele det udskrevne<br>billede (interval på 0,25<br>mm, 0,01 tommer)<br>lodret i forhold til<br>papirets<br>bevægelsesretning (dvs.<br>vandret).                                                               |
|                         | Y-justering        | <b>0.00</b><br>+0.25 - +2.00<br>-2,000,25 mm<br>0.00<br>+0.01 - +0.08<br>-0,080,25 mm        | Justerer placeringen af<br>hele det udskrevne<br>billede (interval på 0,25<br>mm, 0,01 tomme)<br>parallelt i forhold til<br>papirets<br>bevægelsesretning (dvs.<br>lodret).                                                              |
| Just. printposition     | Duplex X-justering | <b>0.00</b><br>+0,25 - +2,00 -<br>2,000,25 mm<br>0.00<br>+0.01 - +0.08<br>-0,080,01<br>tomme | Under udskrivning på<br>bagsiden ved<br>duplexudskrivning<br>justeres placeringen af<br>hele det udskrevne<br>billede (interval på 0,25<br>mm, 0,01 tomme) lodret<br>i forhold til papirets<br>bevægelsesretning (dvs.<br>vandret).      |
|                         | Duplex Y-justering | <b>0.00</b><br>+0,25 - +2,00 -<br>2,000,25 mm<br>0.00<br>+0.01 - +0.08<br>-0,080,25 mm       | Under udskrivning på<br>bagsiden ved<br>duplexudskrivning<br>justeres placeringen af<br>hele det udskrevne<br>billede (interval på 0,25<br>mm, 0,01 tomme)<br>parallelt i forhold til<br>papirets<br>bevægelsesretning (dvs.<br>lodret). |

| DEL                       | VÆRDI                            | BESKRIVELSE                                                                                                    |
|---------------------------|----------------------------------|----------------------------------------------------------------------------------------------------|
| Papir sort<br>indstilling | <b>0</b><br>+1<br>+2<br>-2<br>-1 | Bruges til finjustering af<br>sort i en udpræget hvid<br>vandret streg, et meget<br>udtonet billede eller<br>tilsvarende problemer,<br>som opstår, når du<br>udskriver på almindeligt<br>papir. Reducer<br>indstillingen, når der<br>optræder en hvid vandret<br>prikket streg eller et<br>snefyldt billede i<br>udskriftsområder med<br>høj dækning. Forøg<br>indstillingen ved falmede<br>billeder.  |
| Paper Colour<br>Setting   | <b>0</b><br>+1<br>+2<br>-2<br>-1 | Bruges til finjustering af<br>farve i en udpræget hvid<br>vandret streg, et meget<br>udtonet billede eller<br>tilsvarende problemer,<br>som opstår, når du<br>udskriver på almindeligt<br>papir. Reducer<br>indstillingen, når der<br>optræder en hvid vandret<br>prikket streg eller et<br>snefyldt billede i<br>udskriftsområder med<br>høj dækning. Forøg<br>indstillingen ved falmede<br>billeder. |
| Trans. Black<br>Setting   | <b>0</b><br>+1<br>+2<br>-2<br>-1 | Bruges til finjustering af<br>sort i en udpræget hvid<br>vandret streg, et meget<br>udtonet billede eller<br>tilsvarende problemer,<br>som opstår, når du<br>udskriver på<br>transparenter. Reducer<br>indstillingen, når der<br>optræder en hvid vandret<br>prikket streg eller et<br>snefyldt billede i<br>udskriftsområder med<br>høj dækning. Forøg<br>indstillingen ved falmede<br>billeder.      |
| Trans. Colour<br>Setting  | <b>0</b><br>+1<br>+2<br>-2<br>-1 | Bruges til finjustering af<br>farve i en udpræget hvid<br>vandret streg, et meget<br>udtonet billede eller<br>tilsvarende problemer,<br>som opstår, når du<br>udskriver på<br>transparenter. Reducer<br>indstillingen, når der<br>optræder en hvid vandret<br>prikket streg eller et<br>snefyldt billede i<br>udskriftsområder med<br>høj dækning. Forøg<br>indstillingen ved falmede<br>billeder.     |

| DEL                               | VÆRDI                                        | BESKRIVELSE                                                                                                    |
|-----------------------------------|----------------------------------------------|----------------------------------------------------------------------------------------------------|
| SMR Setting (Pin-<br>indstilling) | <b>0</b><br>+1<br>+2<br>+3<br>-3<br>-2<br>-1 | Korrigerer variationer i<br>udskriftsresultater, som<br>opstår pga. temperatur-<br>og fugtforskelle eller pga.<br>udskriftstæthed eller<br>udskriftshyppighed. Skift<br>denne indstilling, når<br>kvaliteten af de<br>forskellige udskrifter<br>afviger fra hinanden. |
| BG Setting                        | <b>0</b><br>+1<br>+2<br>+3<br>-3<br>-2<br>-1 | Korrigerer variationer i<br>udskriftsresultater, som<br>opstår pga. temperatur-<br>og fugtforskelle eller pga.<br>udskriftstæthed eller<br>udskriftshyppighed. Skift<br>denne indstilling, når<br>udskriften har en mørk<br>baggrund.                                 |
| Tromlerens                        | TIL<br>FRA                                   | Indstilles til at holde<br>tromlen ledig inden<br>udskrivning for at<br>reducere vandrette hvide<br>streger. Dette afkorter<br>billedtromlens levetid.                                                                                                    |
| Hex Dump                          | Execute (Udfør)                              | Udskriver de data, der er<br>modtaget fra værts-pc'en<br>i hexadecimal kode.                                                                                                    |

### MENUER EKSEMPEL 1 – BAKKE 1 TRANSPARENTER

Sådan udskrives på transparenter (ilagt Bakke1):

- **1.** Kontroller, at LCD-panelet angiver, at printeren er klar til at udskrive.
- 2. Menutilstanden åbnes ved at trykke på enten **Pil-op** eller **Pil-ned** flere gange efter behov, indtil MENUEN MENUER er fremhævet.
- **3.** Tryk på **Enter** for at vælge denne menu.
- **4.** Tryk på **Pil-op** eller **Pil-ned** flere gange, indtil BAKKEKONFIGURATION er fremhævet.
- **5.** Tryk på **Enter** for at vælge dette menupunkt.
- **6.** Tryk på **Pil-op** eller **Pil-ned** flere gange, indtil BAKKE 1-KONF. er fremhævet.
- **7.** Tryk på **Enter** for at vælge dette menupunkt.
- **8.** Tryk på **Pil-op** eller **Pil-ned** flere gange, indtil MEDIETYPE er fremhævet.
- **9.** Tryk på **Enter** for at vælge dette menupunkt.
- **10.** Tryk på **Pil-op** eller **Pil-ned** flere gange for at bladre gennem rækken af medietyper, indtil TRANSPARENT er fremhævet.
- **11.** Tryk på **Enter** for at vælge denne værdi.
- **12.** Kontroller, at der er vist en stjerne (\*) ved siden af TRANSPARENT.
- **13.** Tryk på knappen **Online** for at forlade menutilstand og vende tilbage til den status, der angiver, at printeren er klar til at udskrive.

### MENUER EKSEMPEL 2 – MP-BAKKE PAPIRSTØRRELSE

Sådan angives papirstørrelsen for MP-bakken:

- **1.** Kontroller, at LCD-panelet angiver, at printeren er klar til at udskrive.
- 2. Menutilstanden åbnes ved at trykke på enten **Pil-op** eller **Pil-ned** flere gange efter behov, indtil MENUEN MENUER er fremhævet.
- **3.** Tryk på **Enter** for at vælge denne menu.
- **4.** Tryk på **Pil-op** eller **Pil-ned** flere gange, indtil BAKKEKONFIGURATION er fremhævet.
- 5. Tryk på Enter for at vælge dette menupunkt.
- 6. Tryk på Pil-op eller Pil-ned flere gange, indtil MP TRAY CONFIG (Konfig. af MPbakke) er fremhævet.
- 7. Tryk på Enter for at vælge dette menupunkt.
- **8.** Tryk på **Pil-op** eller **Pil-ned** flere gange, indtil PAPIRSTØRRELSE er fremhævet.
- **9.** Tryk på **Enter** for at vælge dette menupunkt.
- **10.** Tryk på **Pil-op** eller **Pil-ned** flere gange for at bladre gennem rækken af papirstørrelser, indtil den ønskede størrelse er fremhævet.
- **11.** Tryk på **Enter** for at vælge denne værdi.
- **12.** Kontroller, at der er vist en stjerne (\*) ved siden af den valgte størrelse.
- **13.** Tryk på knappen **Online** for at forlade menutilstand og vende tilbage til den status, der angiver, at printeren er klar til at udskrive.

# INDEKS

# A

| afhjælpe               |
|------------------------|
| hæftningsstop63        |
| papirstop 40           |
| aktuelle indstillinger |
| kontrollere 28         |
| anbefalede medier 13   |

# В

| Back, knap23              |
|---------------------------|
| beholder med hulningsspån |
| tømme 37                  |
| betjeningspanel           |
| justere 22                |
| knapper 22                |
| brugerhåndbog             |
| udskrive9                 |
|                           |

# С

| -                  |         |
|--------------------|---------|
| cancel (annuller), | knap 23 |

# Ε

| 3 |
|---|
|   |
| 0 |
|   |
| 2 |
|   |
| 7 |
| 7 |
|   |

# Н

| Help, | knap | 23 |
|-------|------|----|
|       |      |    |

# Ι

| indikatorlampe |        |
|----------------|--------|
| klar           |        |
| vær opmærksom  |        |
| interface      |        |
| Ethernet       | 29, 30 |
| parallelt      |        |
| USB            |        |
|                |        |

## **M** me

| ١e | enu                   |    |
|----|-----------------------|----|
|    | bruge                 | 24 |
|    | Kalibrering           | 69 |
|    | Konfiguration69,      | 70 |
|    | Menuer69,             | 76 |
|    | Printoplysninger69,   | 74 |
|    | Sikker udskrivning69, | 75 |
|    |                       |    |

### **O** On

## Ρ

| papir                       |
|-----------------------------|
| bakker16                    |
| ilægge17                    |
| input15                     |
| MP-bakke16                  |
| output15                    |
| stakker (forsiden nedad) 16 |
| stakker (forsiden opad) 16  |
| stakkere20                  |

| papirstop       |    |
|-----------------|----|
| duplex          | 47 |
| efterbehandler  | 50 |
| inverter        | 56 |
| sidelåge        | 40 |
| toplåg          | 43 |
| undgå           | 60 |
| pileknapper     | 23 |
| printer         |    |
| komponenter     | 11 |
| placering       | 26 |
| specifikationer | 67 |

## R

| rengøring         |    |
|-------------------|----|
| fremføringsruller | 34 |
| LED-hoveder       | 33 |
| printerens kappe  | 36 |

# S

| Shutdown/Restart, knap<br>slå | 22 |
|-------------------------------|----|
| fra                           | 27 |
| til                           | 28 |
| software                      | 13 |
| specifikationer               | 67 |
|                               |    |

# Т

| tilbehør |       | . 39 |
|----------|-------|------|
| insta    | llere | . 39 |

# U

| udskrive 3                       | 1 |
|----------------------------------|---|
| utilfredsstillende udskrivning 6 | 1 |

## V

| vedligeholdelsesdele |  |
|----------------------|--|
| udskifte32           |  |
| vise 23              |  |
| Hjælpeoplysninger 24 |  |
| Konfigurations-      |  |
| oplysninger24        |  |
| meddelelser68        |  |
| menuoplysninger24    |  |
| Statusoplysninger23  |  |
|                      |  |

# **OKI KONTAKTOPLYSNINGER**

#### Oki Systems (UK) Limited

550 Dundee Road Slough Trading Estate Slough Berkshire SL1 4LE

Tel:+44 (0) 1753 819819 Fax:+44 (0) 1753 819899 http://www.oki.co.uk

### **Oki Systems Ireland Limited**

The Square Industrial Complex Tallaght Dublin 24

Tel:+353 (0) 1 4049590 Fax:+353 (0)1 4049591 http://www.oki.ie

#### Oki Systems Ireland Limited -Northern Ireland

19 Ferndale Avenue Glengormley BT36 5AL Northern Ireland

Tel:+44 (0) 7767 271447 Fax:+44 (0) 1 404 9520 http://www.oki.ie

Technical Support for all Ireland: Tel:+353 1 4049570 Fax:+353 1 4049555 E-mail: tech.support@oki.ie

### OKI Systems (Czech and Slovak),

**s.r.o.** IBC – Pobřežní 3 186 00 Praha 8 Czech Republic

Tel: +420 224 890158 Fax:+420 22 232 6621 Website: www.oki.cz, www.oki.sk

#### Oki Systems (Deutschland) GmbH Hansaallee 187

40549 Düsseldorf

Tel: 01805/6544357\*\* 01805/OKIHELP\*\* Fax: +49 (0) 211 59 33 45 Website: www.okiprintingsolutions.de info@oki.de

\*\*0,14€/Minute aus dem dt. Festnetz der T-Com (Stand 11.2008)

Διανομέας των συστημάτων OKI CPI S.A1 Rafailidou str. 177 78 Tavros Athens Greece Tel: +30 210 48 05 800

Fax: +30 210 48 05 801 EMail:sales@cpi.gr

#### Oki Systems (Iberica), S.A.U C/Teide, 3

San Sebastian de los Reyes 28703, Madrid

Tel:+34 91 3431620 Fax: +34 91-3431624 Atención al cliente: 902 36 00 36 Website: www.oki.es

### Oki Systèmes (France) S.A.

44-50 Av. du Général de Gaulle 94246 L'Hay les Roses Paris

Tel:+33 01 46 15 80 00 Télécopie:+33 01 46 15 80 60 Website: www.oki.fr

#### OKI Systems (Magyarország) Kft.

Capital Square Tower 2 7th Floor H-1133 Budapest, Váci út 76 Hungary Telefon: +36 1 814 8000

Telefax: +36 1 814 8009 Website: www.okihu.hu

**OKI Systems (Italia) S.p.A.** via Milano, 11, 20084 Lacchiarella (MI)

Tel:+39 (0) 2 900261 Fax:+39 (0) 2 90026344 Website: www.oki.it

#### **OKI Printing Solutions**

Platinium Business Park II, 3rd Floor ul. Domaniewska 42 02-672 Warsaw Poland

Tel:+48 22 448 65 00 Fax:+48 22 448 65 01 Website: www.oki.com.pl E-mail: oki@oki.com.pl Hotline: 0800 120066 E-mail: tech@oki.com.pl

### Oki Systems (Ibérica) S.A.

Sucursal Portugal Edifício Prime -Av. Quinta Grande 53 7º C Alfragide 2614-521 Amadora Portugal

Tel:+351 21 470 4200 Fax:+351 21 470 4201 Website:www.oki.pt E-mail : oki@oki.pt

Oki Service Serviço de apoio técnico ao Cliente Tel: 808 200 197 E-mail : okiserv@oki.pt

**OKI Europe Ltd. (Russia)** Office 702, Bldg 1 Zagorodnoye shosse 117152, Moscow

Tel: +74 095 258 6065 Fax: +74 095 258 6070 e-mail: info@oki.ru Website: www.oki.ru

Technical support: Tel: +7 495 564 8421 e-mail: tech@oki.ru

### Oki Systems (Österreich)

Campus 21 Businesszentrum Wien Sued Liebermannstrasse A02 603 22345 Brun am Gebirge

Tel: +43 223 6677 110 Drucker Support: +43 (0) 2236 677110-501 Fax Support: +43 (0) 2236 677110-502 Website: www.oki.at

#### OKI Europe Ltd. (Ukraine)

Raisy Opkinoy Street,8 Building B, 2<sup>nd</sup> Floor, Kiev 02002 Ukraine

Tel: +380 44 537 5288 e-mail: info@oki.ua Website: www.oki.ua

### OKI Sistem ve Yazıcı Çözümleri Tic.

Ltd. Şti. Harman sok Duran Is Merkezi, No:4, Kat:6, 34394, Levent İstanbul

Tel: +90 212 279 2393 Faks: +90 212 279 2366 Web: www.oki.com.tr www.okiprintingsolutions.com.tr

Oki Systems (Belgium) Medialaan 24 1800 Vilvoorde

Helpdesk: 02-2574620 Fax: 02 2531848 Website: www.oki.be

#### AlphaLink Bulgaria Ltd.

2 Kukush Str. Building "Antim Tower", fl. 6 1463 Sofia, Bulgaria

tel: +359 2 821 1160 fax: +359 2 821 1193 Website: http://bulgaria.oki.com

### **OKI Printing Solutions**

Herstedøstervej 27 2620 Albertslund Danmark

Adm.: +45 43 66 65 00 Hotline: +45 43 66 65 40 Salg: +45 43 66 65 30 Fax: +45 43 66 65 90 Website: www.oki.dk

**Oki Systems (Finland) Oy** Polaris Capella Vänrikinkuja 3 02600 Espoo

Tel: +358 (0) 207 900 800 Fax: +358 (0) 207 900 809 Website: www.oki.fi

**Oki Systems (Holland) b.v.** Neptunustraat 27-29 2132 JA Hoofddorp

Helpdesk: 0800 5667654 Tel:+31 (0) 23 55 63 740 Fax:+31 (0) 23 55 63 750 Website: www.oki.nl

### Oki Systems (Norway) AS

Tevlingveien 23 N-1081 Oslo

Tel: +47 (0) 63 89 36 00 Telefax: +47 (0) 63 89 36 01 Ordrefax: +47 (0) 63 89 36 02 Website: www.oki.no

### General Systems S.R.L.

(Romania) Sos. Bucuresti-Ploiesti Nr. 135. Bucharest 1 Romania

Tel: +40 21 303 3138 Fax: +40 21303 3150 Website: http://romania.oki.com

Var vänlig kontakta din Återförsäljare i första hand, för konsultation. I andra hand kontakta

#### Oki Systems (Sweden) AB

Borgafjordsgatan 7 Box 1191 164 26 Kista

Tel. +46 (0) 8 634 37 00 e-mail: info@oki.se för allmänna frågor om Oki produkter

support@oki.se för teknisk support gällandes Oki produkter

Vardagar: 08.30 - 12.00, 13.00 - 16.00 Website: www.oki.se

### Oki Systems (Schweiz)

Baslerstrasse 15 CH-4310 Rheinfelden

Support deutsch +41 61 827 94 81 Support français +41 61 827 94 82 Support italiano +41 061 827 9473 Tel: +41 61 827 9494 Website: www.oki.ch

| Oki Europe Limited                                     |   | ٠ |   |   |   |   | ٠ |   |   |   | • | ٠ |   |   |   |   | ۰ |   |   | • |   | ٠ | • |   |
|--------------------------------------------------------|---|---|---|---|---|---|---|---|---|---|---|---|---|---|---|---|---|---|---|---|---|---|---|---|
| Blays House                                            | ٠ |   |   |   |   |   |   |   |   |   |   |   |   |   |   |   |   |   |   |   |   |   |   |   |
| Wick Road                                              | ٠ | • |   |   | • |   |   |   |   |   | • |   |   |   |   |   | • |   |   |   |   | • | • |   |
| Egham                                                  |   |   |   |   |   |   |   |   |   |   |   |   |   |   |   |   |   |   |   |   |   |   |   |   |
| Surrey, TW20 0HJ                                       |   |   |   |   |   |   |   |   |   |   |   |   |   |   |   |   |   |   |   |   |   |   |   | • |
| United Kingdom                                         |   | ٠ |   |   | * | ٠ |   | • | • | • | • |   | • |   |   | • | ٠ |   | • | • |   |   |   | • |
| Tel: +44 (0) 208 219 2190                              | • | • | • | • | • | • | • | • | • | • | • | • | • | • | • | • | • | • | • | • | • | • | • | • |
| Fax: +44 (0) 208 219 2199 www.okiprintingsolutions.com | • | • | • |   | • | • | * | • | • | • | • | • | • | • | • | • | • | • | • | • | • | • | • | • |
|                                                        | ٠ | ٠ | ٠ | ٠ | ٠ | ٠ | ۰ | ٠ | ٠ | ٠ | ٠ | ٠ | ٠ | ٠ | ٠ | ٠ | ۰ | ٠ | ٠ | ٠ | ٠ | ٠ | ٠ | ٠ |
|                                                        | ٠ | ۰ | ٠ | ٠ | ٠ | ٠ | ۰ | ٠ | ٠ | ۰ | ٠ | ۰ | ٠ | ٠ | ٠ | ٠ | ۰ | ٠ | ٠ | ٠ | ٠ | ۰ | ٠ | ٠ |
|                                                        | • | • | ٠ | • | • | • | • | ٠ | ٠ | • | • | • | ٠ | • | • | ٠ | • | ٠ | ٠ | • | • | ٠ | • | ٠ |
|                                                        |   |   |   |   |   |   |   |   |   |   | • |   |   |   |   |   | ٠ |   |   |   |   |   | ٠ |   |